Manual de Usuario

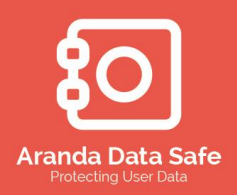

### Tabla de contenido

| 1 | Intr  | oducción a Aranda Data Safe                              | 5  |
|---|-------|----------------------------------------------------------|----|
|   | 1.1   | Componentes de Aranda Data Safe                          | 5  |
|   | 1.2   | Retos a los cuales se enfrenta el área de IT             | 5  |
|   | 1.3   | Por Que usar Aranda Data Safe                            | 6  |
|   | 1.3.1 | Acerca de esta Guía                                      | 7  |
|   | 1.3.2 | Propósito de esta Guía                                   | 7  |
|   | 1.3.3 | Implementación de los componentes                        | 7  |
|   | 1.3.4 | Publicaciones Relacionadas                               | 7  |
| 2 | Req   | uerimientos del sistema de Aranda Data Safe              | 8  |
|   | 2.1   | Requerimientos de hardware                               | 8  |
|   | Req   | uerimientos del Servidor Aranda Data Safe                |    |
|   | Amb   | piente del Agente Aranda Data Safe                       |    |
|   | 2.2   | Checklist de la instalación                              | 11 |
|   | 2.3   | Solicitud de archivo de licencia                         | 11 |
| 3 | Serv  | vidor Aranda Data Safe                                   | 13 |
|   | 3.1   | Instalando el Servidor de Aranda Data Safe               | 13 |
|   | 3.1.1 | Instalación de Aranda Data Safe                          | 13 |
|   | 3.1.2 | Instalación del servidor Aranda Data Safe                | 13 |
|   | 3.1.3 | Configurando carpetas de instalación                     | 14 |
|   | 3.1.4 | Configurando puertos del servidor de Backup              | 16 |
|   | 3.1.5 | Configurando credenciales del servidor                   | 17 |
|   | 3.1.6 | Administrando el servicio de Aranda Data Safe            | 19 |
| 4 | Con   | sola de administración                                   | 21 |
|   | 4.1   | Instalación de la consola de administración              | 21 |
|   | 4.1.2 | Inicio de sesión en la consola de administración         | 24 |
|   | 4.2   | Selección del tipo de Servidor                           | 25 |
|   | 4.3   | Selección de llaves de Cifrado                           | 29 |
|   | 4.3.1 | Opciones de llaves de Cifrado                            | 29 |
|   | 4.3.2 | Usar cuenta de Directorio Activo para cifrar los backups |    |

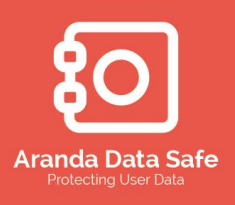

| 4.3.3 | Usando llaves diferentes                                                     |
|-------|------------------------------------------------------------------------------|
| 4.4   | Oficial de Seguridad                                                         |
| 4.4.1 | Recuperando claves de encripcion32                                           |
| 4.4.2 | Agregar un administrador para el rol de oficial de seguridad                 |
| 4.5   | Licenciamiento servidor de Aranda Data Safe                                  |
| 4.5.1 | Solicitud de archivo de licencia34                                           |
| 4.5.2 | Activación de la licencia                                                    |
| 4.5.3 | Reactivación y renovación de la licencia37                                   |
| 4.5.4 | Reactivación de la licencia37                                                |
| 4.5.5 | Renovación de la licencia                                                    |
| 4.6   | Creación de las políticas de Backup40                                        |
| 4.6.1 | Creación de nueva política41                                                 |
| 4.6.2 | Configurando la política de Backup43                                         |
| 4.7   | Pestaña de Selección44                                                       |
| 4.8   | Selección del Backup45                                                       |
| 4.8.1 | Aplicando accesos directos a la selección del backup49                       |
| 4.8.2 | Eliminar accesos directos51                                                  |
| 4.8.3 | Agregar volúmenes de disco a la selección del backup                         |
| 4.8.4 | Eliminar un volumen52                                                        |
| 4.8.5 | Agregar archivos y carpetas en accesos directos o volúmenes                  |
| 4.8.6 | <b>Borrar archivos o carpetas</b> 55                                         |
| 4.8.7 | Agregando filtros de extensiones a accesos directos, volúmenes y carpetas 55 |
| 4.8.8 | Definición de filtros de extensión personalizados57                          |
| 4.8.9 | Borrar Filtros de extensión60                                                |
| 4.9   | Exclusiones Globales60                                                       |
| 4.9.1 | Agregar una exclusión global60                                               |
| 4.9.2 | Borrar exclusión global62                                                    |
| 4.9.3 | Ignorar una exclusión global62                                               |
| 4.9.4 | Deshacer omitir exclusiones63                                                |
| 4.9.5 | Bloquear exclusión global64                                                  |
| 4.10  | Programación de los backups65                                                |

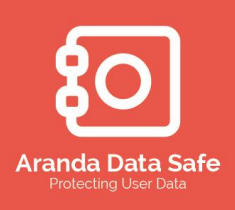

| 4.10.1 | Características de la programación                           | 65  |
|--------|--------------------------------------------------------------|-----|
| 4.10.2 | Conservar selección del usuario                              | 68  |
| 4.10.3 | Hora Programada                                              | 69  |
| 4.10.4 | Días programados                                             | 69  |
| 4.10.5 | Programar Bloqueos                                           | 70  |
| 4.10.6 | Pausar la tarea de backup                                    | 70  |
| 4.11   | Configuración                                                | 71  |
| 4.11.2 | Opciones generales                                           | 71  |
| 4.11.3 | Opciones Generales                                           | 75  |
| 4.11.4 | Opciones de Visualización de los Backups                     | 75  |
| 4.11.5 | Opciones de Rendimiento                                      | 76  |
| 4.12   | Grupos y usuarios                                            | 77  |
| 4.12.1 | Adicionar grupos y usuarios                                  | 77  |
| 4.12.2 | Importar grupos de backup desde el directorio activo         | 79  |
| 4.12.3 | Agregar grupos y usuarios en modo Independiente (StandAlone) | 81  |
| 4.12.4 | Asignar políticas de backup a grupos y usuarios              | 83  |
| 4.12.5 | Asignar política a un grupo                                  | 84  |
| 4.12.6 | Asignar política a usuarios                                  | 84  |
| 4.13   | Manejo de las cuentas de backups                             | 85  |
| 4.15   | Manejo de usuarios administradores                           | 90  |
| 4.15.1 | Gestión de Administradores                                   | 90  |
| 4.15.2 | Oficiales de Seguridad                                       | 93  |
| 4.16   | Historial y Reportes                                         | 95  |
| 4.17   | Dashboard de Aranda Data Safe                                | 97  |
| 4.17.1 | Estadísticas del DASHBOARD                                   | 97  |
| 4.17.2 | Panel de estado del sistema                                  | 99  |
| 4.17.3 | Actividad del servidor                                       | 99  |
| 4.17.4 | Ver actividad del servidor                                   | 99  |
| 4.17.5 | Estado del Backup                                            |     |
| 4.17.6 | Estado de los grupos                                         | 101 |
| 4.17.7 | Estado de los usuarios                                       | 101 |

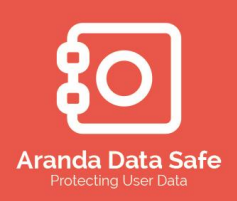

| 4.17.8 | Envío de reportes por correo                |  |
|--------|---------------------------------------------|--|
| 4.17.9 | Envío de correos electrónicos del Dashboard |  |
| 4.18   | Despliegue                                  |  |

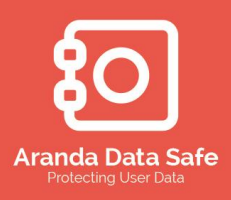

#### 1. Introducción a Aranda Data Safe

Aranda Data Safe proporciona una solución simple, robusta y automatizada para realizar el Backup de la información del negocio de manera simplificada en los equipos de escritorio y portátiles. La protección y backup de los datos se realiza de manera centralizada, ágil y eficiente.

La solución de Backup de Aranda Data Safe se compone de 3 componentes principales:

#### 1.1 Componentes de Aranda Data Safe

El **servidor de Aranda Data Safe** almacena y archiva seguramente toda la información de los backups.

La **Consola de Administración de Aranda Data Safe** es la herramienta centralizada instalada en los equipos de los administradores de los backups, usada para controlar y gestionar todos los servidores de Data Safe en su organización. Los administradores de los backups realizaran tareas desde la consola de administración para asegurar que se realicen backups constantemente a la información crucial de la organización.

El **Agente de Aranda Data Safe** es el cliente de backup instalado en los equipos de cómputo de los usuarios de backup de la organización. Este agente es responsable de los procesos de backup y restauración de la información

#### 1.2 Retos a los cuales se enfrenta el área de IT

Las políticas de backup dentro de una organización tienen la intención de proporcionar un medio estandarizado para realizar copias de seguridad y mantener de los datos del negocio. Los Backups y restauraciones de la información son fundamentales para la viabilidad y el funcionamiento de una organización, y es esencial seguir ciertas prácticas básicas para garantizar que los datos están siendo respaldados con éxito.

Muchas compañías tienen una política de backup de datos que requiere que todos los usuarios copien sus datos relacionados con el trabajo o del negocio en un servidor central. Sin embargo regularmente esto no se cumple, dado que no hay procesos automáticos para realizar el backup por parte del usuario. Por lo general, porque a la gente se le olvida, otros simplemente no tienen el tiempo y que el proceso de backup puede llevar mucho tiempo. En algunos casos, sólo imágenes, películas y música son almacenadas en el servidor de archivos, pero los datos empresariales sensibles se mantiene en el escritorio o portátil debido confidencialidad servidor. а que no existe en el

Manual de Usuario

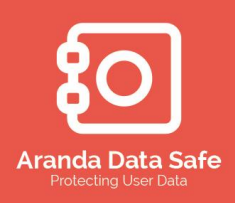

Cada vez que una computadora de escritorio o portátil es robado, dañado o falla el disco duro, el usuario pierde los datos y la empresa pierde dinero, en más de un sentido. El departamento de TI por lo general tiene la culpa de la pérdida de datos.

### 1.3 Por Que usar Aranda Data Safe

Al usar Aranda Data Safe, puede establecer centralizadamente una política de backup que definirá la información a respaldar del usuario final, donde se incluye el día y hora para iniciar esta tarea de manera automática. Estas y otras configuraciones son administradas y actualizadas de forma centralizada por medio de la Consola de Administración, permitiendo monitorear y tener reportes de las actividades de respaldo/restauración de la información. Los agentes de Backup pueden ser fácilmente desplegados en los equipos de los usuarios finales, sin intervención del usuario, cuando se utilizan herramientas de despliegue como Directorio Activo GPO, Aranda Software Delivery, Remote Setup, Radia y otros.

Los backups se almacenan y archivan de forma segura en el servidor de Data Safe, permitiendo restaurar cualquier versión de la información. Esto también se resuelve por completo el riesgo de acceso a sus datos por otros.

### BACKUPS AUTOMATIZADOS

Aranda Data Safe elimina la dependencia de realizar los respaldos de la información crítica del negocio ubicada en los equipos de los usuarios finales. El proceso de backup se realiza de manera automatizada en horas programadas sobre los archivos nuevos y modificados. Además todos los datos son comprimidos y cifrados durante el proceso de backup. Al realizar el respaldo de los archivos modificados, se realiza una verificación bit a bit sobre la información modificada dentro de cada archivo llevando a mejorar la eficiencia y reducir los tiempos en el momento de realizar los backups.

Las funcionalidades de verificación bit a bit y compresión de Data Safe hacen de esta la solución perfecta para usuarios móviles y oficinas remotas.

#### LA RECUPERACION DE LOS DATOS ES RAPIDA Y SENCILLA

Cuando pierda los datos o quiera reemplazar el hardware, simplemente siga los 3 pasos del asistente de restauración, un proceso que puede ser realizado por el usuario, ayudando a liberar tiempo y recursos del área de IT.

Aranda Data safe le ayuda a su organización a...

- Eliminar la perdida de datos
- Reducir los tiempos de inactividad al reemplazar o migrar equipos

Manual de Usuario

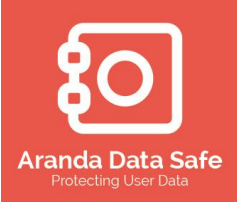

- Erradicar los altos consumos de recursos requeridos para encontrar o recrear la información
- Disminuir los costos de infraestructura en términos de uso de ancho de banda y almacenamiento.
- Permite ofrecer un mejor servicio a usuarios finales por parte del área de IT

### 1.3.1 Acerca de esta Guía

El manual del producto Aranda Data Safe describe cómo implementar y usar este software. La guía está dirigida para usuarios básicos y experimentados y usa una terminología donde se debe tener conocimientos básicos de los sistemas operativos de Microsoft Windows y tecnologías de red asociadas.

### **1.3.2** Propósito de esta Guía

El manual del producto provee instrucciones detalladas de los procesos de implementación de cada componente de Aranda Data Safe, desde la instalación y configuración hasta el despliegue de los agentes. De esta manera podrá disfrutar los beneficios de tener una herramienta que le permitirá proteger su información de manera segura y eficiente.

### **1.3.3** Implementación de los componentes

El proceso de implementación de la solución Aranda Data Safe se realiza de la siguiente manera:

- Servidor de backup Instalación del servidor de Backup
- Consola de administración Instalación y configuración de la consola centralizada de administración del servidor de backup
- Agentes de usuario Crear y desplegar un agente de usuario en los equipos de escritorio y portátiles

### **1.3.4** Publicaciones Relacionadas

Las siguientes publicaciones relacionadas con este manual se encuentran disponibles Guía de inicio – Guía rápida de instalación de Aranda Data Safe

Tareas de administrador – Guía de tareas requeridas para la administración de la solución de backup de Aranda

Guía de Actualización – Guía para realizar actualizaciones del producto de versiones anteriores.

Manual de Usuario

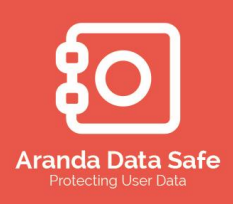

#### 2. Requerimientos del sistema de Aranda Data Safe

Para un uso eficiente de Aranda Data Safe, es necesario contar en las estaciones de trabajo los siguientes requerimientos mínimos de hardware y software. Estos prerrequisitos de los sistemas son propuestos como una guía para la implementación mas no como una regla absoluta.

Dentro de este documento se definen dos tipos de requerimientos del sistema: Mínimos y Recomendados. Los requerimientos del sistema pueden cambiar en el tiempo debido a factores como el incremento en la cantidad de Backups almacenados, usuarios de Backups o recursos para nuevas versiones de software.

#### 2.1 Requerimientos de hardware

Los requerimientos del Servidor de Aranda Data Safe se encuentran basados en el número de usuarios simultáneos que se encuentran ejecutando un Backup y en el tamaño total de información a ser almacenada. Máximo se pueden tener 60 usuarios concurrentes realizando un Backup en un servidor de Aranda Data Safe.

Si por ejemplo, los Backups se procesan durante horario laboral, y cada Backup de usuario se tarda 30 minutos en ser completado, esto se interpretara como:

13 hrs. X 30 minutos por sesión = 26 Sesiones x 60 usuarios concurrentes = 1,560 Usuarios. Por lo tanto en un solo servidor se recomienda tener un máximo de 1,560 usuarios realizando respaldo de la información.

Si se usan unidades de almacenamiento como Network Attached Storage (NAS) o Storage Area Network (SAN), puede agregar más servidores de Data Safe y tener toda la información almacenada en la NAS o SAN. Esto le permitirá tener escalabilidad al tener todos los datos en un solo dispositivo.

|                   | Windows Server 2000/2003/2008/2008 R2/2012/2012 R2 [32 & 64 Bits]        |
|-------------------|--------------------------------------------------------------------------|
| Sistema Operativo | Los sistemas operativos Windows 2003 Web Server edition no son           |
|                   | recomendados debido a limitaciones en memoria de 2GB                     |
|                   | Los requerimientos de CPU y Memoria RAM dependen del número de           |
|                   | usuarios concurrentes a los cuales se procesara un backup y el tamaño de |
| CPU y Memoria     | los datos a almacenar en el servidor.                                    |
| RAM               | Estas recomendaciones están sujetas a las siguientes variables:          |
|                   | Servidor Categoría A                                                     |
|                   | Usuarios: 50                                                             |

#### Requerimientos del Servidor Aranda Data Safe

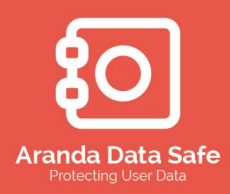

|                            | Procesador: 2.8 GHz                                                                                                    |
|----------------------------|----------------------------------------------------------------------------------------------------|
|                            | RAM Mínima: 2GB                                                                                                    |
|                            | Servidor Categoría B                                                                                                    |
|                            | Usuarios: 500                                                                                                    |
|                            | Procesador: 3.0 GHz                                                                                                    |
|                            | RAM Mínima: 4GB                                                                                                    |
|                            | Servidor Categoría C                                                                                                    |
|                            | Usuarios: 1500                                                                                                    |
|                            | Procesador: Dual Xeon 3.0 GHz                                                                                                    |
|                            | RAM Mínima: 8GB                                                                                                    |
| Tipo de Disco y<br>Espacio | <ul> <li>Requerido: <ul> <li>SATA (IDE) Disk Drive con 1GB de espacio disponible más espacio para todas las cuentas de Backup en el servidor.</li> </ul> </li> <li>Ejemplo: 500 cuentas de Backup, cada una con 1GB de espacio = 500GB +1GB</li> <li>Recomendado: <ul> <li>RAID 5 y SCSI / SATA o High Performance</li> </ul> </li> </ul> |
|                            | Almacenamiento (SAN / NAS) con 2 GB de espacio libre y suficiente     aspacio on disco para todas las supertas de Baskup en el servider                                                                                                    |
| Red                        | <ul> <li>Tarjeta de red con un ancho de banda de 100 Mbps requerida. Se recomienda usar tarjeta de red con 1Gbps.</li> <li>Dirección IP fija o un nombre de dominio por DNS.</li> <li>Conectividad a todos los equipos de escritorio o portátiles.</li> </ul>                                                                             |

Manual de Usuario

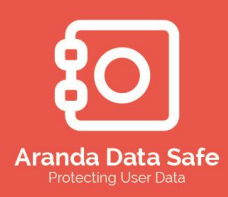

|                | Recomendamos excluir el directorio del Servidor Aranda Data Safe del |
|----------------|----------------------------------------------------------------------|
| Antivirus      | análisis en tiempo real de su antivirus.                             |
|                | « [programfiles]\Aranda\Aranda Data Safe Server\* »                  |
| Otros          |                                                                      |
| requerimientos |                                                                      |

### Ambiente del Agente Aranda Data Safe

| Cistana       | Windows 2000, Windows XP. Todas las versiones de 32 Bits.               |
|---------------|-------------------------------------------------------------------------|
| Sistema       | Windows Vista [32 y 64 Bits], Windows 7 [32 y 64 Bits].                 |
| Operativo     | Windows 8 y 8.1 [32 y 64 Bits].                                         |
|               | Los requerimientos de CPU y memoria RAM dependen de la cantidad de      |
|               | datos a realizar un Backup.                                             |
|               | Sistemas Windows XP                                                     |
|               | Recomendado                                                             |
|               | CPU: Pentium IV 2.4 GHz – Procesador equivalente o superior             |
| CPU y RAM     | Memoria: 1 GB o superior                                                |
|               | • Windows Vista, 7 y 8                                                  |
|               | Recomendado                                                             |
|               | CPU: Pentium IV 2.4 GHz – Procesador equivalente o superior             |
|               | Memoria: 2 GB o superior                                                |
|               |                                                                         |
|               | 100 MB más el espacio para el Cache                                     |
| Espacio Disco | Cache:                                                                  |
| Duro          | 0,5% de la selección                                                    |
|               | La cache es el espacio requerido para almacenar la versión previa de la |

Manual de Usuario

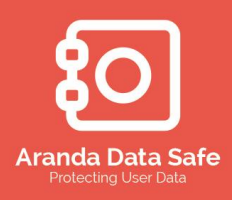

|           | información con el fin de poder calcular las diferencias entre la última y la |
|-----------|-------------------------------------------------------------------------------|
|           | nueva versión de un archivo.                                                  |
| RED       | Tarjeta de red con ancho de banda de 100 Mbps.                                |
| RED       | Puertos por defecto de la instalación 8081 y 8443. Estos son modificables.    |
|           | Recomendamos excluir el directorio del Agente Aranda Data Safe del análisis   |
| Antivirus | en tiempo real de su antivirus.                                               |
|           | « [programfiles]\Aranda Data Safe\* »                                         |

### 2.2 Checklist de la instalación

Para continuar con la instalación de Aranda Data Safe, por favor asegure que cuente con el siguiente:

- 2.2.1.1 Instalador de Aranda Data Safe El software debe ser descargado desde la página de Aranda o puede ser facilitado por otros medios.
- 2.2.1.2 Archivo de licencia del servidor Una licencia le será suministrada por Aranda.
- 2.2.1.3 Se deben cumplir los requerimientos mínimos de software y hardware para:
  - o El agente de usuario para portátiles y equipos de escritorio
  - o El servidor de Aranda Data Safe
- 2.2.1.4 El equipo donde se encuentre instalada la consola de administración, debe disponer de una conexión con el servidor de correo

### 2.3 Solicitud de archivo de licencia

Cada servidor de Aranda Data Safe en su organización requiriere de una licencia valida y activada. Los archivos de licencia solo pueden ser obtenidos desde Aranda o de una partner autorizado.

2.3.1.1 Puede solicitar su licencia y descargar el software de Aranda Data Safe de la siguiente manera:

- Para solicitar una versión demo, por favor enviar un correo a serials@arandasoft.com
- Para descargar los instaladores por favor ingresar a <u>http://www.arandasoft.com.</u>
- 2.3.1.2 Los siguientes datos son requeridos cuando se solicita un licencia
  - o Nombre de la organización, nombre y detalles del contacto
  - Nombre o dirección IP fija del servidor. Se recomienda suministrar el nombre del servidor

Manual de Usuario

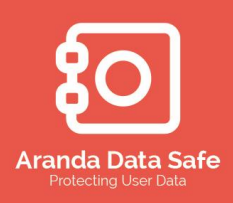

- o Cantidad de licencias El número de cuentas de usuarios requeridos
- Fecha de caducidad Suministrar el periodo de tiempo en el cual desea usar el producto.

Luego de recibida la solicitud, el área comercial enviara un archivo de licencia sin activar en un correo electrónico. El proceso final de activación del producto ser discutido más adelante en este manual.

Manual de Usuario

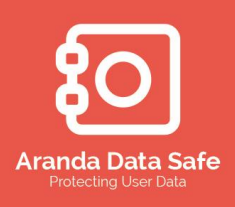

#### 3. Servidor Aranda Data Safe

Cada uno de los componentes de Aranda Data Safe podrá ser instalado siguiendo los siguientes pasos.

#### 3.1 Instalación del Servidor de Aranda Data Safe

La instalación del servidor de Aranda Data Safe comienza creando una carpeta donde se almacenaran toda la información de los usuarios de forma cifrada.

El instalador de Aranda Data Safe puede ser descargado desde el sitio web de Aranda. Antes de comenzar con la instalación, asegúrese de que su entorno de backup cumple con los requisitos mínimos según lo estipulado en **Requerimientos del servidor.** 

NOTA: Cuando se instala el Servidor de Aranda Data Safe, este se configura para ejecutarse como un servicio y cualquier cambio que se requiera debe ser realizado desde la consola de administración.

#### **3.1.1** Instalación de Aranda Data Safe

Instalación de Aranda Data Safe:

3.1.1.1 Copiar los instaladores de Aranda Data Safe en el sistema aprovisionado para su instalación

#### 3.1.2 Instalación del servidor Aranda Data Safe

3.1.2.1 Doble clic sobre el instalador de arandasoft-server-x.x.x.msi para ejecutar el asistente de instalación del servidor de Aranda data safe. Las "x" definidas en el nombre es la versión actual del server.

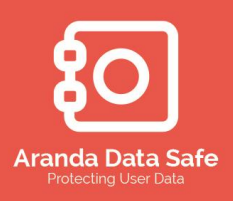

Manual de Usuario

|                            | Bienvenido al Asistente de<br>instalación de Aranda DATA<br>SAFE Server                                                                                                    |  |
|----------------------------|----------------------------------------------------------------------------------------------------|--|
| Aranda DATA SAFE<br>Server | El Asistente de instalación va a instalar Aranda DATA SAFE<br>Server en su ordenador. Haga click en Siguente para<br>continuar o en Cancelar para salir del Asistente de<br>instalación. |  |
|                            |                                                                                                    |  |

3.1.2.2 Dar "Siguiente" para proceder y desplegar acuerdo de licencia del usuario final

| <b>i</b>         | Instalación de Aranda DATA SAFE Server                                                                                                    |
|------------------|----------------------------------------------------------------------------------------------------|
| Acuerd<br>Por fa | o de Licencia para el Usuario Final Aranda DATA SAFE avor lea lo siguente acuerdo de licencia detenidamente Server                                          |
|                  | CONTRATO DE LICENCIA PARA USUARIOS<br>FINALES DE<br>SOFTWARE ARANDA®                                                                                        |
|                  | DRTANTE: EL PRESENTE CONTRATO DE LICENCIA PARA<br>ARIOS FINALES DE SOFTWARE (EN ADELANTE EL V<br>toy de acuerdo con las condiciones del Acuerdo de Licencia |
| Advanced I       | nstaller                                                                                                    |

- 3.1.2.3 Por favor leer el acuerdo de licencia y seleccionar la opción "Estoy de acuerdo con las condiciones del Acuerdo de Licencia" para aceptar los términos y condiciones.
- 3.1.2.4 Dar "Siguiente" para continuar

### 3.1.3 Configurando carpetas de instalación

El primer paso para la instalación es determinar donde se instalara el software de Aranda Data Safe

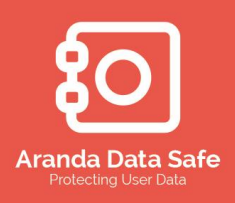

3.1.3.1 Se presenta la ventana "Seleccione la Carpeta de Instalación" donde muestra la ruta de instalación por defecto

| 闄    | Instalación de Aranda DATA SAFE Server 🛛 – 🗆 💌                                                                                            |
|------|----------------------------------------------------------------------------------------------------|
| s    | eleccione la Carpeta de Instalación.<br>Ésta es la carpeta donde Aranda DATA SAFE Server sera<br>Instalado.                               |
|      | Para instalar en esta carpeta, haga click en "Siguente". Para instalar en otra carpeta,<br>introduzcala abajo o haga click en "Examinar". |
|      | <u>C</u> arpeta:<br>C:\program Files (x86)\Aranda Data Safe\Server\<br>Ex <u>a</u> minar                                                  |
|      |                                                                                                    |
| Adva | anced Installer                                                                                                    |
|      | < <u>A</u> trás <u>Siguiente</u> Cancelar                                                                                                 |

- 3.1.3.2 Puede cambiar la ruta de instalación dándole en el botón "Examinar...", donde puede navegar y seleccionar una ubicación diferente.
- 3.1.3.3 Luego de seleccionar la ruta por defecto o la alternativa, dar clic en "Siguiente" para continuar.
- 3.1.3.4 La ventana "Seleccione la Ubicación de los Backups" permite seleccionar la ubicación donde se almacenaran los respaldos de la información.

Puede usar una ruta UNC (Uniform Naming Convention) para especificar una ubicación a un disco en otro servidor o en otra red. Ejemplo "<u>\\NombreEquipo\BackupsDiarios\Aranda\Aranda Data Safe\data\".</u>

- Tener en cuenta que esto únicamente aplica para la ruta del backup y no para la ruta de instalación.
- El servidor debe tener suficientes permisos de escritura en la ruta UNC o remota. Un disco mapeado asociado con la ruta UNC no debe ser usado.

Nota: El contenido de estas dos ubicaciones debe ser incluido dentro de las tareas de backup cuando se desee realizar un respaldo del servidor de Aranda Data Safe.

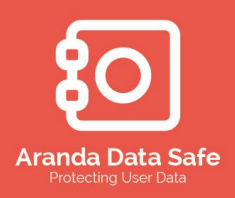

Manual de Usuario

| <b>;</b>                          | Aranda DATA SAFE Server Instalación                                                     |                                                                           |                                               |                                       |                |  |
|-----------------------------------|-----------------------------------------------------------------------------------------|---------------------------------------------------------------------------|-----------------------------------------------|---------------------------------------|----------------|--|
| Seleccior<br>Ubicació             | n <b>e la ubicación de los b</b><br>In donde se almacenará el                           | <b>ackups</b><br>backup de la informa                                     | Aranda [<br>ción.                             | DATA SAFE<br>Server                   |                |  |
| Por favo<br>ubicació<br>local o e | rr especificar donde se alm<br>n por defecto. La ubicació<br>n una ruta UNC, la cual re | nacenara la informacio<br>n de la información al<br>quiere permisos de e: | ón o haga clic e<br>macenada pue<br>scritura. | en "Next" para us<br>de ser en una ca | ar la<br>rpeta |  |
| C:\Progra                         | am Files (x86) \Aranda Dat                                                              | a Safe\Server\datast                                                      | ore\                                          | Ex <u>a</u> minar                     |                |  |
|                                   |                                                                                         |                                                                           |                                               |                                       |                |  |
|                                   |                                                                                         |                                                                           |                                               |                                       |                |  |
|                                   |                                                                                         |                                                                           |                                               |                                       |                |  |

- 3.1.3.5 Puede cambiar la ruta donde serán almacenados los backups dando clic el en botón **Examinar...**, donde puede navegar y seleccionar una ubicación diferente.
- 3.1.3.6 Si se ha seleccionado la ruta por defecto o una ruta alterna, dar clic en **Siguiente** para continuar.

### 3.1.4 Configurando puertos del servidor de Backup

3.1.4.1 En la ventana "Ingresar puertos para el servidor de backup" permite indicar los puertos que usara la aplicación para el envío de la información a través de canales seguros y las actualizaciones de políticas y de las versiones de los agentes.

| 謬                | Aranda DATA SAFE Server Instalación                                                                                                    |
|------------------|----------------------------------------------------------------------------------------------------|
| Ingr<br>Es<br>en | resar puertos para el servidor de backup<br>stos son los puertos que serán usados para la conexión Aranda DATA SAFE<br>itre la Consola de Administracion y los agentes.                                          |
| Po<br>N<br>pu    | or favor especificar los puertos a usar por el servidor de Aranda Data Safe o pulsar en<br>lext° para usar los puertos por defecto. Si estos se encuentran en uso, ingresar<br>uertos específicos no utilizados. |
| Puer             | rto del Servidor:<br>8443                                                                                                    |
| Puer             | rto para actualizaciones:<br>8080                                                                                                    |
| Advance          | ed Installer < Atrás Sinuiente > Cancelar                                                                                                    |

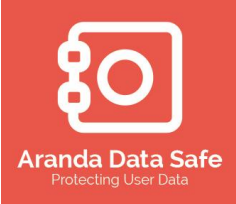

3.1.4.2 Si desea cambiar los puertos por defecto, solo debe modificar su valor por el nuevo deseado.

Nota: Se debe garantizar que los puertos definidos para el servidor y las actualizaciones no estén siendo usado por otras aplicaciones.

3.1.4.3 Luego de seleccionar los puertos del servidor y de las actualizaciones dar en **Siguiente** para continuar.

#### 3.1.5 Configurando credenciales del servidor

Por defecto, las credenciales del servicio del servidor de Aranda Data Safe están configuradas para ejecutarse con la cuenta del sistema. Sin embargo, esta puede ser cambiada en caso de ser necesario, con el fin de poder ejecutar el servicio usando una cuenta con permisos de administrador en rutas remotas (UNC) especificas donde se almacenara la información.

La ventana "Definir credenciales para el servicio", permite determinar el usuario con el cual se ejecutara el servicio del servidor de Aranda Data Safe.

| <b>i</b> | Aranda DATA SAFE Server Instalación                                                                                                    | ×   |
|----------|----------------------------------------------------------------------------------------------------|-----|
|          | efinir credenciales para el servicio<br>Cuenta de usuario para el servicio del servidor. Aranda DATA SAFE<br>Server                                                                                        |     |
|          | Por favor especificar la cuenta para el servicio del servidor de Aranda DATA SAFE.                                                                                                    |     |
|          | Nota: Si la ruta especificada es de tipo UNC, esta requiere privilegios de administrador.<br>favor ingrese las credenciales de administrador para la ejecución del servicio de Aranda<br>DATA SAFE Server. | Por |
|          | ) Cuenta local del sistema                                                                                                    |     |
|          | ) Esta cuenta:                                                                                                    |     |
|          | Usuario:                                                                                                    |     |
|          | Contraseña:                                                                                                    |     |
| Ad       | anced Installer                                                                                                    |     |
|          | < Atrás Siguiente > Cancel                                                                                                    | ar  |
|          |                                                                                                    |     |

3.1.5.1 Seleccione una de las opciones:

- Cuenta local del sistema: ejecutara el servicio de Aranda data safe con la cuenta local del sistema
- Esta cuenta: Ejecutara el servicio con una cuenta definida por el administrador.

Nota: para efectos de despliegues en esquemas de directorio activo se debe definir una cuenta de administrador de dominio.

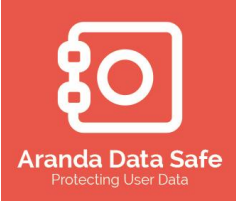

- 3.1.5.2 Luego de definir la cuenta con la cual se ejecutara el servicio del servidor de Aranda Data Safe, dar clic en **Siguiente** para continuar.
- 3.1.5.3 A continuación se muestra el cuadro de dialogo "Listo para Instalar"

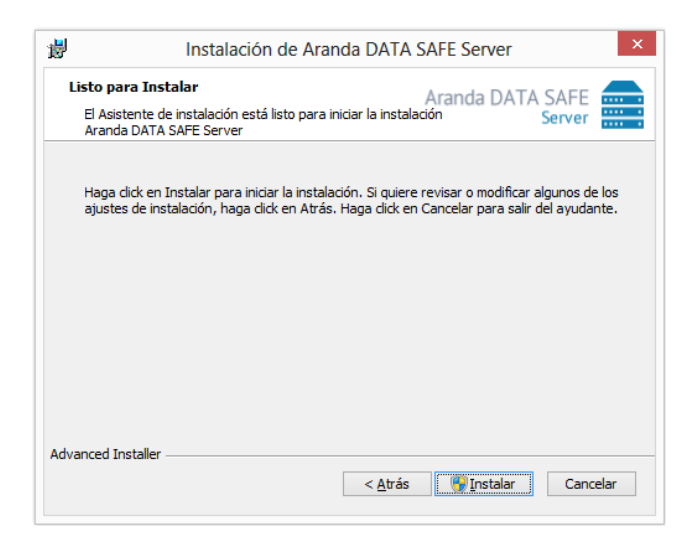

- 3.1.5.4 En esta etapa puede regresar para cambiar cualquiera de los parámetros de instalación configurados.
- 3.1.5.5 Si la configuración es la deseada para la instalación, presione el botón **Instalar** para proceder con el proceso de instalación.

| ATA SAFE Server                   |
|-----------------------------------|
| Aranda DATA SAFE                  |
| talación instale Aranda DATA SAFE |
|                                   |
|                                   |
|                                   |
|                                   |
|                                   |
| Atrás Siguiente > Cancelar        |
|                                   |

- 3.1.5.6 Se muestra el cuadro de instalación del servidor de Aranda Data Safe
- 3.1.5.7 Se notificara cuando finalice la instalación de Aranda Data Safe

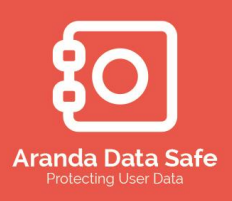

Manual de Usuario

| 谩                   | Instalad | ción de Aranda DATA SAFE Server                                           |        |
|---------------------|----------|---------------------------------------------------------------------------|--------|
|                     |          | Completando el Asistente d<br>instalación de Aranda DATA<br>SAFE Server   | e      |
|                     | •        | Haga dick en el botón de Finalizar para salir del Asisten<br>instalación. | ite de |
| Aranda DAT<br>Serve | A SAFE   |                                                                           |        |
|                     |          |                                                                           |        |
|                     |          |                                                                           |        |
|                     |          | < Atrás <b>Finalizar</b> Can                                              | celar  |

3.1.5.8 Dar clic sobre el botón **Finalizar** para terminar el proceso de instalación.

#### 3.1.6 Administrando el servicio de Aranda Data Safe

Durante la instalación del servidor de Aranda Data Safe, este es instalado e iniciado como un servicio.

Sin embargo, si experimenta algún problema con el servidor de Aranda Data Safe, puede usar la consola de servicios de Windows (services.msc) para Detener, iniciar o reiniciar el servicio.

1.1.4.1 Par abrir la consola de servicios, ir al botón de inicio de Windows.

- Para Windows Vista/7/8, escribir services.msc in el espacio de búsqueda del menú de inicio y luego dar enter.
- Para Windows XP, seleccionar **Ejecutar** y escribir **services.msc** in el cuadro de dialogo y dar OK.

| Vista / Windows | 57          |       | Windows XP                                                                                            |
|-----------------|-------------|-------|----------------------------------------------------------------------------------------------------|
| Command Prompt  | Documents + | Run   | Type the name of a program, folder, document, or Internet resource, and Windows will open it for you. |
| ➤ All Programs  |             | Open: | services.msc 🔻                                                                                        |
| services.msc X  | Hibernate   |       | OK Cancel Browse                                                                                      |

1.1.4.2 Localizar y seleccionar el servicio **Aranda Data Safe Server** para iniciarlo, detenerlo o reiniciarlo.

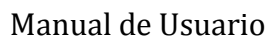

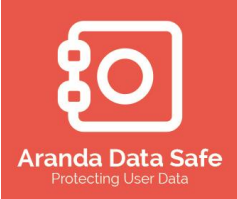

| Q,                    |                         |                                       | Servicios                              |                              |                          |                                | × |
|-----------------------|-------------------------|---------------------------------------|----------------------------------------|------------------------------|--------------------------|--------------------------------|---|
| Archivo Acción V      | /er Ayuda               |                                       |                                        |                              |                          |                                |   |
| ם 📰 🔚 🔶 🗢             | ) 🕞 🛛 📷 🕨 🗰 H 🕩 👘       |                                       |                                        |                              |                          |                                |   |
| 🔍 Servicios (locales) | Servicios (locales)     |                                       |                                        |                              |                          |                                |   |
|                       | Aranda DATA SAFE Server | Nombre                                | Descripción                            | Estado                       | Tipo de inicio           | Iniciar sesión como            |   |
|                       | Detener el servicio     | Aranda APWM Agent Aranda COMMUNICATOR |                                        | En ejecución<br>En ejecución | Automático<br>Automático | Sistema local<br>Sistema local |   |
|                       | Reiniciar el servicio   | 🚵 Aranda DATA SAFE Server             | Aranda DATA SAFE Server                | En ejecución                 | Automático               | Sistema local                  |   |
|                       |                         | 🔍 Aranda DATA SAFE User Agent Service | Assists Aranda DATA SAFE User Agent wi | En ejecución                 | Automático               | Sistema local                  |   |
|                       | Descripción:            | 🔍 Aranda DELIVERY Agent               |                                        | En ejecución                 | Automático               | Sistema local                  |   |
|                       | Aranda DATA SAFE Server | 🔍 Aranda REMOTEVISION                 |                                        | En ejecución                 | Automático               | Sistema local                  |   |
|                       |                         | C Aranda SOFTWARE METRIX              |                                        | En elecución                 | Automático               | Sistema local                  |   |
| < >                   | Extendido (Estándar /   |                                       |                                        |                              |                          |                                |   |

Cuando el servicio de Aranda DATA SAFE Server se encuentra iniciado, este se encuentra activo y listo para ser usado

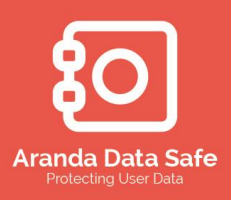

#### 4. Consola de administración

Después de haber instalado satisfactoriamente el servidor de Aranda Data Safe, puede proceder a instalar la consola de administración. Se recomienda que se realice la instalación de la consola en el equipo personal del usuario que administrara el producto.

La consola de administración es el componente centralizado de la solución de Backup & Recovery de Aranda y es usada para controlar y administrar todos los servidores de Aranda Data Safe instalados en su organización. Los administradores de la solución pueden ejecutar muchas funciones en la consola, garantizando la información crucial de su organización está siendo respaldada constantemente.

#### 4.1 Instalación de la consola de administración

- 4.1.1.1 Copiar los instaladores de Aranda Data Safe en sistema aprovisionado para su instalación
- 4.1.1.2 Dar doble clic sobre el instalador o ir al cuadro de dialogo sobre el botón inicio del escritorio y digita ADTS\_Consola.exe, mediante el cual se iniciara el asistente de instalación de la consola de administración de Aranda data safe. Las x son la versión actual de la consola

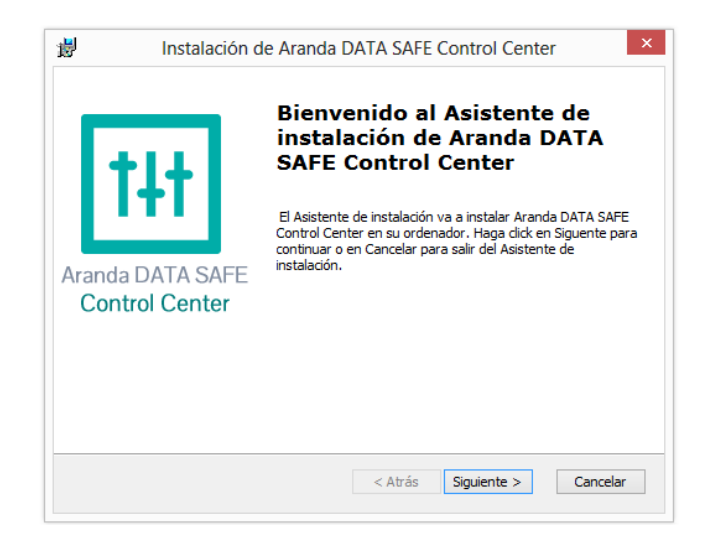

4.1.1.3 Presionar el botón **Siguiente** para continuar y mostrar el Acuerdo de licencia para el usuario final.

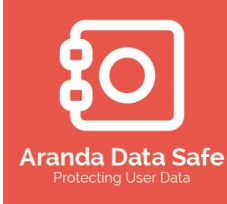

| i <mark>j</mark> e | Instalación de Aranda DATA SAFE Control Center                                                                                                |
|--------------------|----------------------------------------------------------------------------------------------------|
| Acuer<br>Por       | do de Licencia para el Usuario Final Aranda DATA SAFE Aranda DATA SAFE favor lea lo siguente acuerdo de licencia detenidamente Control Center |
|                    | CONTRATO DE LICENCIA PARA USUARIOS<br>FINALES DE<br>SOFTWARE ARANDA®                                                                          |
| IMP                | ORTANTE: EL PRESENTE CONTRATO DE LICENCIA PARA<br>JARIOS FINALES DE SOFTWARE (EN ADELANTE EL ∽                                                |
| e<br>ON            | istoy de acuerdo con las condiciones del Acuerdo de Licencia<br>Io estoy de acuerdo con las condiciones del Acuerdo de Licencia<br>I netaller |
| Auvanceu           | Installer Sinuiente > Cancelar                                                                                                    |

- 4.1.1.4 Por favor leer el acuerdo de licencia para el usuario final y seleccionar la opción "Estoy de acuerdo con las condiciones del Acuerdo de Licencia" para aceptar los términos y condiciones.
- 4.1.1.5 Dar clic en Siguiente para continuar

| Se   | leccione la Carpeta de Insta                                          | alación.                                                 |                 |
|------|-----------------------------------------------------------------------|----------------------------------------------------------|-----------------|
| É    | Ésta es la carpeta donde Aranda<br>sera instalado.                    | Aranda L<br>B DATA SAFE Control Center Co                | ntrol Center    |
| F    | Para instalar en esta carpeta, ha<br>ntroduzcala abajo o haga click e | aga dick en "Siguente". Para instalar e<br>n "Examinar". | n otra carpeta, |
| Ca   | arpeta:                                                               |                                                          |                 |
| C    | :\Program Files (x86)\Aranda Da                                       | ata Safe\Control Center\                                 | Examinar        |
|      |                                                                       |                                                          |                 |
|      |                                                                       |                                                          |                 |
|      |                                                                       |                                                          |                 |
| dvan | ced Installer                                                         |                                                          |                 |

- 4.1.1.6 El cuadro de dialogo "Seleccione la carpeta de instalación" se visualiza mostrando una ruta por defecto.
- 4.1.1.7 Puede cambiar la ruta por defecto al seleccionar la opción **Examinar...**, donde puede navegar y seleccionar una ubicación diferente.
- 4.1.1.8 Luego de seleccionar la ruta por defecto o la alternativa, dar clic en **Siguiente** para continuar.
- 4.1.1.9 La ventana "Listo para instalar" se muestra a continuación

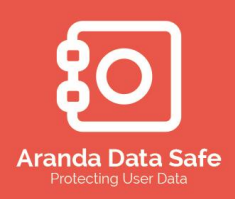

| <b>i</b>             | Instalación de Ar                                                                          | anda DATA SAFE Control Center                                                                                |
|----------------------|--------------------------------------------------------------------------------------------|----------------------------------------------------------------------------------------------------|
| Listo<br>El A<br>Ara | <b>para Instalar</b><br>Asistente de instalación está list<br>anda DATA SAFE Control Cente | Aranda DATA SAFE the control Center r                                                                        |
| Hag<br>los<br>ayu    | ga dick en Instalar para iniciar la<br>ajustes de instalación, haga di<br>udante.          | a instalación. Si quiere revisar o modificar algunos de<br>ck en Atrás. Haga dick en Cancelar para salir del |
| Advancer             | d Installer                                                                                | < Atrán Minetalar Cancelar                                                                                   |

- 4.1.1.10 En esta etapa puede regresar para cambiar cualquiera de los parámetros de instalación configurados.
- 4.1.1.11 Si la configuración es la deseada para la instalación, presione el botón **Instalar** para proceder con el proceso de instalación.

| ₿     | Instalación de Aranda                                                        | a data safe                        | Control Center                     |    |
|-------|------------------------------------------------------------------------------|------------------------------------|------------------------------------|----|
| c     | ambiando Aranda DATA SAFE Con                                                | trol Center                        | Aranda DATA SAFE<br>Control Center | †ł |
|       | Por favor, espere hasta que el Asiste<br>Control Center. Esto puede durar va | nte de instalació<br>rios minutos. | n cambie Aranda DATA SAFE          |    |
|       | Estado.                                                                      |                                    |                                    |    |
|       |                                                                              |                                    |                                    |    |
|       |                                                                              |                                    |                                    |    |
|       |                                                                              |                                    |                                    |    |
|       |                                                                              |                                    |                                    |    |
| Advar | nced Installer                                                               |                                    |                                    |    |
|       |                                                                              | < Atrás                            | Siguiente >                        |    |

- 4.1.1.12 Se muestra el cuadro de instalación de la Consola de Administración de Aranda Data Safe
- 4.1.1.13 Se notificara cuando finalice la instalación de Aranda Data Safe

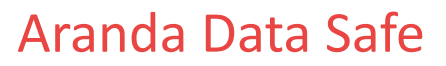

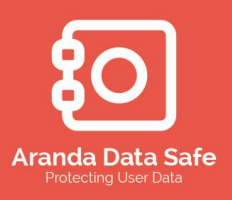

| <b>1</b> 2    | Instalació                 | n de Aranda DATA SAFE Control Center                                             |
|---------------|----------------------------|----------------------------------------------------------------------------------|
| F             | 1+                         | Completando el Asistente de<br>instalación de Aranda DATA<br>SAFE Control Center |
| Ľ             | TI                         | Haga dick en el botón de Finalizar para salir del Asistente de<br>instalación.   |
| Aranda<br>Con | a DATA SAFE<br>trol Center | -                                                                                |
|               |                            | ✓ Lanzar Aranda DATA SAFE Control Center                                         |
|               |                            |                                                                                  |
|               |                            | < Atrás <b>Finalizar</b> Cancelar                                                |

4.1.1.14 Dar clic sobre el botón **Finalizar** para culminar el proceso de instalación.

Ha completado el proceso de instalación de la consola de administración de Aranda Data Safe

#### 4.1.2 Inicio de sesión en la consola de administración

Una vez se haya completado el proceso de instalación de la consola de administración, puede iniciar sesión en el servidor de Aranda Data Safe a través de esta consola.

|                    | Login ×                               |
|--------------------|---------------------------------------|
| Login              | Aranda DATA SAFE Protecting user data |
| Servidor:          | IrandaDataSafe 🗸 8443 🕂 Nuevo 🗰 Elim  |
| Nombre de usuario: | Administrator                         |
| Contraseña:        | •••••                                 |
| Guardar Contras    | seña                                  |
|                    | Conectar Cancelar                     |

Para iniciar sesión en el servidor de Aranda data safe

4.1.2.1 Ingrese el nombre del servidor o la dirección IP correspondiente del servidor de Aranda Data safe en el campo **Servidor.** También puede seleccionar su servidor abriendo el menú desplegable.

Manual de Usuario

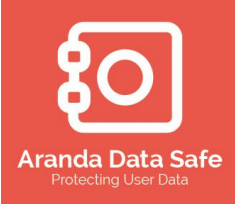

- 4.1.2.2 Usar los botones de **Nuevo** y **Eliminar** para agregar o borrar servidores de la lista desplegable
- 4.1.2.3 Ingrese las credenciales de usuario y contraseña y dar en el botono **Conectar** para iniciar sesión.

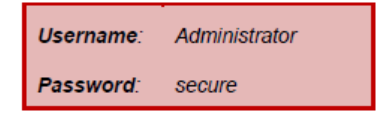

Nota: Esta contraseña puede ser cambiada en la consola de administración.

- 4.1.2.4 Seleccionar el cuadro **Guardar Contraseña** si desea guardar esta contraseña para futuros inicios de sesión.
- 4.1.2.5 A continuación se mostrara un cuadro de dialogo con el contrato de licencia para usuarios finales de la consola de administración. Para continuar seleccionar la opción "Acepto los términos de este acuerdo de licencia" y dar clic en **Siguiente**.

|                                                                          | Bienvenido al asistente de configuración Aranda DATA SAF                                                                                                    |
|--------------------------------------------------------------------------|----------------------------------------------------------------------------------------------------|
| <b>-</b>                                                                 | Este asistente lo guiara en la configuración del servidor.                                                                                                    |
|                                                                          | CONTRATO DE LICENCIA PARA USUARIOS FINALES DE                                                                                                    |
|                                                                          | SOFTWARE ARANDA®                                                                                                    |
| (MPORTANT<br>CONTRATO'')<br>"Aranda''), EL                               | : EL PRESENTE CONTRATO DE LICENCIA PARA USUARIOS FINALES DE SOFTWARE (EN ADELANTE EL<br>CONSTITUYE UN ACUERDO LEGAL ARANDA SOFTWARE CORPORATION, MIANT, FLORIDA, USA<br>LICENCIANTE, Y USTED, EL USUARIO FINAL O LICENCIATARIO.                                                                                                    |
| (MPORTANTI<br>CONTRATO")<br>"Aranda"), EL<br>POR FAVOR LÉ<br>ICENCIA PAR | E EL PRESENTE CONTRATO DE LICENCIA PARA USUARIOS FINALES DE SOFTWARE (EN ADELANTE EL<br>CONSTITUTE UN ACUERDO LEGAL ARANDA SOFTWARE CORFORATION, MIAMI, FLORIDA, USA<br>LICENCLANTE, Y USTED, EL USUARIO FINAL O LICENCIATARID.<br>ALO DETENIDAMENTE ANTES DE UTILIZAR EL SOFTWARE. A TRAVÉS DE ÉL SE LE OTORGA UNA<br>A USAR EL SOFTWARE SOLAMENTE BAJO LOS SIGUIENTES TERMINOS Y CONDICIONES:                                                         |
| IMPORTANTI<br>CONTRATO")<br>"Aranda"), EL<br>POR FAVOR LÉ<br>ICENCIA PAR | E EL PRESENTE CONTRATO DE LICENCIA PARA USUARIOS FINALES DE SOFTWARE (EN ADELAVITE EL<br>CONSTITUTE UN ACUERDO LEGAL ARANDA SOFTWARE CORFORATION, MIAMI, FLORIDA, USA<br>LICENCIATE, Y USTED, EL USUARIO FINAL O LICENCIATARID.<br>ALO DETENIDAMENTE ANTES DE UTILIZAR EL SOFTWARE. A TRAVÉS DE ÉL SE LE OTORGA UNA<br>A USAR EL SOFTWARE SOLAMENTE BAJO LOS SIGUIENTES TERMINOS Y CONDICIONES:<br>ARANIDA DATA SAFE Protecting User Data (CONCURRENTE) |

#### 4.2 Selección del tipo de Servidor

El servidor de Aranda Data Safe puede operar en dos modos:

- Modo Directorio Activo MAD
- Modo Independiente (StandAlone)
- 4.2.1 Selección del servidor en modo con Directorio Activo

Manual de Usuario

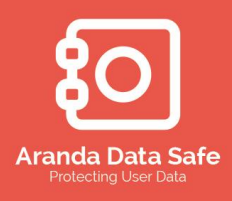

El directorio activo de Microsoft es una parte integral de la arquitectura del servidor de Windows. Es un sistema centralizado y estandarizado que automatiza la administración de red de los datos de los usuarios, de seguridad, y recursos distribuidos. El directorio activo está diseñado especialmente para ambientes de red distribuidos.

4.2.1.1 El servidor de Aranda Data Safe se integra con el servicio del directorio activo e importa las unidades organizacionales (OU) seleccionadas dentro del servidor.

Los usuarios que se encuentren dentro de estas Unidades organizacionales y en grupos de seguridad, automáticamente serán agregados a estos grupos tan pronto como el agente sea desplegado en la estación del usuario final.

Los usuarios normalmente residen en una Unidades organizacionales y en grupos de seguridad. Si ambos grupos de usuarios son importados en la consola de administración, aquellos usuarios en los grupos de seguridad tomaran precedencia sobre usuarios en las unidades organizacionales cuando el agente active la cuenta del usuario.

4.2.1.2 Seleccione el modo del servidor que dese usar

| sistente de configuración del servidor Aranda DA<br>Modo del Servidor                                 | A SAFE Aranda DATA SAFE                                                                                           |
|----------------------------------------------------------------------------------------------------|----------------------------------------------------------------------------------------------------|
| Por favor seleccione modo del serv                                                                    | idor:                                                                                                    |
| 🐊 Modo Directorio Activo                                                                              | Modo Independiente (Standalone)                                                                                   |
| eleccione esta opción para gestionar los<br>ackups de los usuarios a través del Directorio<br>Ictivo. | Seleccione esta opción para gestionar manualment<br>backup de usuarios.                                           |
| Importar grupos y usuarios desde el Directorio Activo.                                                | Crear Manualmente grupos y usuarios.                                                                              |
| Sin intervención del usuario durante la instalación del<br>Agente.                                    | Se requiere introducir un nombre de usuario y contraseñ<br>por parte de los usuarios cuando se instale el agente. |
|                                                                                                    |                                                                                                    |
| l servidor puede ser configurado para realizar un backup i<br>Configurar servidor portátil.           | icial a medios portátiles.                                                                                        |

4.2.1.3 Para guardar backups en dispositivos removibles, seleccione la opción Seleccionar servidor portátil.

Nota: Configurar y administrar un servidor portátil no se encuentra dentro del alcance de esta guía. Para más detalles de esta funcionalidad, por favor revisar las notas de versión.

Manual de Usuario

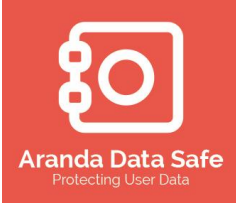

- 4.2.1.4 Dar clic en Siguiente para continuar.
- 4.2.1.5 Cuando selecciona el modo directorio activo, se solicitan las cuentas del directorio activo, las cuales son requeridas para habilitar la comunicación entre el servidor de Aranda Data Safe y los controladores de dominio. El LDAP (Lightweight Directory Access Protocol) es el protocolo estándar de acceso al directorio usado por el directorio activo.
- 4.2.2 Configurando los valores del directorio activo (LDAP)
  - 4.2.2.1 Ingrese el nombre de dominio, el nombre del equipo servidor de LDAP y el puerto del LDAP. El puerto por defecto del LDAP en el TCP/389, el cual puede ser cambiado dado el caso que el puerto sea diferente al por defecto.

|                                                  | Aranua DATA SALE CONTIOL CENTER                                                                                                    |      |
|--------------------------------------------------|----------------------------------------------------------------------------------------------------|------|
| istente de configura<br>Detalles de Directorio / | ación del servidor Aranda DATA SAFE Aranda DATA S<br>Activo Protecting user                                                                                                    | data |
| or favor, intro                                  | oduzca los datos de su dominio de Directorio Act                                                                                                    |      |
| Nombre de dominio:                               | arandasoft.com                                                                                                    |      |
| Nombre del LDAP:                                 | ServidorAD arandasoft.com                                                                                                    |      |
| Puerto del LDAP:                                 | 389                                                                                                    |      |
| Nombre de usuario:                               | ta con permisos para acceder al dominio del Directorio Activo: Adminsitrador                                                                                                    |      |
| Contraduction                                    |                                                                                                    |      |
|                                                  |                                                                                                    |      |
| Se nece<br>Los dor<br>medio d                    | testan los detallos del dominio para al monos uno de estos. Importanto: more<br>minos del servidor de Directorio Activo pueden ser agregados mas adelante por<br>de la configuración - Ventana de configuración de Directorio Activo.  |      |
| Se neci<br>Los dor<br>medio d                    | zestan los detalles del dominio para al menos uno de estos. Importante: more<br>minios del servidor de Directorio Activo pueden ser agregados mas adelante por<br>de la configuración - Ventana de configuración de Directorio Activo. |      |
| Se neco<br>Los dor<br>medio d                    | estan los detalles del dominio para al menos uno de estos. Importante: more<br>minios del servidor de Directorio Activo pueden ser agregados mas adelante por<br>de la configuración - Ventana de configuración de Directorio Activo.  |      |

4.2.2.2 dar clic en Siguiente para continuar

4.2.2.3 Se intentara realizar una conexión contra los servicios del directorio activo

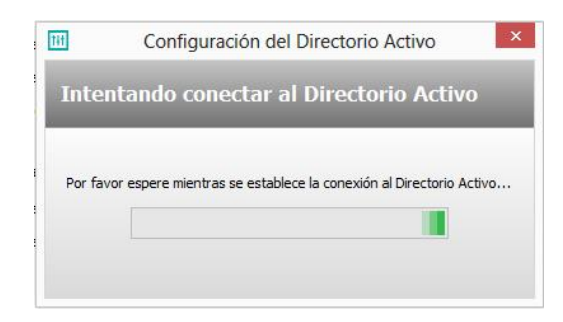

Manual de Usuario

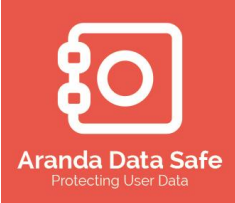

- 4.2.2.4 si la conexión es exitosa, el proceso continuara a la selección de las **Llaves de encripcion.** Continuar a la sección p.4.3
- 4.2.2.5 Sin la conexión no fue exitosa, se solicitara revisar la configuración y reintentar u omitir el proceso.
- 4.2.2.6 Dar clic en Reconfigurar para verificar la configuración y reintentar, o dar clic en Saltar para omitir este proceso y continuar a la selección de las Llaves de encripcion. Continuar a la sección p.4.3
- 4.2.3 Selección del servidor en modo independiente (StandALone)

Los grupos y usuarios pueden ser agregados al servidor de Aranda Data Safe manualmente. Debe seleccionar esta opción si los servicios de directorio activo no están presentes en su organización.

4.2.3.1 Seleccione la opción de Modo independiente (StandAlone)

| Por favoi                              | seleccione mo                                    | do del servi             | idor:                                |                                                                                   |
|----------------------------------------|--------------------------------------------------|--------------------------|--------------------------------------|-----------------------------------------------------------------------------------|
| 2                                      | Modo Directorio                                  | Activo                   |                                      | Modo Independiente<br>(Standalone)                                                |
| ieleccione e<br>ackups de l<br>Activo. | sta opción para gestio<br>os usuarios a través d | nar los<br>el Directorio | Seleccione esta<br>backup de usuar   | opción para gestionar manualmente<br>ios.                                         |
| Importar g                             | rupos y usuarios desde el l                      | Directorio Activo.       | 🚸 Crear Manualm                      | ente grupos y usuarios.                                                           |
| Sin interver<br>Agente.                | nción del usuario durante l                      | la instalación del       | Se requiere intr<br>por parte de los | oducir un nombre de usuario y contraseña<br>usuarios cuando se instale el agente. |

4.2.3.2 Para guardar backups en dispositivos removibles, seleccione la opción Seleccionar servidor portátil.

Nota: Configurar y administrar un servidor portátil no se encuentra dentro del alcance de esta guía. Para más detalles de esta funcionalidad, por favor revisar las notas de versión.

4.2.3.3 Dar clic en el botón **Siguiente** para proceder y seleccionar el modo encripcion.

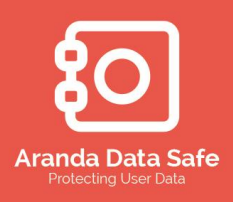

#### 4.3 Selección de llaves de Cifrado

El cifrado es el proceso criptográfico, el cual mediante el uso de algoritmos se puede transformar la información, de modo que pueda ser legible únicamente para aquellas personas que tienen una llave especial. Dentro de Aranda Data Safe, esta llave es creada usando uno de tres métodos de diferentes de manejo de llaves.

#### 4.3.1 Opciones de llaves de Cifrado

4.3.1.1 Las tres opciones de manejo de las llaves de cifrado disponibles son:

- Manejo de llaves a través del directorio activo
- Manejo de llaves de cifrado separadas (Manual)
- Manejo de las llaves por cada usuario

#### 4.3.1.2 Manejo de llaves por directorio activo

Al usar el método de gestión de llaves por directorio activo, se genera llave de cifrado relacionada con la cuenta de usuario del directorio activo. Esta llave de cifrado no requiere ser administrada y los usuarios pueden acceder a su información siempre y cuando la cuenta exista en el directorio activo.

Tener en cuenta: La gestión de llaves por directorio activo, solo se encuentra disponible al usar el modo Directorio activo al configurar el servidor de Aranda Data safe.

#### 4.3.1.3 Manejo de llaves separadas

EL manejo separado de llaves permite que las llaves de cifrado sean creadas manualmente por los usuarios o, si es seleccionado, que sean generadas automáticamente por Aranda Data Safe y luego ser almacenadas en la caja de seguridad de llaves de cifrado del servidor.

Tener en cuenta: La caja de seguridad solo puede ser accedida por el oficial de seguridad, a quien se le confió una clave de acceso. Si el usuario quisiera restaurar su información en un nuevo equipo o ha olvidado su clave de cifrado, el oficial de seguridad está en la capacidad de recuperarla desde la caja de seguridad de llaves.

4.3.1.4 Manejo de las llaves por parte de los usuarios

Manual de Usuario

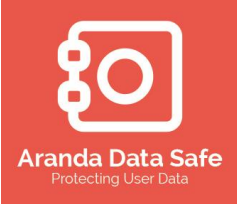

Aranda Data Safe no realiza una administración de las llaves de cifrado con esta opción. Aunque aún es necesaria una llave de cifrado, esta debe ser creada por el usuario, quien es el único responsable.

Advertencia: Si se pierde esta llave de cifrado, no existirá forma de acceder a la información del usuario.

4.3.1.5 Seleccionando la opción de manejo de las llaves de cifrado

EL asistente de configuración de manejo de llaves de cifrado es mostrado

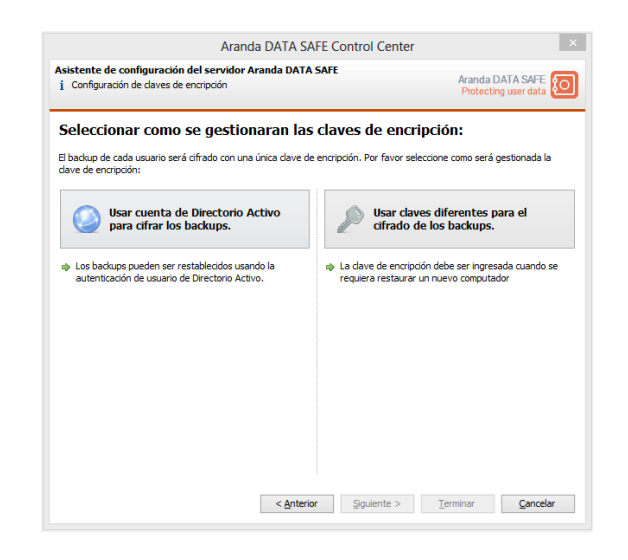

4.3.1.6 Seleccione la opción que desea usar para gestionar las llaves de cifrado y luego de clic en **Terminar**.

#### 4.3.2 Usar cuenta de Directorio Activo para cifrar los backups

4.3.2.1 En este ejemplo, se seleccionó el modo de integración con el servidor de Directorio Activo, por lo tanto se recomienda seleccionar la opción **Usar cuenta de Directorio Activo para cifrar los backups**.

Tener en cuenta: No se le habilitara la opción de gestión de llaves automáticamente a menos que hubiese seleccionado el modo directorio activo para su servidor de Data Safe.

- 4.3.2.2 Dar clic en el botón finalizar para continuar.
- 4.3.2.3 Aranda Data Safe crea y aplica la llave a la cuenta del usuario.

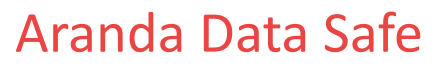

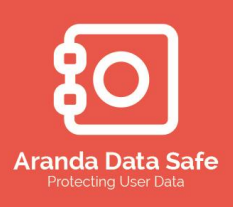

#### 4.3.3 Usando llaves diferentes

#### 4.3.3.1 Seleccione la opción Usar claves diferentes para el cifrado de los backups

4.3.3.2 Seleccione una de las opciones

- Permitir al sistema crear una clave de encripcion aleatoria para el cifrado de los archivos de los usuarios
- Permitir que el usuario ingrese la contraseña para el cifrado de los archivos

| Seleccionar o                           | como se creara            | an las claves          | de encripció            | n:                    |                 |
|-----------------------------------------|---------------------------|------------------------|-------------------------|-----------------------|-----------------|
| El backup de cada usu<br>de encripción. | iario será cifrado con ur | na única clave de enc  | ripción. Por favor sel  | ecciones como se cre  | earan las clave |
| Permitir al sistema                     | a crear una dave de enc   | cripción aleatoria par | a el cifrado de los arc | hivos de los usuario: | s (Recomendad   |
| O Permitir que el us                    | uario ingrese la contrasi | eña para el cifrado d  | e los archivos.         |                       |                 |
|                                         |                           |                        |                         |                       |                 |
|                                         |                           |                        |                         |                       |                 |
|                                         |                           |                        |                         |                       |                 |
|                                         |                           |                        |                         |                       |                 |
|                                         |                           |                        |                         |                       |                 |
|                                         |                           |                        |                         |                       |                 |
|                                         |                           |                        |                         |                       |                 |
|                                         |                           |                        |                         |                       |                 |

4.3.3.3 Dar clic en Siguiente para continuar

4.3.3.4 Puede seleccionar si los usuarios mantienen sus claves de manera segura o si le permite a Data Safe guardar las claves de encripcion en la caja de seguridad.

Nota: Se recomienda que se permita guardas las claves de encripcion en la caja de seguridad de Data Safe

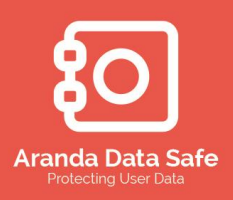

Manual de Usuario

| Soloccionar ci do                                             | soo guardar                                | una conia                               | do cogurido                     | d do loc clov       | oc do        |
|---------------------------------------------------------------|--------------------------------------------|-----------------------------------------|---------------------------------|---------------------|--------------|
| encripción de los                                             | usuarios:                                  | una copia                               | ue segunda                      |                     | es ue        |
| La clave de encripción de los<br>recuperación de los archivos | usuarios puede ser<br>en el caso que el us | almacenada en un<br>uario olvide la con | sitio seguro para as<br>raseña. | egurar que se podrá | realizar una |
| 🔾 Guardar daves de encrip                                     | ción (Recomendado)                         |                                         |                                 |                     |              |
| No guardar las claves de                                      | encripción                                 |                                         |                                 |                     |              |
|                                                               |                                            |                                         |                                 |                     |              |
|                                                               |                                            |                                         |                                 |                     |              |
|                                                               |                                            |                                         |                                 |                     |              |
|                                                               |                                            |                                         |                                 |                     |              |
|                                                               |                                            |                                         |                                 |                     |              |
|                                                               |                                            |                                         |                                 |                     |              |

4.3.3.5 Presione **Terminar** para guardar sus opciones y continuar.

#### 4.4 Oficial de Seguridad

El oficial de seguridad es la única persona autorizada para recuperar las claves de encripcion.

#### 4.4.1 Recuperando claves de encripcion

Para crear un oficial de seguridad y asignar una contraseña para la caja de llaves de seguridad debe:

| CIECILE                        | l usuario oficial de s                                                    | eguridad gue tendrá a                                                             | cceso a las claves de                                              |
|--------------------------------|---------------------------------------------------------------------------|-----------------------------------------------------------------------------------|--------------------------------------------------------------------|
| encripc                        | ión de los usuarios:                                                      |                                                                                   |                                                                    |
| Se requiere                    | que los usuario ingresen su clave d                                       | le encripción para poder restaurar la ir                                          | nformación en un nuevo computador o                                |
| en el evento<br>encargado d    | le retirar la clave de seguridad de l                                     | pieta de la información. Se debe inforr<br>os usuarios de la caja de seguridad de | nar al oncial de seguridad quien sera el<br>e daves de encripción. |
|                                |                                                                           |                                                                                   |                                                                    |
| Seleccione u<br>retirar claves | n administrador e ingrese una cont<br>s de encripción de la caja de segur | traseña alfanumérica de 8 caracteres (<br>idad de claves de encripción:           | que será requerida en el momento de                                |
| Administrate                   | or v                                                                      | 💄 Agregar administrador                                                           |                                                                    |
| Contraseña                     | de la caja de seguridad de claves                                         | •••••                                                                             |                                                                    |
| Confirmar co                   | ontraseña:                                                                | •••••                                                                             |                                                                    |
|                                | El oficial de seguridad tendrá ao                                         | cceso a las daves de seguridad de los i                                           | usuarios y estará facultado para                                   |
|                                | restaurar los backups de los us<br>encripción, los backups de los u       | uarios. En caso de perder la dave de la<br>suarios no se podrán restaurar.        | a caja de seguridad de las claves de                               |
| -                              | Acepto la responsabilio                                                   | lad de guardar esta clave.                                                        |                                                                    |
|                                |                                                                           |                                                                                   |                                                                    |
|                                |                                                                           |                                                                                   |                                                                    |
|                                |                                                                           |                                                                                   |                                                                    |
|                                |                                                                           |                                                                                   |                                                                    |
|                                |                                                                           |                                                                                   |                                                                    |

4.4.1.1 Seleccione el usuario **Administrador** al cual desea designar como oficial de seguridad de la caja de seguridad e introduzca una **contraseña para la caja de seguridad de claves**.

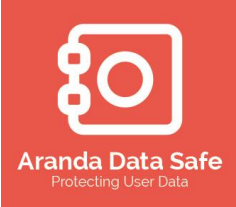

4.4.1.2 Aceptar a responsabilidad de guardar esta clave y luego presione **Terminar** para guardar y continuar.

#### 4.4.2 Agregar un administrador para el rol de oficial de seguridad

En la ventana de "Crear oficial de seguridad", existe una opción para agregar a un administrador como oficial de seguridad

4.4.2.1 Oprimir el botón **Agregar administrador** para agregar un nuevo administrado de su servidor de Data Safe.

| Agree                                                        | gar administrador ×     |  |  |  |
|--------------------------------------------------------------|-------------------------|--|--|--|
| Administrador<br>1 Introduzca los detalles del administrador |                         |  |  |  |
| Detalles                                                     |                         |  |  |  |
| Nombre de usuario:                                           | admin                   |  |  |  |
| Nombre completo (opcion                                      | administrador Data Safe |  |  |  |
| E-mail (opcional):                                           | datasafe@arandasoft.com |  |  |  |
| Teléfono de contacto (op                                     |                         |  |  |  |
| Contraseña:                                                  | •••••                   |  |  |  |
| Confirmar contraseña:                                        | •••••                   |  |  |  |
| Estado                                                       |                         |  |  |  |
|                                                              | ✓ Habilitado            |  |  |  |
|                                                              |                         |  |  |  |
|                                                              | Aceptar Cancelar        |  |  |  |

4.4.2.2 Ingrese los detalles del nuevo administrador y luego hacer clic en **Aceptar** para continuar.

#### 4.5 Licenciamiento servidor de Aranda Data Safe

Cada servidor de Aranda Data Safe en la solución e backup debe ser licenciado y activado. El licenciamiento inicial del servidor de Aranda Data Safe es procesado mediante el asistente de configuración de la consola de administración en **Primeros pasos – Licenciar su Servidor.** Los requerimientos para el licenciamiento del servidor de data safe son:

- Licencias comerciales. Todas las licencias comerciales requieren de una solicitud de licencia y una activación, conforme se mostrará a continuación.
- Licencias demos o prueba. Ya se encuentran pre activadas y no requieren de activación.

Manual de Usuario

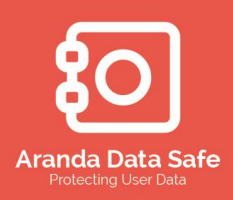

#### 4.5.1 Solicitud de archivo de licencia

4.5.1.1 Para licenciar su servidor de Aranda Data safe

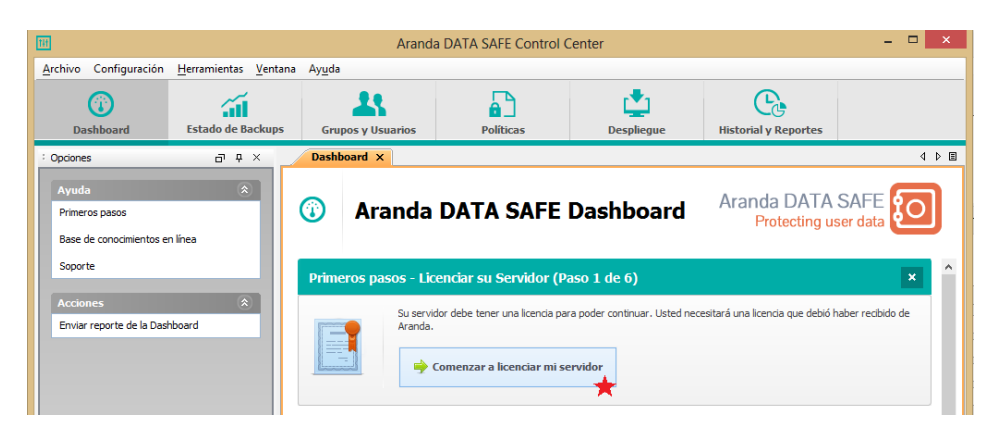

4.5.1.2 Dar clic en el botón **Comenzar a licenciar mi servidor** para abrir la ventana de licenciamiento.

| nformación de licencia                                                                                                   |                                                      | _   |
|----------------------------------------------------------------------------------------------------|------------------------------------------------------|-----|
| istado de la licencia:<br>Irganización:                                                                                  | No se ha configurado ninguna licencia                |     |
| echa de inicio de licencia:                                                                                              | N/A                                                  |     |
| echa de caducidad de la licencia                                                                                         | a: N/A                                               |     |
| otal de licencias de usuario:                                                                                            | 0                                                    |     |
| icencias de usuarios activas:                                                                                            | 0                                                    |     |
| icencias de usuario disponibles:                                                                                         | 0                                                    |     |
| actualizar de la licencia<br>or favor ir a la ubicación del nue<br>vrchivo de licencia:<br>=:\ARANDA\Data Safe\Licencias | evo archivo de licencia para actualizar su licencia. | car |

4.5.1.3 Al solicitar la licencia a través de la página de Aranda o por correo electrónico se recibirá un archivo sin activar. Si aún no tiene este archivo por favor ver **Obtener licenciamiento**.

Tener en cuenta el archivo de licencia tiene una extensión .license. Los archivos de licencia recibidos para demos y pruebas del producto ya se encuentran preactivados y no requerirán que sean activados. Si se encuentra usando una de estas versiones de licencia el proceso será omitido hasta el numeral 4.5.2.4

Manual de Usuario

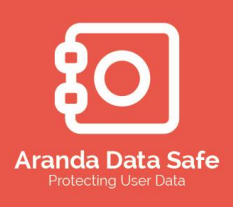

Si la licencia es comercial siga los siguientes pasos.

- 4.5.1.4 Ingrese la ruta y nombre del archivo de licencia o dar clic en **Buscar** para navegar a la ubicación del archivo.
- 4.5.1.5 Dar clic en **Actualización de la licencia** para asociar el archivo de licencia al servidor de Data Safe

|                                                                                                    | Electricumento                                                                                                    |        |
|----------------------------------------------------------------------------------------------------|----------------------------------------------------------------------------------------------------|--------|
| icenciamiento                                                                                                    |                                                                                                    |        |
| <ol> <li>Administre su licencia de Arandá</li> </ol>                                                                                                 | a DATA SAFE                                                                                                    |        |
| Información de licencia                                                                                                    |                                                                                                    |        |
| Estado de la licencia:                                                                                                    | Activación requerida                                                                                                    |        |
| Organización:                                                                                                    | Aranda Software                                                                                                    |        |
| Fecha de inicio de licencia:                                                                                                    | 19 noviembre 2013                                                                                                    |        |
| Fecha de caducidad de la licencia:                                                                                                    | 19 noviembre 2014                                                                                                    |        |
| Total de licencias de usuario:                                                                                                    | 20                                                                                                    |        |
| Licencias de usuarios activas:                                                                                                    | 18                                                                                                    |        |
| Licencias de usuario disponibles:                                                                                                    | 2                                                                                                    |        |
| Actualizar de la licencia                                                                                                    |                                                                                                    |        |
| Tedas las puevas licencias requies                                                                                                    | no activación. Sina ontes passo para comolotar la activación.                                                                                                    |        |
| 1. Droporciono o du proviocidar do                                                                                                    | producto la giguigata solicitud de activación de Códices                                                                                                    |        |
| and the product of the provection of                                                                                                    |                                                                                                    |        |
| The second second second second second second second second second second second second second second second se                                      |                                                                                                    |        |
|                                                                                                    |                                                                                                    |        |
|                                                                                                    |                                                                                                    |        |
| Copiar al portapapeles                                                                                                    | Enviar solicitud de activación                                                                                                    |        |
| Copiar al portapapeles                                                                                                    | Enviar solicitud de activación                                                                                                    |        |
| Copiar al portapapeles<br>(Ahora se le proporcionará un arcd<br>2. Carque el archivo de activación                                                   | Enviar solicitud de activación<br>invo de activación de locencias)<br>de locencias previeto y hana clic en Activar para completar la activación de la licencia.                   |        |
| Copiar al portapapeles<br>(Ahora se le proporcionará un ard<br>2. Cargue el archivo de activación<br>Archivo de licencia:                            | Enviar solicitud de activación<br>Invo de activación de licencias.)<br>de licencias previsto y haga cic en Activar para completar la activación de la licencia.                   |        |
| Copiar al portapapeles<br>(Ahora se le proporcionará un arc)<br>2. Cargue el archivo de activación<br>Archivo de licencia:                           | Enviar solicitud de activación<br>hivo de activación de licencias.)<br>de licencias previsto y haga clic en Activar para completar la activación de la licencia.                  | Buscar |
| Copiar al portapapeles<br>(Ahora se le proporcionará un ard<br>2. Cargue el archivo de activación<br>Archivo de licencia:                            | Enviar solicitud de activación<br>livio de activación de licencias.)<br>de licencias previsto y haga clic en Activar para completar la activación de la licencia.                 | Buscar |
| Copiar al portapapeles (<br>(Ahora se le proporcionará un arc)<br>2. Cargue el archivo de activación<br>Archivo de licencia:                         | Enviar solicitud de activación<br>hivo de activación de licencias.)<br>de licencias previsto y haga clic en Activar para completar la activación de la licencia.<br>Activar ahora | Buscar |
| Copiar al portapapeles<br>(Ahora se le propordonará un arc<br>2. Cargue el archivo de activación<br>Archivo de Icenda:<br>Mensaje de Activación      | Enviar solicitud de activación<br>ivo de activación de loencias.)<br>de loencias previsto y haga dic en Activar para completar la activación de la loencia.<br>Activar ahora      | Buscar |
| Copiar al portapapeles (<br>(Ahora se le proporcionará un ard<br>2. Cargue el archivo de activación<br>Archivo de licencia:<br>Mensaje de Activación | Enviar solicitud de activación<br>hvo de activación de licencias.)<br>de licencias previsto y haga dic en Activar para completar la activación de la licencia.<br>Activar ahora   | Buscar |

- 4.5.1.6 Para todas las licencias comerciales un código de activación es proporcionado.
- 4.5.1.7 Para solicitar la activación de la licencia desde Aranda por favor dar clic en **Enviar solicitud de activación.**

Un correo electrónico será enviado al área encargada solicitando la activación de su licencia. EL archivo de activación será enviado a usted por correo electrónico.

Tener en cuenta: EL servidor o equipo desde donde está realizando la activación debe estar en la capacidad de enviar correos electrónicos.

- 4.5.1.8 También puede copiar el código de activación, pegarlo en un correo electrónico y agregar la siguiente información:
  - Nombre de la organización, nombre cliente y detalles de contacto
  - Nombre del servidor o la IP fija Preferiblemente el nombre del equipo
  - Número de licencias por usuario requeridas.
- 4.5.1.9 Enviar la solicitud a seriales@arandasoft.com

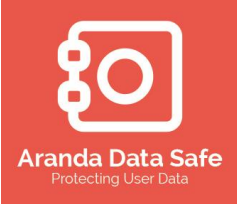

4.5.1.10 Aranda le enviara el archivo de activación de la licencia como un adjunto en los días siguientes.

#### 4.5.2 Activación de la licencia

Cuando reciba la licencia activada desde Aranda, deberá iniciar la consola de administración e ir a la dashboard. El asistente para licenciar su servidor automáticamente avanzara al siguiente paso – **Importar licencia activa** 

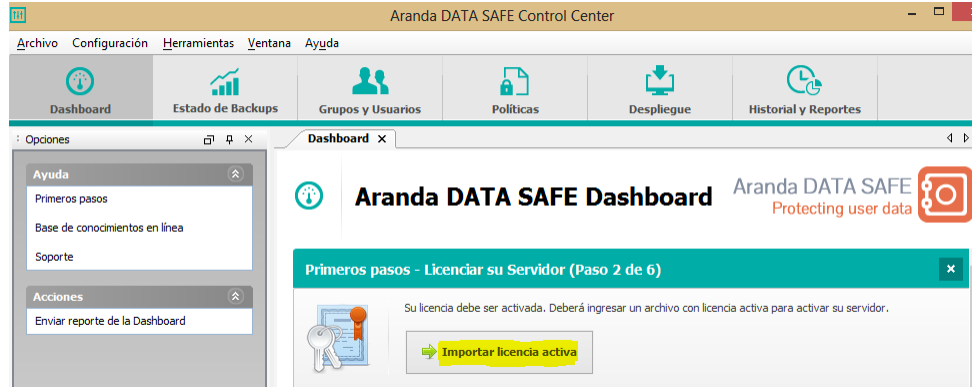

- 4.5.2.1 Hacer clic en el botón de Importar licencia activa
- 4.5.2.2 Ingresar la ruta del archivo de licencia o hacer clic en el botón **Buscar** para ubicar el archivo.

|                                                                                                    | Licenciamiento                                                                                                    | ×              |
|----------------------------------------------------------------------------------------------------|----------------------------------------------------------------------------------------------------|----------------|
| Licenciamiento<br>i Administre su licencia de Aranda                                                  | a DATA SAFE                                                                                                    |                |
| Información de licencia<br>Estado de la licencia:                                                     | Activación requerida                                                                                                    |                |
| Organización:<br>Fecha de inicio de licencia:<br>Fecha de caducidad de la licencia:                   | Aranda Software<br>19 noviembre 2013<br>19 noviembre 2014                                                                     |                |
| Total de licencias de usuario:<br>Licencias de usuarios activas:<br>Licencias de usuario disponibles: | 20<br>20<br>20                                                                                                    |                |
| Actualizar de la licencia<br>Todas las nuevas licencias requier<br>1. Proporcione a su proveedor de   | en activación. Siga estos pasos para completar la activación:<br>producto la siguiente solicitud de activación de Código:     |                |
| ennori i givaknicist moarrest                                                                         |                                                                                                    |                |
| Copiar al portapapeles                                                                                | Enviar solicitud de activación                                                                                                |                |
| (Ahora se le proporcionará un arch<br>2. Cargue el archivo de activación<br>Archivo de licencia:      | ilvo de activación de licencias.)<br>de licencias previsto y haga clic en Activar para completar la activación de la licencia | ı.             |
| F:\ARANDA\Data Safe\Licencias\@                                                                       | CS_Aranda Software_20_2014-11-19_A.license                                                                                    | Buscar         |
| Mensaje de Activación                                                                                 | Activar ahora                                                                                                    |                |
|                                                                                                    |                                                                                                    | <u>C</u> errar |

- 4.5.2.3 Dar clic en el botón **Activar ahora** para activar la licencia del servidor de Aranda Data Safe
- 4.5.2.4 Si la licencia es activada con éxito, le será informado inmediatamente.
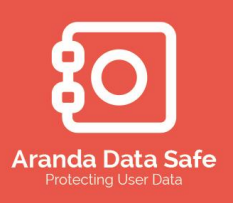

Manual de Usuario

| Activación de la                                                   | licencia ×                             |
|--------------------------------------------------------------------|----------------------------------------|
| La licencia se ha activado correctamer                             | nte.                                   |
| Fecha de inicio de licencia:<br>Fecha de caducidad de la licencia: | 19 noviembre 2013<br>19 noviembre 2014 |
|                                                                    | Cerrar                                 |

A partir de este momento ha activado satisfactoriamente la licencia del servidor de Aranda Data Safe.

#### 4.5.3 Reactivación y renovación de la licencia

Las licencias pueden ser renovadas o reactivadas por una o dos razones:

- 1. Si experimenta problemas con el hardware de su servidor de Data Safe y se reemplazan algunos componentes de hardware, puede ser necesario reactivar la licencia.
- 2. Cuando su licencia caduque luego del periodo de tiempo licenciado.

#### 4.5.4 Reactivación de la licencia

4.5.4.1 Cuando se reemplazan componentes de hardware esto requiere una reactivación de su licencia actual.

Para abrir la ventana de licenciamiento:

4.5.4.2 Seleccione en el menú la opción **Configuración** y seleccione la opción **Licenciamiento**.

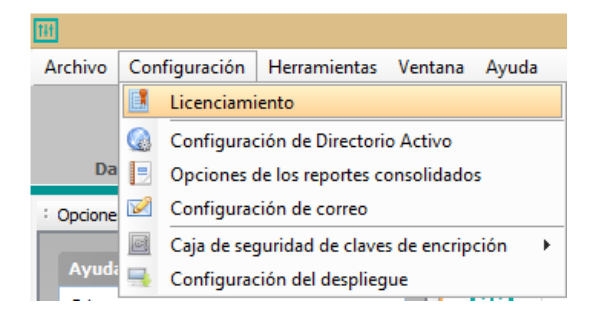

4.5.4.3 Se abrirá la ventana para licenciar el servidor

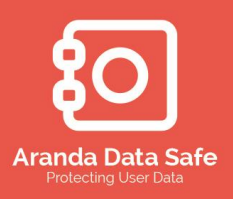

Manual de Usuario

| Información de licencia                                      | No. on he configure de sine une liste sin         |        |
|--------------------------------------------------------------|---------------------------------------------------|--------|
| Organización:                                                | No se na compurado hinguna licencia               |        |
| Fecha de inicio de licencia:                                 | N/A                                               |        |
| Fecha de caducidad de la licencia:                           | N/A                                               |        |
| Total de licencias de usuario:                               | 0                                                 |        |
| Licencias de usuarios activas:                               | 0                                                 |        |
| Licencias de usuario disponibles:                            | 0                                                 |        |
| Actualizar de la licencia                                    |                                                   |        |
| por favor ir a la ubicación del nuev<br>Archivo de licencia: | o archivo de licencia para actualizar su licencia |        |
| F:\ARANDA\Data Safe\Licencias\(                              | CS_Aranda Software_20_2014-11-19.license          | Buscar |
| Actualización de la licencia                                 |                                                   |        |

- 4.5.4.4 Ingrese el archivo de licencia original o seleccione el botón **Buscar** para navegar a la ubicación del archivo.
- 4.5.4.5 Dar clic sobre el botón **Actualización de la licencia** para asociar el archivo de licencia al Servidor de Data Safe.

|                                                                                                  | Licenciamento                                                                                                    |        |
|--------------------------------------------------------------------------------------------------|----------------------------------------------------------------------------------------------------|--------|
| icenciamiento<br>Administre su licencia de Aranda                                                | a DATA SAFE                                                                                                    |        |
| Información de licencia                                                                          |                                                                                                    |        |
| Estado de la licencia:                                                                           | Activación requerida                                                                                                    |        |
| Organización:                                                                                    | Aranda Software                                                                                                    |        |
| Fecha de inicio de licencia:                                                                     | 19 noviembre 2013                                                                                                    |        |
| Fecha de caducidad de la licencia:                                                               | 19 noviembre 2014                                                                                                    |        |
| Total de licencias de usuario:                                                                   | 20                                                                                                    |        |
| Licencias de usuarios activas:                                                                   | 18                                                                                                    |        |
| Licencias de usuario disponibles:                                                                | 2                                                                                                    |        |
| 1. Proporcione a su proveedor de<br>19975 TOLENHAR COLLET AF                                     | producto la siguiente solicitud de activación de Código:                                                                       |        |
| Copiar al portapapeles                                                                           | Enviar solicitud de activación                                                                                                 |        |
| (Ahora se le proporcionará un arch<br>2. Cargue el archivo de activación<br>Archivo de licencia: | hivo de activación de licencias.)<br>de licencias previsto y haga clic en Activar para completar la activación de la licencia. |        |
|                                                                                                  |                                                                                                    | Buscar |
|                                                                                                  |                                                                                                    |        |
| Mensaje de Activación                                                                            | Activar ahora                                                                                                    |        |
| Mensaje de Activación                                                                            | Activar ahora                                                                                                    |        |

- 4.5.4.6 Un nuevo código de activación es generado
- 4.5.4.7 Siga el mismo procedimiento realizado en los numerales 4.5.1.7 de este manual para solicitar un nuevo archivo de licencia.

#### 4.5.5 Renovación de la licencia

Manual de Usuario

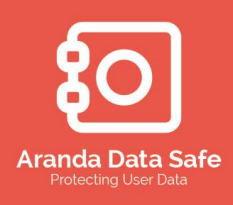

- 4.5.5.1 Cuando caduque su licencia deberá renovarla antes de poder continuar. Para abrir la ventana de licenciamiento:
- 4.5.5.2 Seleccione en el menú la opción **Configuración** y seleccione la opción **Licenciamiento**.

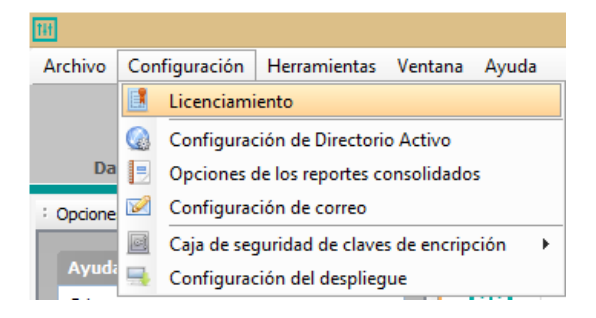

4.5.5.3 Se abrirá la ventana para licenciar el servidor

|                                                      | Licenciamiento                                     | × |
|------------------------------------------------------|----------------------------------------------------|---|
| Licenciamiento<br>i Administre su licencia de Aranda | a DATA SAFE                                        |   |
| Información de licencia                              |                                                    | _ |
| Estado de la licencia:<br>Organización:              | No se ha configurado ninguna licencia              |   |
| Fecha de inicio de licencia:                         | N/A                                                |   |
| Fecha de caducidad de la licencia:                   | N/A                                                |   |
| Total de licencias de usuario:                       | 0                                                  |   |
| Licencias de usuarios activas:                       | 0                                                  |   |
| Licencias de usuario disponibles:                    | 0                                                  |   |
| Actualizar de la licencia                            |                                                    | _ |
| por favor ir a la ubicación del nuev                 | o archivo de licencia para actualizar su licencia. |   |
| Archivo de licencia:                                 |                                                    |   |
| F:\ARANDA\Data Safe\Licencias\(                      | CS_Aranda Software_20_2014-11-19.license Buscar    |   |
| Actualización de la licencia                         |                                                    |   |
|                                                      |                                                    |   |
|                                                      | Cerrar                                             |   |

- 4.5.5.4 Ingrese su archivo de renovación de la licencia recibido o seleccione el botón buscar para navegar a la ubicación del archivo.
- 4.5.5.5 Si la licencia se cargó con éxito, se avisara en una nueva ventana.

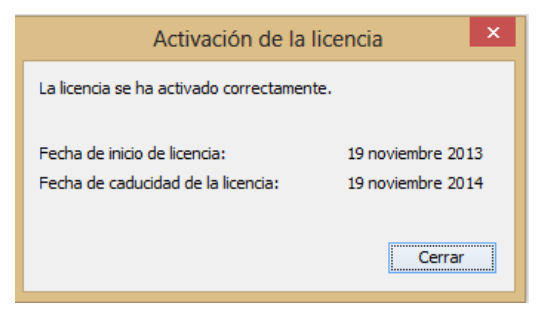

Manual de Usuario

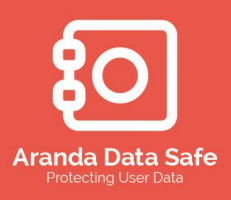

#### 4.6 Creación de las políticas de Backup

Las políticas de backup son las reglas de negocio que controlan el proceso de respaldo para cada grupo o usuario asignado a usarlo. Puede mantener de forma centralizada todos los elementos de un backup en la pestaña de Políticas dentro de la Consola de administración, en términos de selección de datos, programación, configuraciones generales y grupos y usuarios asignados de los backup.

- Como administrador puede configurar y bloquear ciertos elementos de cada política.
- Puede permitir al usuario controlar y configurar ciertos elementos de su política individual.
- Las políticas de backup pueden ser asignadas a grupos enteros o usuarios individuales.
- Una política de backup asignada a un usuario individual anulará la política de backup asignado al grupo del usuario.

Tres políticas integradas se incluyen con Aranda Data Safe.

- Política incorporada por defecto: Esta política es una plantilla por defecto y no contiene ninguna de selección a realizar respaldo, horario o configuración recomendada. Usted puede utilizar esta política de backup como una plantilla para crear una nueva política y configurarla para que se adapte a sus necesidades específicas.
- Usuario Ejecutivo: Esta política es una plantilla predefinida más adecuada para un usuario ejecutivo. Hay una amplia gama de selecciones de backup predefinidas y una amplia gama de archivos excluidos globalmente, una programación automática de los backups dada para una ventana de tiempo y ajustes de configuración predefinidos
- Usuario Estándar: Esta política es una plantilla predefinida más adecuada para los usuarios generales. Hay una variedad de opciones predefinidas de backup, una serie de archivos excluidos globalmente, una programación de backup predefinida en una ventana de tiempo, y configuraciones de visualización y rendimiento.

Manual de Usuario

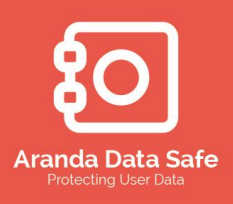

#### 4.6.1 Creación de nueva política

La política por defecto incorporada es básicamente una plantilla predeterminada y no contiene ninguna de selección para realizar backups. Usted puede utilizar esta política como una plantilla para todas sus políticas de backup y configurarla para que se ajuste a sus necesidades.

Al crear una nueva política de backup, seleccione una de las políticas, por ejemplo, la Política **incorporada por defecto** y copie la configuraciones existente en la política definida dentro de la nueva política creada.

Para crear una nueva política o copiar una existente realice lo siguiente:

#### – 🗆 🗙 Aranda DATA SAFE Control Center Archivo Configuración Herramientas Ventana Ayuda C \* ٹ **.** Estado de Backups Dashboard Gri os y Usuar ial y Re Opciones ₽ 4 × Dashboard × Políticas × ⊲ ⊳ ≣ Políticas 3 de 3 políticas 🔍 6 2 0 Grupos 2 0 Usuarios Nombre de Política Grupos Política incorporada por defecto Jsuario Ejecutivo Usuario estándar

4.6.1.1 Seleccionar la pestaña de Políticas.

4.6.1.2 Dar clic derecho sobre la política incorporada por defecto 4.6.1.3 Seleccionar la opción **Copiar Política** 

# Nombre de Política ^ 1 Política incorporada por defect Editar política Usuario Ejecutivo Editar política Usuario estándar Editar política Eliminar la política Eliminar la política Cambiar el nombre de la política Eliminar la política

4.6.1.4 Definir un nombre para la política, como por ejemplo – Presidencia, para la nueva política, luego de clic en el botón **Aceptar** 

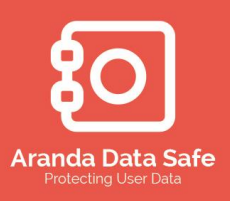

Manual de Usuario

| 1H                  | Copiar Política × |
|---------------------|-------------------|
| Copiar<br>İ         |                   |
| Detalles<br>Nombre: | Data Safe         |
|                     | Aceptar Cancelar  |

4.6.1.5 La nueva política se mostrara dentro de la lista de políticas.

| Dashboard × Políticas ×          | 4 Þ E              |
|----------------------------------|--------------------|
| Políticas                        | 4 de 4 políticas 🔍 |
| Nombre de Política               | *1                 |
| Data Safe                        | ^                  |
| Política incorporada por defecto |                    |
| Usuario Ejecutivo                |                    |
| Usuario estándar                 | v                  |

4.6.1.6 Otras opciones de las políticas están disponibles en el panel izquierdo de la ventana dentro de **Grupos** y **Acciones.** 

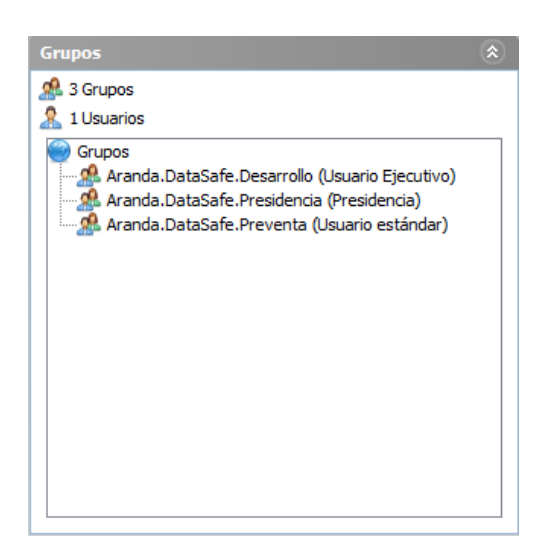

#### Grupos

El panel de grupos muestra la siguiente información.

- El número de grupos y usuarios disponibles en la consola de administración
- La asignación de políticas a los diferentes grupos.

Manual de Usuario

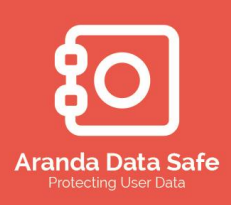

| Acciones                     | ۲ |
|------------------------------|---|
| 🚱 Refrescar                  |   |
| 🛼 Agregar una nueva política |   |
| 📙 Exportar políticas         |   |
| 🍶 Importar políticas         |   |

El panel de acciones dispone de las siguientes opciones.

- Agregar una nueva política
- Exportar políticas, las cuales pueden ser importadas en otro servidor de Data Safe
- Importar políticas.

Nota: Exportar e importar políticas es conveniente cuando tiene múltiples servidores de Data Safe

#### Acciones

#### 4.6.2 Configurando la política de Backup

4.6.2.1 Seleccionar la política "Data Safe" creada previamente

| Dashboa         | rd ×    | Estado de Backup 🗙 Grupos y Usua | arios × Políticas × | 4 ▷ 🗉 |
|-----------------|---------|----------------------------------|---------------------|-------|
|                 | Po      | líticas                          | 4 de 4 políticas Q. |       |
| Nombre de P     | olítica |                                  | ×1                  |       |
| Política incorp | 0       | Editar política                  |                     |       |
| Usuario Ejecu   | ti 🗈    | Copiar Política                  |                     |       |
| Usuario estár   | nd 📑    | Eliminar la política             |                     |       |
|                 |         | Cambiar el nombre de la política |                     |       |
|                 |         |                                  |                     |       |

4.6.2.2 Dar clic derecho y seleccionar **Editar política** para poder comenzar a configurar esta política.

La ventana de las políticas consiste en 4 pestañas usadas para definir y configurar los diferentes elementos de cada política:

- Selección: Seleccionar la información que será respaldada en los backups
- Programación: Defina los horarios para la automatización de los procesos de backup
- Configuración: Opciones de configuración, notificaciones y rendimiento.
- Grupos y usuarios: Asignar grupos o usuarios a las políticas de backup.

Manual de Usuario

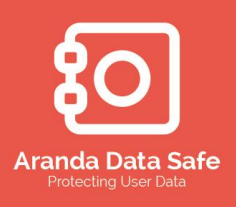

#### 4.7 Pestaña de Selección

La pestaña de selección de los backups le permite escoger la información que se respaldará.

| Selección: Programa    | Configuración       | Grupos y Usuarios        |                |             |                 |                                                  |
|------------------------|---------------------|--------------------------|----------------|-------------|-----------------|--------------------------------------------------|
| Selección de Preserva  | ión del usuario     |                          |                |             |                 |                                                  |
| Bloquear la sele       | cción para que no   | sea modificada           |                |             |                 |                                                  |
| Al seleccionar esta    | opción se mantend   | ra la selección del usua | rio en el ever | nto que el  | administrador y | y el usuario realice                             |
| Mantener la :          | elección del usu    | iario                    |                |             |                 |                                                  |
| Al seleccionar esta o  | pción sobrescribe l | a selección del usuario  | s en caso de   | que tanto   | el administrad  | or como el usuario                               |
| Sobrescribir           | selección del usu   | iario                    |                |             |                 |                                                  |
| Selección de Backup    |                     |                          |                |             |                 |                                                  |
|                        |                     |                          |                |             |                 |                                                  |
| Seleccione los archi   | os y carpetas que   | desea incluir en la sele | cción de Back  | kup del usu | Jario.          |                                                  |
| Selección Selección    | /os y carpetas que  | desea incluir en la sele | cción de Back  | kup del usu | Jario.          | Agregar                                          |
| Selección              | /os y carpetas que  | desea induir en la sele  | cción de Back  | kup del usu | Jario.          | Agregar<br>Borrar                                |
| Selección              | /os y carpetas que  | desea incluir en la sele | cción de Back  | kup del usu | Jario.          | Agregar<br>Borrar                                |
| Selección              | vos y carpetas que  | desea induir en la sele  | cción de Bac   | kup del usu | Jario.          | Agregar<br>Borrar<br>Induir                      |
| Selección              | vos y carpetas que  | desea incluir en la sele | cción de Bad   | cup del usu | iario.          | Agregar<br>Borrar<br>Induir<br>Omitir            |
| Selección              | vos y carpetas que  | desea incluir en la sele | cción de Bad   | cup del usu | Jario.          | Agregar<br>Borrar<br>Induir<br>Omitir<br>Filtros |
| Selección              | ios y carpetas que  | desea incluir en la sele | cción de Back  | oup del usu | Jario.          | Agregar<br>Borrar<br>Induir<br>Omitir<br>Filtros |
| Selección<br>Selección | ios y carpetas que  | desea incluir en la sele | cción de Back  | aup del usu | Jario.          | Agregar<br>Borrar<br>Induir<br>Omitir<br>Filtros |
| Selección e los archi  | e aplicarán en toda | desea incluir en la sele | cción de Back  | omitidas.   | iario.          | Agregar<br>Borrar<br>Induir<br>Omitir<br>Filtros |
| Seleccone los archi    | e aplicarán en toda | desea incluir en la sele | os que sean    | omitidas.   | uario.          | Agregar<br>Borrar<br>Induir<br>Omitir<br>Filtros |

- Cuando todos los elementos hayan sido definidos, dar clic en **Aplicar Cambios** en el panel de *opciones de edición de políticas* para guardar todos los cambios.
- Para guardar los cambios como una política nueva, de clic en **Aplicar cambios de la nueva política** e ingrese un nombre para la nueva política.

Tener en cuenta: Puede descartar los cambios realizados a una política antes de aplicar los cambios. Una vez los cambios han sido aplicados, no se pueden deshacer.

#### 4.7.1 Selección de preservación del usuario

Las políticas pueden ser gestionadas tanto en la consola de administración como en el agente de usuario, lo que podría causar un conflicto cuando se realizan cambios. La opción de **Selección de Preservación del usuario** en la consola evita este conflicto cuando el administrador hace que cualquier cambio de la política.

Las presentan las siguientes opciones cuando se definen los permisos:

- **Bloquee la selección para que no sea modificada**. Seleccione esta opción para prohibir cualquier cambio en el agente del usuario.
- Mantener la selección del usuario. Seleccione esta opción para conservar los ajustes realizados en el agente del usuario en el caso que se realicen cambios en la consola de administración.

#### Manual de Usuario

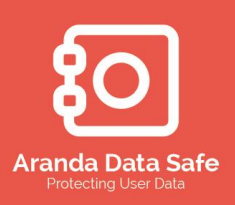

• **Sobrescribir la selección del usuario**. Seleccione esta opción para sobrescribir los ajustes realizados en el agente del usuario cuando se realizan cambios en la consola de administración.

| Selección de Preservación del usuario                                                                                                    |
|----------------------------------------------------------------------------------------------------|
| Bloquear la selección para que no sea modificada                                                                                               |
| Al seleccionar esta opción se mantendra la selección del usuario en el evento que el administrador y el usuario realicen algun cambio.         |
| Mantener la selección del usuario                                                                                                    |
| Al seleccionar esta opción sobrescribe la selección del usuario's en caso de que tanto el administrador como el usuario hayan hecho un cambio. |
| 🔿 Sobrescribir selección del usuario                                                                                                    |
|                                                                                                    |

La imagen anterior muestra la selección del backup en un estado de bloqueo y sobrescrita, el que se prohibirá que el usuario cambie la selección del backup.

#### 4.8 Selección del Backup

La selección del backup se puede configurar usando los siguientes criterios:

- Accesos directos predefinidos. Los accesos directos están incorporados por defecto, donde se tienen predefinidos filtros de archivos y carpetas para plataformas Windows.
- Volúmenes de disco. Estas son las referencias lógicas a unidades físicas.
- Expresiones de archivos y carpetas. Estos son los criterios de selección de archivos y carpetas específicas definidas por el usuario mediante un enfoque usando comodines (Wildcards).
- **Filtros de extensiones de archivos**. Estas son las selecciones basadas en extensiones de archivos para los distintos tipos de archivos.

La siguiente lista de características describe las opciones disponibles para definir la selección del backup.

Característica Opción Descripción

#### Agregar

**Volúmenes** Usar esta opción para agregar los diferentes volúmenes de disco.

| Selección de Backup<br>Seleccione los archivos y carpetas que desea incluir en la selección de B | ackup del usuario. |                            |
|--------------------------------------------------------------------------------------------------|--------------------|----------------------------|
| Selección                                                                                        |                    | Agregar 👻                  |
| Induir C.                                                                                        | Any Volume         | Agregar Volúmenes 🕨        |
| Incluir Documentos                                                                               | A:<br>B:           | Agregar accesos directos 🕨 |
|                                                                                                  | <b>v</b> c:        |                            |
|                                                                                                  |                    | Incluir -                  |
|                                                                                                  |                    | Omitir -                   |
|                                                                                                  | U.G.               | Filtros                    |
|                                                                                                  | I:                 |                            |
|                                                                                                  |                    |                            |

Manual de Usuario

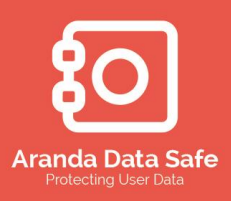

| Any Volume                 | La opción de Any Volume dicta que cualquier unida<br>volumen fija de la A: a la Z: disponible en el equipo<br>será incluido en la selección.                                                                                                    |
|----------------------------|----------------------------------------------------------------------------------------------------|
|                            | <ul> <li>Al escanear volúmenes enteros, el agente de usuario es capaz de escanear el diario NTFS para archivos nuevos o modificados. Esto reduce el tiempo de exploración de volúmenes completos de minutos a segundos.</li> <li>Los datos ocultos de la papelera de reciclaje, así como todos los datos en unidades flash, las acciones de CD-ROM y la red no están respaldados.</li> </ul> |
| Volúmenes<br>Seleccionados | Los volúmenes seleccionados dictan que la<br>información contenida en cualquiera de los volúmenes<br>seleccionados debe ser incluida.                                                                                                    |
|                            | <ul> <li>Los archivos y/o carpetas deben ser<br/>seleccionados en los volúmenes para evitar<br/>que los usuarios inadvertidamente incluyan los<br/>discos enteros.</li> </ul>                                                                                                    |

Utilice esta función para incluir cualquiera de los accesos directos predefinidos Agregar para las selecciones de backup. La opción de acceso directo respalda los archivos y Accesos directos carpetas de sus ubicaciones predeterminadas

#### Característic

а Opción Descripción

Agregar Utilice esta función para incluir cualquiera de los accesos directos Accesos predefinidos para las selecciones de backup. La opción de acceso directo respalda los archivos y carpetas de sus ubicaciones predeterminadas directos

| a | locción de Rackup                                                   |
|---|---------------------------------------------------------------------|
| e | lección de backup                                                   |
|   | Seleccione los archivos y carpetas que desea incluir en la selecció |
|   | · · · · · · · · · · · · · · · · · · ·                               |
|   | Selección                                                           |
|   | Induir C:                                                           |
|   |                                                                     |
|   |                                                                     |
|   |                                                                     |
|   | incluir Perfil del usuario                                          |
|   |                                                                     |

| e los archivos y carpetas que desea incluir en la selección de B | ackup del usuario.  |           |                 |   |
|------------------------------------------------------------------|---------------------|-----------|-----------------|---|
| cción<br>Tachie Cr                                               | ſ                   |           | Agregar         | • |
| Induir C:<br>Induir Escritorio                                   | Minner & Outlack    | Agregar V | olúmenes        | - |
| Incluir Documentos<br>Incluir Microsoft Outlook                  | Perfil del usuario  | Agregaria | ccesos directos | - |
| Induir Perfil del usuario                                        | Escritorio          |           |                 |   |
|                                                                  | Favoritos           |           | Incluir         | • |
|                                                                  | ✓ Documentos Música |           | Omitir          | • |
|                                                                  | ☐ Imágenes          |           | Filtros         |   |
|                                                                  |                     |           |                 |   |

Manual de Usuario

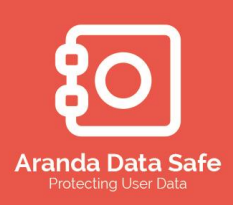

|                           | Outlook                 | Las carpetas personal incluidos.                                                                                                    | es de Outlo                                                                                                    | ok activos (. P                                                                                                    | 'ST de) están                                                                                                    |
|---------------------------|-------------------------|----------------------------------------------------------------------------------------------------|----------------------------------------------------------------------------------------------------|----------------------------------------------------------------------------------------------------|----------------------------------------------------------------------------------------------------|
|                           |                         | incluidos.<br>Lo que<br>Outlook realiza un ca<br>cada vez que este es<br>archivos PST sean ma<br>que no hayan cambio<br>traerá como resultad<br>innecesariamente.<br>C cuando se utiliza<br>archivos PST son supe<br>ocurren en los mens<br>del calendario, notas<br>marcan un archivo PS | mbio a todo<br>abierto y n<br>arcado com<br>os a nivel de<br>lo que se r<br>el acceso<br>ervisados, r<br>ajes de cor<br>y tareas dei<br>T para ser r | hace<br>os los archivos<br>ormalmente<br>o modificado<br>el correo elec<br>ealice un bac<br>directo de<br>evisando los<br>reo electróni<br>ntro del archiv<br>respaldado cu | Outlook<br>s PST activos<br>hace que los<br>, a pesar de<br>trónico. Esta<br>kup del PST<br>Outlook, los<br>cambios que<br>co, entradas<br>vo PST y sólo<br>ando genero |
|                           |                         | un cambio real<br>significativamente<br>También se incluyen<br>de Outlook y Autocor<br>los archivos de cache.                                                                                                    | en este.<br>los tie<br>en el backu<br>mpletar NK                                                                                                    | Esto pue<br>empos de<br>up los archivo<br>2 del usuario                                                                                                    | de reducir<br>backup.<br>s de la firma<br>ubicados en                                                                                                    |
|                           | perfil del<br>usuario   | Las carpetas y los ar<br>que se encuentran o<br>C:\Users\ <nombre de<="" th=""><th>rchivos de<br/>en la carpe<br/>I usuario&gt;\</th><th>los perfiles s<br/>eta de perfil<br/>están incluidc</th><th>eleccionados<br/>del usuario<br/>s.</th></nombre>                                    | rchivos de<br>en la carpe<br>I usuario>\                                                                                                    | los perfiles s<br>eta de perfil<br>están incluidc                                                                                                    | eleccionados<br>del usuario<br>s.                                                                                                    |
|                           | Escritorio              | Solo archivos y carpet<br>del usuario son incluio                                                                                                    | as que se e<br>dos en el ba                                                                                                    | ncuentren en<br>ckup                                                                                                    | e l escritorio                                                                                                    |
|                           | Descargas               | Todos los archivos de carpeta de descargas                                                                                                    | escargados<br>están inclui                                                                                                    | que se encu<br>dos                                                                                                    | entran en la                                                                                                    |
|                           | Favoritos<br>Documentos | Todos los favoritos de<br>Solo carpetas y archi<br>Documentos/Mis doc                                                                                                    | e internet Ex<br>vos que se<br>umentos se                                                                                                    | plorer están i<br>encuentren e<br>rá incluidos                                                                                                    | ncluidos<br>:n la carpeta                                                                                                    |
|                           | Música<br>Imágenes      | Todos los archivos de<br>carpeta serán incluido<br>Todas las imágenes                                                                                                    | e música qu<br>os<br>que se e                                                                                                    | ue se encuen<br>ncuentren d                                                                                                    | tren en esta<br>entro de la                                                                                                    |
|                           | Videos                  | carpeta imágenes sera<br>Todas los videos que<br>videos serán incluidas                                                                                                    | án incluidas<br>se encuen                                                                                                    | tren dentro d                                                                                                    | e la carpeta                                                                                                    |
| Borrar<br>Incluir/Excluir |                         | Dar clic en el botón E<br>panel de selección qu<br>Dar clic en el botón in<br>incluirá o excluirá el                                                                                                    | Borrar que s<br>itara el elen<br>ncluir adyac<br>l elemento                                                                                          | se encuentra<br>nento seleccio<br>ente al panel<br>seleccionado                                                                                                    | adyacente al<br>mado<br>de selección<br>de manera                                                                                                    |
| Omitir                    | Omitir<br>Exclusiones   | local<br>Dar clic en el botór<br>selección para selecc                                                                                                    | n ignorar a<br>cionar la e                                                                                                    | dyacentente<br>xclusiones glo                                                                                                    | al panel de<br>obales a ser                                                                                                    |

Agregar &

Manual de Usuario

Filtros

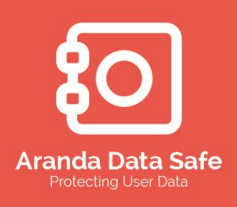

ignoradas.

Nota: Las exclusiones globales serán discutidas más adelante La opción de filtros es usado para agregar nuevas o borrar

Borrar Filtros existentes filtros de archivos y sus respectivas extensiones Agregar & Borrar extensiones Mayúsculas/ minúsculas La opción de Agregar es usada para agregar archivos o carpetas de un

**Carpetas/Ar** volumen o un acceso directo usando patrones exactos o similares. **chivos** 

| Selección de Backup<br>Seleccione los archivos y carpetas que desea incluir en la selección de Backup del usuario. |
|----------------------------------------------------------------------------------------------------|
| Selección<br>Induir C:                                                                                             |
| Induir D:<br>Induir Escritorio                                                                                     |
|                                                                                                    |
|                                                                                                    |
|                                                                                                    |

Filtro

Introduzca una expresión en el campo Filtro de las carpetas o archivos específicos a respaldar dondequiera que residan en el volumen seleccionado.

| Ш                                                                                                    | Agregar filtro ×                 |  |  |  |
|----------------------------------------------------------------------------------------------------|----------------------------------|--|--|--|
| Agregar un filtro de archivos o carpetas a la selección<br>i Por favor proporcione un filtro de archivo o carpeta usando las<br>opciones a continuación |                                  |  |  |  |
| Filtro: Opciones                                                                                                    | ve O Archivo                     |  |  |  |
| ) Exduir                                                                                                    | O Patrón exacto Aceptar Cancelar |  |  |  |

**Case Sensitive** Esta opción es seleccionada para indicar si el contenido del filtro se diferencia de mayúsculas y minúsculas o no. Esto

Manual de Usuario

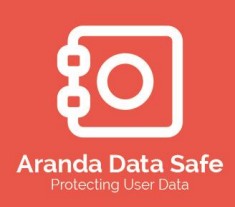

|                   | puede ser importan<br>exactas de los filtros.             | te cuando se requieren        | coincidencias |
|-------------------|-----------------------------------------------------------|-------------------------------|---------------|
| Archivo/Carpet    | Selección para indic                                      | ar si el filtro representa    | un archivo o  |
| а                 | una carpeta.                                              |                               |               |
| Incluir o excluir | Selección para indic<br>incluido o excluido.              | ar si el archivo o carpo      | eta debe ser  |
| Frase exacta o    | Selección para indica                                     | ir si el filtro es una coinci | dencia exacta |
| patrón exacta     | o un                                                      | patrón                        | exacto.       |
|                   | Los patrones permiten usar expresiones. Un ejemplo sería  |                               |               |
|                   | si el nombre exacto del archivo o carpeta no se conoce, y |                               |               |
|                   | una parte del nombre se utiliza junto con un símbolo de   |                               |               |
|                   | comodín para realiza el respaldo de cualquier archivo o   |                               |               |
|                   | carpeta que coincida                                      | con el patrón definido.       |               |

#### 4.8.1 Aplicando accesos directos a la selección del backup

Microsoft Windows es a menudo la plataforma de elegida para muchas organizaciones y, por esta razón Aranda Data Safe ha incluido accesos directos predefinidos que ayudan a definir la selección del backup.

Para agregar accesos directos a la selección del backup:

- 4.8.1.1 Haga clic en el botón Agregar junto al panel de selección del backup.
- 4.8.1.2 Mueva el puntero del ratón sobre la opción de agregar accesos directos mostrados a continuación, seleccione cualquiera de las casillas de verificación de acceso directo disponibles que sean requeridas.

| Selección de Backup<br>Seleccione los archivos y carpetas que desea i<br>Selección                                                                                            | ncluir en la selección de Backup de                                                      | l usuario.                     | Agregar 👻               |
|----------------------------------------------------------------------------------------------------|------------------------------------------------------------------------------------------|--------------------------------|-------------------------|
| Incluir C:<br>Incluir Escritorio<br>Incluir Descargas<br>Incluir Favoritos<br>Incluir Documentos<br>Incluir Música<br>Incluir Microsoft Outlook<br>Incluir Perfil del usuario | Microsoft Outlook  Perfil del usuario  Escritorio  Descargas  Favoritos  Moisca Imágenes | Agregar Volúr<br>Agregar acces | Incluir  Omitir Filtros |

Los siguientes accesos directos adicionales están disponibles.

- Música, Videos, Descargas, Imágenes.
- El acceso directo del perfil de usuario también está disponible para realizar los backups en donde se encuentra la información contenida dentro del perfil de usuario. La ruta de acceso de los perfiles de usuario en:

Manual de Usuario

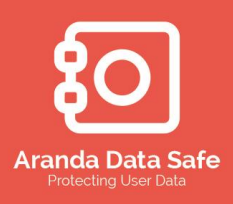

- Windows Vista, Windows 7 o Windows 2008 se encuentra en el directorio C:\Users\<Carpeta con el Nombre del Usuario>.
- Windows XP o Windows 2003 se encuentra en el directorio.
   C:\Documents and Settings\<Carpeta con el Nombre del Usuario>.

Usted puede proporcionar los detalles del perfil en términos de un filtro de archivo/carpeta específico. Por ejemplo, escriba la palabra de **Skype** en el campo Filtro para realizar un backup de la carpeta de configuración de Skype y el historial de conversaciones.

| tit         | Agree                                                                                                    | gar filtro                                              | × |  |  |
|-------------|----------------------------------------------------------------------------------------------------|---------------------------------------------------------|---|--|--|
| Agre<br>i F | Agregar un filtro de archivos o carpetas a la selección<br>i Por favor proporcione un filtro de archivo o carpeta usando las opciones a continuación |                                                         |   |  |  |
|             | Filtro: Skype<br>Opdones<br>Case Sensitive                                                                                                    | <ul><li>Archivo</li><li>Carpeta</li></ul>               | ] |  |  |
|             | <ul> <li>Induir</li> <li>Excluir</li> </ul>                                                                                                    | <ul> <li>Frase exacta</li> <li>Patrón exacto</li> </ul> |   |  |  |
|             |                                                                                                    | Aceptar Cancela                                         | r |  |  |

Por favor tomar nota de lo siguiente:

- La restauración restaurará los archivos a la ubicación del acceso directo correcto en Windows 7 o Vista. Sin embargo, debido al cambio de ubicación, los datos serán restaurados como nuevos archivos.
- 4.8.1.3 Haga clic en otra parte de la ventana para borrar la lista de selección.
- 4.8.1.4 Haga clic en la opción **Aplicar cambios** en el panel de **opciones de edición de Política** para guardar el cambio.

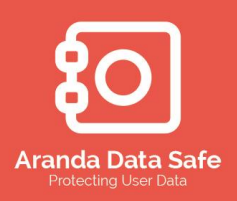

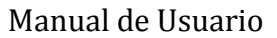

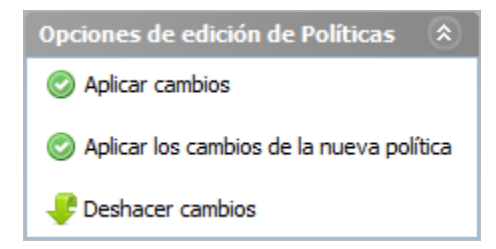

#### 4.8.2 Eliminar accesos directos

Para borrar un acceso directo:

4.8.2.1 Seleccione el acceso directo a eliminar.

| Selección de Backup                                                                         |                       |
|---------------------------------------------------------------------------------------------|-----------------------|
| Seleccione los archivos y carpetas que desea incluir en la selección de Backup del usuario. |                       |
| 🛃 Selección                                                                                 | Agregar 👻             |
| Incluir C:                                                                                  | Borrar                |
|                                                                                             |                       |
|                                                                                             | Eliminar la selección |
|                                                                                             |                       |
|                                                                                             | Incluir 👻             |
|                                                                                             | Omitir 👻              |
|                                                                                             | Filtros               |
|                                                                                             |                       |

4.8.2.2 Dar clic sobre el botón borrar junto al panel de selección de Backup.4.8.2.3 La entrada será borrada

#### 4.8.3 Agregar volúmenes de disco a la selección del backup

La información que requiera ser respaldada y no se reside dentro de los accesos directos predefinidos, puede ser seleccionada mediante la inclusión de un volumen de disco y añadiendo las carpetas, Archivos y filtros pertinentes.

Para agregar volúmenes a la selección del backup:

4.8.3.1 Dar clic sobre el botón Agregar junto a la ventana de selección del backup.

| Selección Selección | sea incluir en la selección de Backup d | lel usuario. | Agregar 👻        |
|---------------------|-----------------------------------------|--------------|------------------|
| i Induir C:         | Any Volume                              | Agregar Vo   | lúmenes 🕨 🕨      |
|                     | □ A:                                    | Agregar ac   | cesos directos 🔸 |
|                     | ✓C:                                     |              |                  |
|                     | D:                                      |              | Incluir +        |
|                     |                                         |              | Omitir 🚽         |
|                     | G:                                      |              | Filtros          |

Manual de Usuario

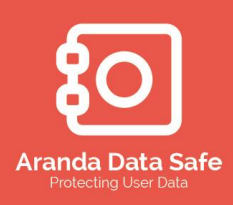

- 4.8.3.2 Colocar el mouse sobre la opción **Agregar Volúmenes** y luego seleccione los volúmenes de disco que desde incluir.
- 4.8.3.3 Seleccione los volúmenes específicos requeridos o seleccione la casilla Any Volume para automáticamente agregar todos volúmenes disponibles.
- 4.8.3.4 Dar clic fuera del cuadro para cerrar las opciones
- 4.8.3.5 Cuando haya agregado los volúmenes necesarios para la selección del backup, puede proceder con la adición de archivos, carpetas o filtros para los accesos directos o volúmenes.

Advertencia: Si no agrega los criterios requeridos para un volumen, el volumen será ignorado y no se realizara un backup de este.

4.8.3.6 Haga clic en la opción **Aplicar cambios** en el panel de **opciones de edición de Política** para guardar el cambio.

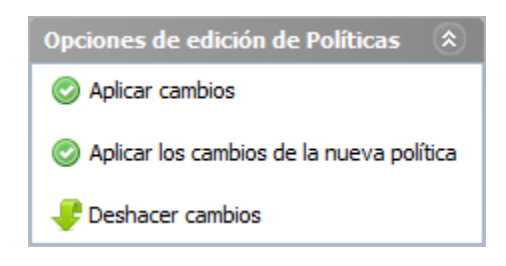

#### 4.8.4 Eliminar un volumen

Para eliminar un volumen de disco debe realizar lo siguiente:

4.8.4.1 Seleccione el volumen que desee borrar

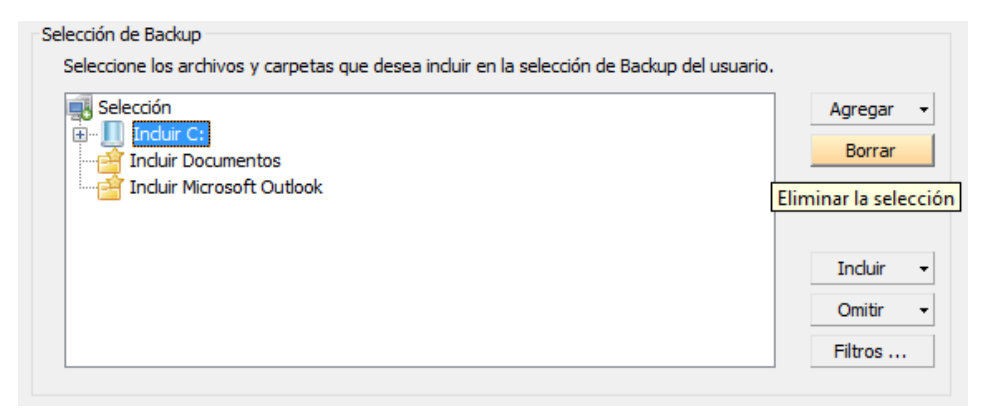

4.8.4.2 Seleccione el botón **Borrar** junto al panel de la **Selección de Backup.**4.8.4.3 La selección será eliminada.

Manual de Usuario

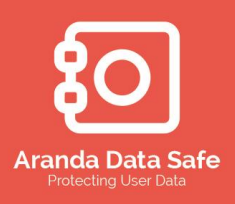

#### 4.8.5 Agregar archivos y carpetas en accesos directos o volúmenes

4.8.5.1 Archivos y carpetas adicionales pueden ser agregados a los volúmenes y los accesos directos seleccionados. Estos se pueden agregar utilizando las opciones de filtro para incluir o excluir archivos y carpetas específicos como se describe en la siguiente característica.

| Selección |                         |   | Agregar |
|-----------|-------------------------|---|---------|
| Inclu     | Agregar carpeta/archivo |   | Borrar  |
|           | Incluir filtro          | ► |         |
|           | Excluir Filtro          | × |         |
|           | Borrar                  |   | Incluir |
|           |                         |   | Omitir  |
|           |                         |   | Filtros |

#### 4.8.5.2 Clic en Agregar carpeta/archivo.

- 4.8.5.3 Ingresar la expresión a buscar en el cuadro de dialogo **Filtros**.
- 4.8.5.4 Seleccionar la opción Archivo o Carpeta, Incluir o Excluir y Frase exacta o Patrón Exacto.
- 4.8.5.5 Para finalizar, selección o no la casilla de **Case Sensitive** para diferenciar entre mayúsculas y minúsculas.

El siguiente proceso es un ejemplo de patrón exacto y muestra cómo agregar cualquier carpeta que termina con la palabra "Aranda" para la selección del backup en el volumen C:

4.8.5.6 Digamos que usted tiene diferentes carpetas, como "ArandaSoft", "Aranda", o "Software Aranda" y desea hacer backup de esas carpetas específicas.

## Aranda Data Safe Protecting User Data

### Aranda Data Safe

#### Manual de Usuario

| 111                                                                                                    | Agregar filtro              |  |  |  |  |  |
|----------------------------------------------------------------------------------------------------|-----------------------------|--|--|--|--|--|
| Agregar un filtro de archivos o carpetas a la selección<br>i Por favor proporcione un filtro de archivo o carpeta usando las opciones a continuación |                             |  |  |  |  |  |
| Filtro: *Aranda<br>Opciones                                                                                                    | ○ Archivo                   |  |  |  |  |  |
|                                                                                                    | <ul> <li>Carpeta</li> </ul> |  |  |  |  |  |
| <ul> <li>Incluir</li> </ul>                                                                                                    | ◯ Frase exacta              |  |  |  |  |  |
| ) Excluir                                                                                                    | Patrón exacto               |  |  |  |  |  |
|                                                                                                    | Aceptar Cancelar            |  |  |  |  |  |

4.8.5.7 Ingrese el carácter \* como comodín seguido de la palabra **Aranda** 4.8.5.8 Seleccione las opciones de **Carpeta**, **Incluir** y **Patrón exacto**.

Tener en cuenta: Como regla, se recomienda que siempre seleccione la opción de patrón exacto cuando utilice el carácter (\*) como comodín.

4.8.5.9 Dar clic en **Aceptar** para agregar el archivo o carpeta en la selección del backup.

| Selección de Backup                                                        |                    |
|----------------------------------------------------------------------------|--------------------|
| Seleccione los archivos y carpetas que desea incluir en la selección de Ba | ockup del usuario. |
| Selección                                                                  | Agregar 👻          |
| Enduir C:                                                                  | Borrar             |
|                                                                            |                    |
| Incluir Microsoft Outlook                                                  |                    |
|                                                                            | Tenda in           |
|                                                                            | Induir 👻           |
|                                                                            | Omitir 👻           |
|                                                                            | Filtros            |
|                                                                            |                    |

4.8.5.10 Dar clic en la opción **Aplicar cambios** en el panel de **opciones de** edición de Política para guardar el cambio.

Manual de Usuario

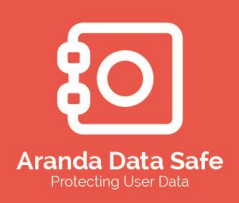

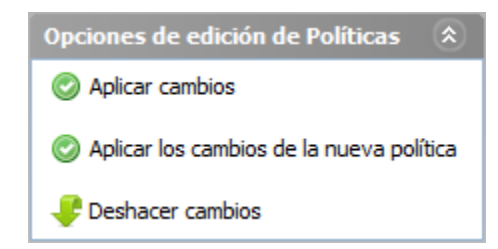

Ejemplos del uso del carácter comodín (\*) para definir patrones alternativos:

| Expresión | Descripción                        | Ejemplo                                   |
|-----------|------------------------------------|-------------------------------------------|
|           | Cualquier archivo o carpeta cuyo   | Incluir o Excluir archivos, tal como      |
|           | nombre termine con el patrón       | "Software <b>Aranda</b> .doc", "Data Safe |
| *Patrón   | definido será seleccionado         | Aranda.xls", etc.                         |
|           | Cualquier archivo o carpeta cuyo   | Incluir o excluir archivos, tal como      |
|           | nombre comience con el patrón      | "Aranda Software.doc", "Aranda            |
| Patrón*   | definido será seleccionado         | Data Safe.xls", etc.                      |
|           | Cualquier archivo o carpeta cuyo   | Incluir o excluir archivos, tal como      |
|           | nombre contenga el patrón definido | "Aranda Software.doc", "Data Safe         |
| *Patrón*  | será seleccionado                  | Aranda.xls", etc.                         |

#### 4.8.6 Borrar archivos o carpetas

Para borrar un archivo o una carpeta se debe:

4.8.6.1 Seleccionar la entrada incluida a borrar

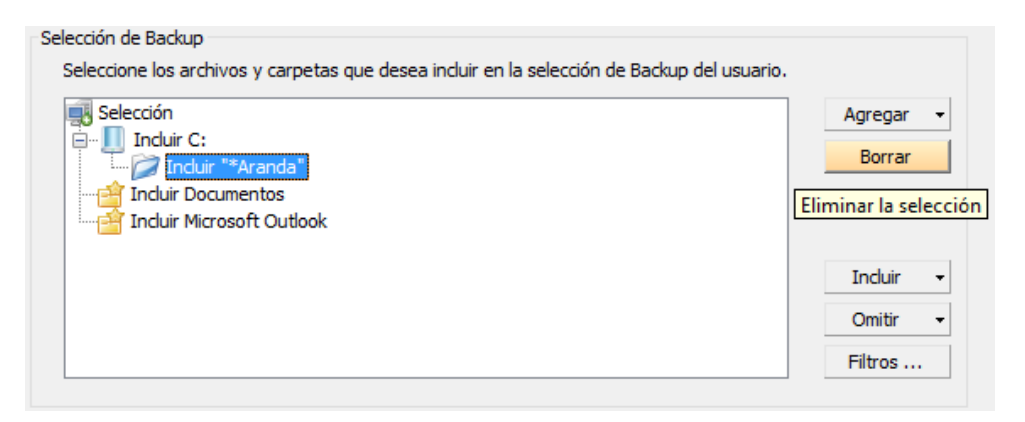

4.8.6.2 Seleccione el botón **Borrar** junto al panel de la **Selección de Backup.**4.8.6.3 La selección será eliminada.

4.8.7 Agregando filtros de extensiones a accesos directos, volúmenes y carpetas

Manual de Usuario

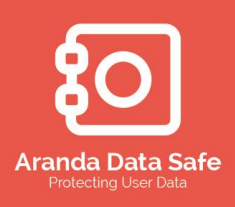

Las grandes organizaciones a menudo sólo requieren respaldar archivos con determinadas extensiones.

- Los filtros de extensión se utilizan para incluir los datos críticos del negocio como Microsoft Word, Excel, etc.
- Los Filtros de extensión también pueden utilizarse para excluir los datos que pueden no ser necesarios, como archivos multimedia, etc...

Se han predefinido Filtros de extensión comunes dentro de la herramienta. También puede definir sus propios filtros de archivos, si es necesario. Consultar <u>Definición de filtros</u> <u>de extensión personalizados</u>.

Para agregar filtros de extensión en volúmenes y carpetas debe:

| Selecciór |                         |   |                          | Agregar |
|-----------|-------------------------|---|--------------------------|---------|
|           | Agregar carpeta/archivo |   |                          | Borrar  |
|           | Incluir filtro          | • | ✓ Microsoft Office Files |         |
|           | Excluir Filtro          | ► | Microsoft Outlook Files  |         |
|           | Borrar                  |   | ✓ Images                 | Incluir |
| - 🚔 Indu  | ir Documentos           |   | ✓ System Files           | Omitic  |

4.8.7.1 Dar clic derecho sobre un volumen o una carpeta

4.8.7.2 Coloque el puntero del ratón sobre cualquiera de las dos opciones Incluir filtro o Excluir filtro para mostrar un menú contextual de los filtros de extensión disponibles ya predefinidos.

4.8.7.3 Seleccione cada acceso directo que desea incluir en la selección.

Nota: Si se agrega un filtro de inclusión dentro de un acceso directo, volumen o carpeta, sólo se incluirán los archivos de las extensiones seleccionadas. Se excluirán todas las otras extensiones. A la inversa, si se agrega un filtro de exclusión serán excluidos sólo los archivos de esa extensión seleccionada y todas las demás extensiones serán incluidas.

4.8.7.4 Dar clic fuera del cuadro para cerrar las opciones

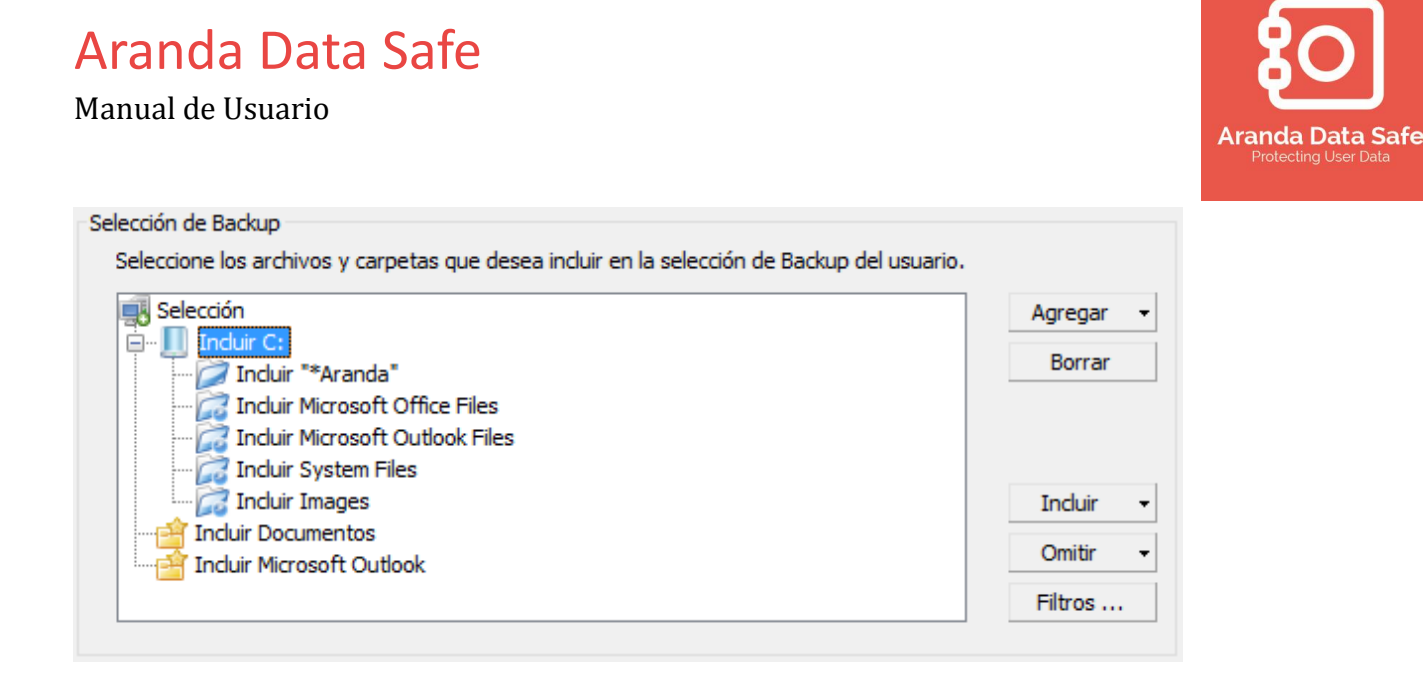

4.8.7.5 Dar clic en la opción **Aplicar cambios** en el panel de **opciones de edición de Política** para guardar el cambio.

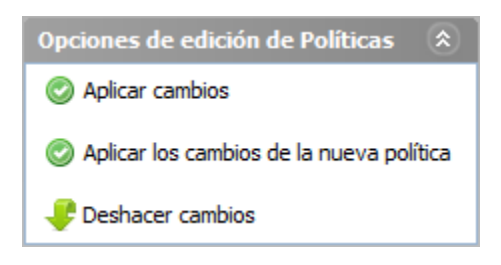

#### 4.8.8 Definición de filtros de extensión personalizados

En ocasiones, los filtros de extensión predefinidos no cumplen con las necesidades de la organización y debe crear filtros personalizados. Para agregar una nueva extensión debe:

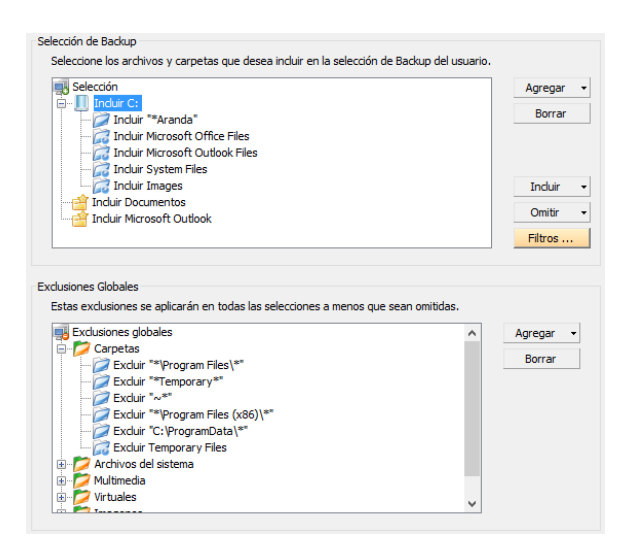

4.8.8.1 Dar clic en el botón **Filtros**... junto al panel de selección del backup

Manual de Usuario

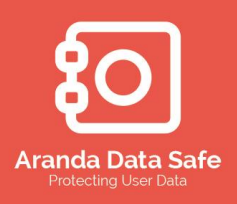

4.8.8.2 La ventana de filtros de extensión es desplegada

4.8.8.3 Dar clic en el botón Agregar junto al panel de los filtros de extensión.

| troc de exte        | Agreg                          | ar filtro | ×                |                   |
|---------------------|--------------------------------|-----------|------------------|-------------------|
| Agregue<br>i Ingres | <b>filtros</b><br>ar un filtro |           |                  | Agregar<br>Borrar |
| Nomb                | re del filtro: Filtro Definid  | ol        |                  |                   |
|                     |                                | Aceptar   | <u>C</u> ancelar | Agregar<br>Borrar |

4.8.8.4 Ingrese un nombre para el nuevo filtro de extensión personalizado y luego dar **Aceptar** para agregar el filtro.

| Filtros de extensión                                                                                    |                 | ×                |
|----------------------------------------------------------------------------------------------------|-----------------|------------------|
| Editar filtros de extensión<br>j Editar un filtro al seleccionar un filtro y agregar o eliminar extensi | ones            |                  |
| Filtros de extensión<br>Los filtros se pueden utilizar en la selección de Backups y exclusion           | nes globales:   |                  |
| Virtual Images                                                                                          | ^               | Agregar          |
| Temporary Files<br>Other Common Office Files                                                            |                 | Borrar           |
| Desarrollo                                                                                              |                 |                  |
| Actualizaciones 360                                                                                     |                 |                  |
| Filtro Definido                                                                                         | ~               |                  |
| Las extensiones para el filtro:                                                                         |                 |                  |
|                                                                                                    |                 | Agregar          |
|                                                                                                    |                 | Borrar           |
|                                                                                                    |                 |                  |
|                                                                                                    |                 |                  |
|                                                                                                    |                 |                  |
|                                                                                                    |                 |                  |
|                                                                                                    | <u>A</u> ceptar | <u>C</u> ancelar |

4.8.8.5 Seleccione el filtro agregado recientemente, luego haga clic en el botón Agregar al lado del panel de filtros de Extensión.

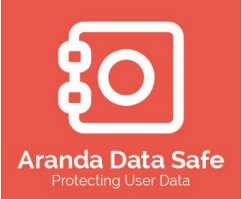

### Aranda Data Safe Manual de Usuario

| t#t                                     | Filtros de extensión                                                   | ×        |
|-----------------------------------------|------------------------------------------------------------------------|----------|
| Editar filtros de<br>i Editar un filtro | extensión<br>al seleccionar un filtro y agregar o eliminar extensiones |          |
| Filtros de exten                        | sión                                                                   |          |
| Tit.                                    | Agregar Extensión 🛛 🗙                                                  |          |
| Agregar una                             | extensión para el filtro                                               | Agregar  |
| i Ingresar un                           | a extensión de archivo                                                 | Borrar   |
| Extensión                               | de archivo: abc                                                        | Agregar  |
|                                         | <u>A</u> ceptar <u>C</u> ancelar                                       | Borrar   |
|                                         |                                                                        |          |
|                                         |                                                                        |          |
|                                         | Aceptar                                                                | Cancelar |

4.8.8.6 Introduzca la extensión de archivo para el filtro.

Nota: Sólo introduzca la extensión de un archivo. Por ejemplo, escriba "abc" y no ".abc" o " \* .abc".

| 10                                                                            | Filtros de extensión                                                                                                    |       | ×                                     |
|-------------------------------------------------------------------------------|----------------------------------------------------------------------------------------------------|-------|---------------------------------------|
| Editar filtro<br>i Editar un                                                  | i <b>s de extensión</b><br>filtro al seleccionar un filtro y agregar o eliminar extensiones                                                                                                    |       |                                       |
| Filtros de e<br>Los filtros                                                   | extensión<br>se pueden utilizar en la selección de Backups y exclusiones globale                                                                                                    | s:    |                                       |
| Virtual Im<br>Temporar<br>Other Co<br>Desarrolic<br>Actualizad<br>Filtro Defi | iages y Files y Files y Files y constraints of the second second |       | Agregar<br>Borrar                     |
| abc                                                                           | Δ                                                                                                    | eptar | Agregar<br>Borrar<br><u>C</u> ancelar |

4.8.8.7 Haga clic en Aceptar para agregar la nueva extensión en el filtro.

- 4.8.8.8 Repita estos pasos cada vez que requiera agregar una nueva extensión de un archivo requerido para los Filtros de Extensión.
- 4.8.8.9 Cuando se han creado todas las extensiones de archivos, haga clic en ACEPTAR para guardar.
- 4.8.8.10 Dar clic en la opción **Aplicar cambios** en el panel de **opciones de** edición de Política para guardar el cambio.

Manual de Usuario

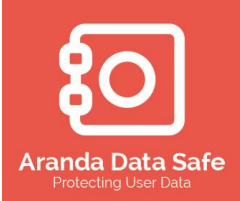

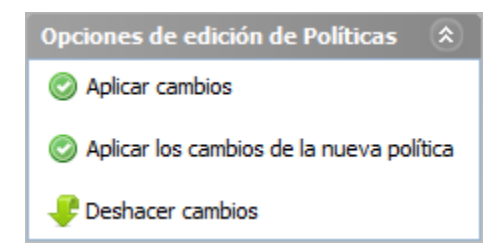

#### 4.8.9 Borrar Filtros de extensión

Para borrar un filtro de extensión se debe:

- 4.8.9.1 Seleccione la entrada del filtro que desea eliminar.
- 4.8.9.2 Haga clic en el botón Eliminar al lado del panel de filtro de extensión.
- 4.8.9.3 La entrada se eliminará.

#### 4.9 Exclusiones Globales

Al aplicar exclusiones globales, todas las extensiones dentro de la exclusión global serán aplicadas a la selección del backup. Esto ayuda a garantizar que dentro de la selección del backup definido no se incluyan los archivos que no deben ser respaldados.

Por ejemplo, muchas organizaciones no requieren realizar backups de archivos multimedia. En lugar de aplicar un filtro de exclusión en cada acceso directo, volumen o carpeta, el administrador puede aplicar una exclusión global para no permitir el backup de los archivos multimedia.

#### 4.9.1 Agregar una exclusión global

Para agregar una exclusión global se debe:

- 4.9.1.1 Seleccionar la opción Exclusiones Globales
- 4.9.1.2 Dar clic en Agregar ubicado junto al panel de las Exclusiones Globales

| -Exclus<br>Est                 | siones Globales<br>as exclusiones | se aplicarán en todas la: | s selecciones a menos que sea | n omitidas.      |           |
|--------------------------------|-----------------------------------|---------------------------|-------------------------------|------------------|-----------|
|                                | Exclusiones g                     | lobales                   |                               |                  | Agregar 👻 |
| 1                              |                                   | Agregar filtro de         | e Exclusión                   | ×                | Agregar   |
| <b>igregar ur</b><br>i Ingrese | n filtro de exc<br>una exclusión  | lusión de la lista de e   | exclusiones globales          |                  |           |
| Nombre                         | de exclusión:                     | Mµltimedia                |                               |                  |           |
|                                |                                   |                           | Aceptar                       | <u>C</u> ancelar |           |

Manual de Usuario

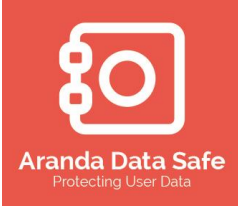

- 4.9.1.3 Dentro del cuadro desplegado ingresar el nombre de la carpeta que contendrá la exclusión global, por ejemplo "Multimedia"
- 4.9.1.4 Dar clic en **Aceptar** para continuar.

|                                              |                                                   | Microsoft Office Files     Microsoft Outlook Files     ✓ Multimedia Files     Images     Cuntern Files |
|----------------------------------------------|---------------------------------------------------|----------------------------------------------------------------------------------------------------|
| Exclusiones Globales<br>Estas exclusiones gl | se aplicarán en todas las selecciones a<br>obales | System Files     Web content     Compressed Files     Fax Files     Disk Images                        |
| Hultime                                      | Agregar carpeta/archivo Excluir Filtro            | Virtual Images Temporary Files Other Common Office Files                                               |
|                                              | Bloqueado<br>Borrar                               |                                                                                                    |
|                                              |                                                   |                                                                                                    |

- 4.9.1.5 Dar clic derecho dentro de la carpeta recién creada de exclusiones globales, seleccionar **Excluir Filtro** y luego seleccionar los filtros de extensión deseados a excluir del backup. Para este ejemplo se seleccionaría **Multimedia Files.**
- 4.9.1.6 Dar clic en cualquier otro lado de la ventana para visualizar el la exclusión agregada. Se agregaran más filtros a medida que se vayan seleccionando.

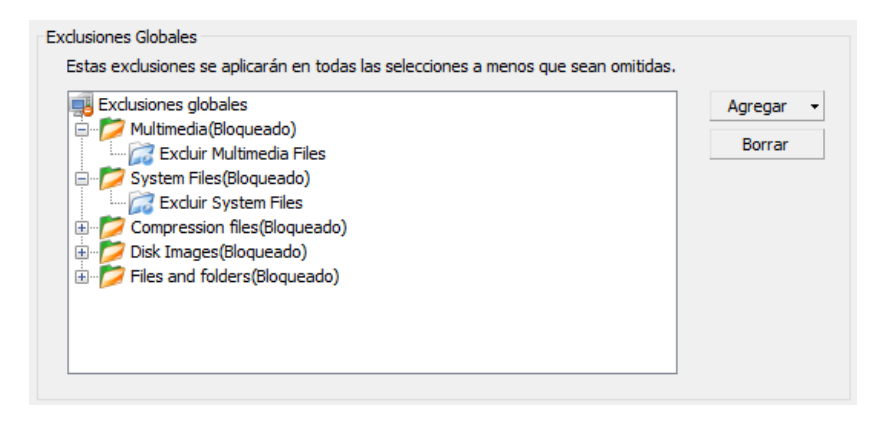

4.9.1.7 Dar clic en la opción **Aplicar cambios** en el panel de **opciones de edición de Política** para guardar el cambio.

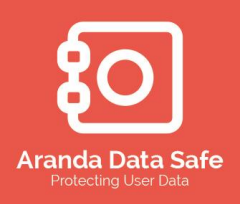

Manual de Usuario

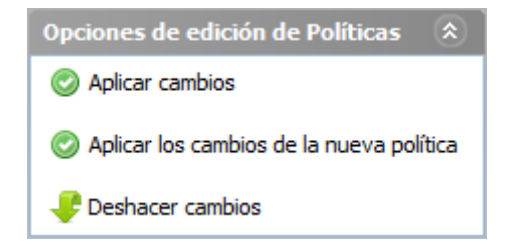

#### 4.9.2 Borrar exclusión global

Para borrar una exclusión global se debe:

4.9.2.1 Seleccionar la opción que se desea borrar dentro de las exclusiones globales.

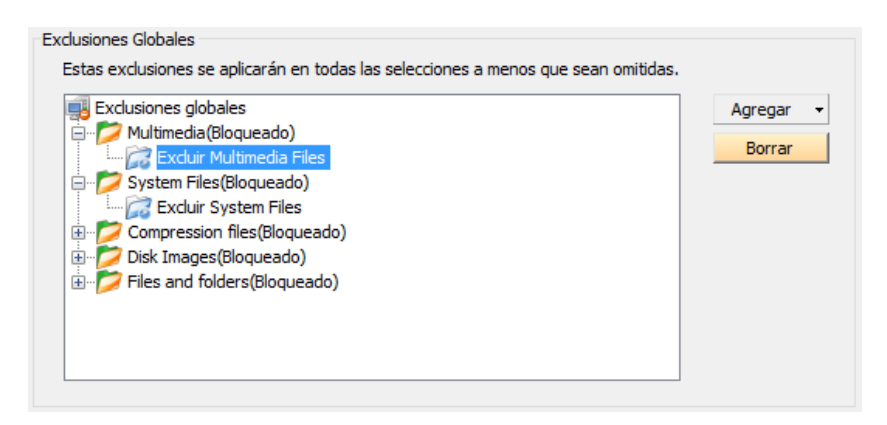

4.9.2.2 Dar clic en el botón Borrar ubicado junto al panel de exclusiones globales

- 4.9.2.3 La entrada será eliminada
- 4.9.2.4 Dar clic en la opción **Aplicar cambios** en el panel de **opciones de edición de Política** para guardar el cambio.

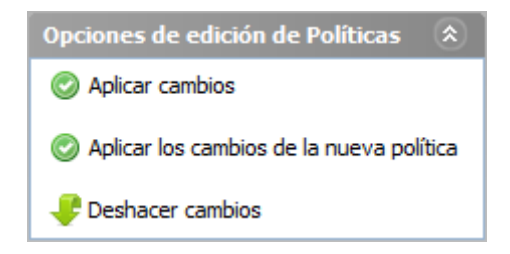

#### 4.9.3 Ignorar una exclusión global

En algunos casos es necesario ignorar una exclusión global sin tener que eliminar la condición en las exclusiones globales. Para ignorar una exclusión global en la selección del backup se debe:

Manual de Usuario

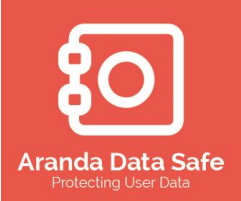

#### 4.9.3.1 seleccione el volumen o acceso directo

| Selección                                   |                   | ^      | Agregar       |
|---------------------------------------------|-------------------|--------|---------------|
| Indure:                                     |                   |        | Borrar        |
| Incluir Microsoft Office Files              |                   |        |               |
| Incluir Microsoft Outlook Files             |                   |        |               |
| \overline Incluir Other Common Office Files |                   |        |               |
| 🗄 🖳 Încluir D:                              |                   |        | Incluir       |
|                                             |                   |        |               |
|                                             |                   |        | Omitir        |
|                                             | Multimedia        | Omitir | Exclusiones 🕨 |
| · <del>*</del> · · · · ·                    | System Files      |        |               |
|                                             | Compression files |        |               |
|                                             | Disk Images       |        |               |
|                                             |                   |        |               |

- 4.9.3.2 Dar clic en el botón **Omitir** junto al panel de selección del backup y luego seleccione la casilla de **Omitir exclusiones** que se requiere que sea omitida de las exclusiones globales.
- 4.9.3.3 Dar clic en la opción **Aplicar cambios** en el panel de **opciones de edición de Política** para guardar el cambio.

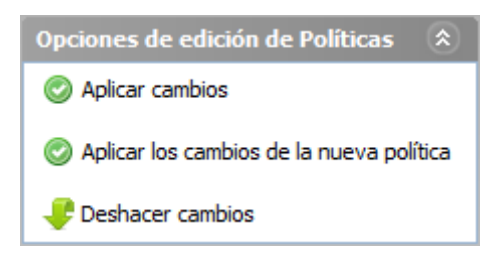

Nota: Esta opción puede ser deshabilitada al bloquear las exclusiones globales, no permitiendo omitir ninguna de las opciones definidas en las exclusiones globales.

#### 4.9.4 Deshacer omitir exclusiones

Las exclusiones globales seleccionadas para ser omitidas pueden ser eliminadas.

- 4.9.4.1 Seleccione la entrada Ignore exclusión of Multimedia
- 4.9.4.2 Dar clic en el botón **Borrar** junto al panel de Selección del Backup.

Manual de Usuario

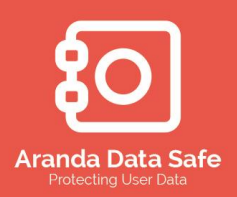

| Selección de Backup                                                                                             |                  |         |   |
|----------------------------------------------------------------------------------------------------|------------------|---------|---|
| Seleccione los archivos y carpetas que desea incluir en la selección de Bac                                     | kup del usuario. |         |   |
| 🛒 Selección                                                                                                    | ^                | Agregar | • |
| 🖃 🛄 Incluir C:                                                                                                  |                  | Bauran  |   |
| Ignore exclusion and the second second second second second second second second second second second second se |                  | Borrar  |   |
| Incluir Microso                                                                                                 |                  |         |   |
| 🛜 Incluir Microsoft Outlook Files                                                                               |                  |         |   |
| 📷 Incluir Other Common Office Files                                                                             |                  |         |   |
| 🗄 🖳 Induir D:                                                                                                   |                  | Incluir | - |
|                                                                                                    |                  | Onitio  |   |
|                                                                                                    |                  | Omitir  | • |
|                                                                                                    | ~                | Filtros |   |
|                                                                                                    |                  |         |   |

- 4.9.4.3 La opción seleccionada será eliminada
- 4.9.4.4 Dar clic en la opción **Aplicar cambios** en el panel de **opciones de edición de Política** para guardar el cambio.

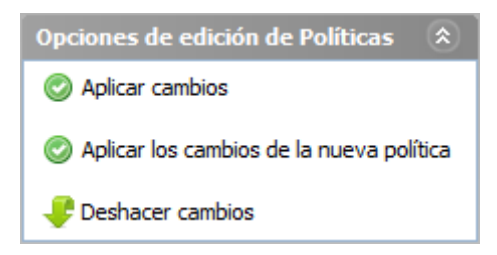

#### 4.9.5 Bloquear exclusión global

Bloquear una exclusión global asegura que un usuario no omitirlas o eliminarlas en el Agente del usuario. Para bloquear una exclusión global se debe:

Exclusiones Globales Estas exclusiones se aplicarán en todas las selecciones a menos que sean omitidas. Exclusiones globales Agregar Ē... 💋 Multimedia (Bloque Borrar Agregar carpeta/archivo \overline Excluir Multim 🗄 🗁 💋 System Files(Blog Excluir Filtro ۲ … Z Compression files Bloqueado 🗄 🗁 💋 Disk Images (Blogu 🗄 🖉 Files and folders( Borrar

4.9.5.1 Dar clic derecho en el ítem de la exclusión global

4.9.5.2 Seleccione la opción **Bloqueado**, para bloquear este estado.

Tener en cuenta: el administrador puede permitir que el usuario defina su backup, pero la opción de bloqueo de las exclusiones globales previene que la exclusión sea omitida o eliminada en la selección del backup del agente.

Manual de Usuario

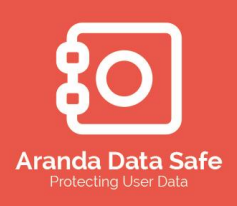

#### 4.10 Programación de los backups

La opción de programación, automatiza el proceso de backup para ejecutarse diariamente o semanalmente en un tiempo específico, dentro de una ventana de tiempo o en cuando se presente la oportunidad. Por defecto, la programación del backup está definido para ser Oportunistico, en el cual el backup se ejecutara a penas se tenga conexión con el servidor.

#### 4.10.1 Características de la programación

4.10.1.1 Seleccionar la pestaña **Programar** en la política de backup.

Para definir una programación para los backups se debe:

| Dashboard x Politicas x Usuario Ejecutivo x                                                                                                    | 4 ▷ 🗉                                     |
|----------------------------------------------------------------------------------------------------|-------------------------------------------|
| Selección Programar Configuración Grupos y Usuarios                                                                                                    |                                           |
| Conservar Selección del usuario<br>Al seleccionar esta opoión conservará la selección del usuario's en el caso de que tanto el administrador como el usuario hayan hecho algún cambio.<br>Conservar la selección del usuario<br>Al selecciónar esta opoión sofresensabe la selección del usuario's en caso de que tanto el administrador como el usuario hayan hecho algún cambio.<br>Sobre-contex selección del usuario | Â                                         |
| Programadón                                                                                                    |                                           |
| Modo de Backup                                                                                                    |                                           |
| Esta opción permite realizar un Backup a los diez minutos del inicio del sistema si la conexión con el servidor se encuentra disponible. Si no existe una conexión<br>minutos hasta realizar un Backup exitoso.                                                                                                    | sponible se realizaran intentos cada diez |
| Oportunista                                                                                                    |                                           |
| Esta opción permite definir los parámetros específicos en los que debe generarse un Backup.                                                                                                    |                                           |
| 🔿 Programado                                                                                                    |                                           |
| Hora programada                                                                                                    |                                           |
| Esta opción no establecer un tiempo de Backup para el usuario.                                                                                                    |                                           |
| Sin especificar                                                                                                    |                                           |
| Ente antién march la Dadeun anna iniziar a la hara consciência                                                                                                    |                                           |
| C Timman aground factor is there is a set of the capacitation.                                                                                                    |                                           |
| O hempo especiación a no 12 V Pando V                                                                                                    |                                           |
| Esta opción programará el Backup del usuario's para comenzar a una hora aleatoria dentro de la ventana de tiempo.                                                                                                    |                                           |
| Ventana de tiempo                                                                                                    |                                           |
| Inicio : Hora : 09 V Minuto : 00 V                                                                                                    |                                           |
| End - Hop 15                                                                                                    |                                           |
|                                                                                                    |                                           |

Las siguientes características describen las opciones disponibles al definir la programación de un backup. Modo del Backup:

| Característica    | Opción                         | Descripción                                                                                                    |
|-------------------|--------------------------------|----------------------------------------------------------------------------------------------------|
| Tipo de<br>backup | El tipo de backu<br>programado | ip puede ser seleccionado para ser oportunistico o                                                                                                    |
|                   | Oportunista                    | El backup oportunistico está destinado a realizar al menos un backup exitoso por día. El proceso ejecutado es el siguiente:                                                                   |
|                   |                                | <ol> <li>El primer backup iniciara a los 10 minutos que<br/>el usuario inicie sesión.</li> </ol>                                                                                              |
|                   |                                | <ol> <li>Si no existe conexión con el servidor en una<br/>hora específica, se intentara nuevamente cada<br/>10 minutos hasta que se realice el backup de<br/>manera satisfactoria.</li> </ol> |
|                   |                                | 3. En el caso que se presenten transitorios, como,                                                                                                    |

Manual de Usuario

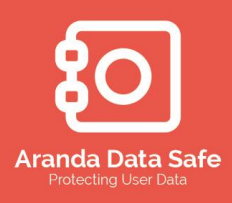

| Característica | Opción | <ul> <li>Descripción <ul> <li>sin conexión, máximo de conexiones al servidor, desconexión del cliente, etc. El backup terminara de manera silenciosa (No se generan reportes) y será reprogramado para intentar nuevamente realizar el backup nuevamente en 10 minutos.</li> </ul> </li> <li>4. En el evento de presentarse reportes persistentes, tales como cuota insuficiente, backup cancelados, etc, el proceso de backup se dará por terminado, se generara un reporte y será reprogramado para ejecutarse nuevamente a las 12:00 AM del siguiente día.</li> <li>5. Al hibernar un equipo no afectara la programación del backup.</li> <li>6. El icono de la consola del agente indicara la fecha y hora para el próximo backup oportunistico. Para ver el estado, dar clic derecho en el icono de la consola del usuario final en la barra de tareas.</li> </ul> |
|----------------|--------|----------------------------------------------------------------------------------------------------|
|                |        | <ul> <li>Tiempo del siguiente backup:<br/>mié 16 jul 2014 12:00 AM</li> <li>Último Backup<br/>mar 15 jul 2014 08:40 AM<br/>Backup Completado</li> <li>Ajustes de horario.</li> <li>Iniciar Backup</li> <li>Iniciar Restauración</li> <li>Abierto</li> <li>Salir</li> </ul>                                                                                                    |
|                |        | Los siguientes puntos son de importancia relevante<br>para los backups oportunisticos:<br>- Los backups oportunisticos siempre intentarán<br>procesar un respaldo en la primera<br>oportunidad disponible del día y por lo tanto<br>reducir el riesgo de saltarse el horario de                                                                                                    |

backup.

- Los Backup Oportunistico no pueden ser usados con la opción de procesamiento por lotes.
- Se puede activar desde la política de backup o en la consola del usuario dentro de la

Manual de Usuario

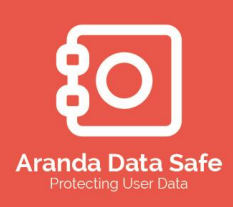

| Característica      | Opción                                                                                             | <ul> <li>Descripción <ul> <li>configuración de programación.</li> <li>Se encuentra habilitado por defecto en la política incorporada por defecto.</li> <li>Puede ser habilitado en todas las políticas existentes.</li> </ul> </li> </ul>                                                                                                    |  |  |  |
|---------------------|----------------------------------------------------------------------------------------------------|----------------------------------------------------------------------------------------------------|--|--|--|
|                     | Programado                                                                                         | El modo programado permite definir opciones de programación específicos como se verá a continuación.                                                                                                    |  |  |  |
| Hora<br>Programada  | Las opciones de j<br>tiempo determina<br>pueden dejar sin d<br>Sin definir<br>Tiempo<br>especifico | programación por horas se pueden establecer en un<br>do, dentro de una ventana de tiempo específico o se<br>efinir.<br>Aunque no se recomienda, los horarios pueden ser<br>dejados sin definir. Se requiere que los usuarios<br>especifiquen su propio horario de backup.<br>Nota: esto no podrá ser realizado si la programación<br>se encuentra bloqueada.<br>Defina una hora para el inicio del backup                                                                                                    |  |  |  |
|                     | Ventana de<br>tiempo                                                                               | El administrador puede seleccionar una ventana de<br>tiempo en el que el servidor de Aranda asignará los<br>horarios de backup a todos los grupos y usuarios<br>asignados a la política de backup.<br>Esta opción extiende las horas de inicio de backup<br>entre los grupos y los usuarios asignados a través de la<br>ventana de tiempo. Esto equilibra la carga de la<br>programación de backups mediante la reducción en el<br>número de conexiones simultáneas, y por<br>consiguiente aliviar la carga en el servidor. |  |  |  |
| Días<br>Programados | Seleccione los días de ejecución de los backups.                                                   |                                                                                                    |  |  |  |
| J                   | Diario<br>Días de la<br>semana<br>Especificado                                                     | Los backups se ejecutan todos los días de lunes a<br>domingo.<br>Los backups se ejecutan todos los días de lunes a<br>viernes.<br>El administrador puede seleccionar los días específicos                                                                                                    |  |  |  |
| Programar           | Configura bloqueo                                                                                  | día de lunes a domingo,<br>s disponibles para la programación.                                                                                                    |  |  |  |
| Bloqueos            | Desbloqueado                                                                                       | El estado de desbloqueo permite al usuario alterar el tiempo de programación del backup                                                                                                    |  |  |  |

Manual de Usuario

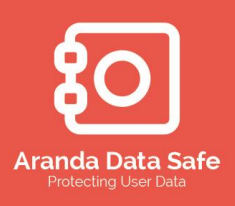

| Característica     | Opción<br>Permitir al<br>usuario elegir<br>un tiempo<br>dentro de la<br>ventana | Descripción<br>El usuario puede seleccionar una hora de<br>programación de backup dentro de la ventana de<br>tiempo especificada.                                                                                        |
|--------------------|---------------------------------------------------------------------------------|----------------------------------------------------------------------------------------------------|
|                    | Bloqueado                                                                       | Bloquea la programación del backup y prohíbe que el<br>usuario cambie la programación del backup en la<br>consola de usuario.                                                                                            |
| Horario<br>Pausado | Habilita que la pro                                                             | gramación del backup sea pausada                                                                                                    |
|                    | Seleccionado                                                                    | Permite al usuario hacer una pausa en su horario<br>programado de backup. Tenga en cuenta que si la<br>programación del backup se encuentra en el estado<br>de pausa, el backup no se ejecutará a la hora<br>programada. |
|                    | No                                                                              | Prohíbe al usuario pausar la programación del backup.                                                                                                    |
|                    | Seleccionado                                                                    |                                                                                                    |

#### 4.10.2 Conservar selección del usuario

La funcionalidad de las políticas pueden ser administrados en la Consola de Administracion y en la consola del usuario final. Esto podría causar algún tipo de conflicto cuando se realizan los cambios. La opcion de **Conservar Selección del usuario** en la Consola de Administracion impide que se presente conflicto cuando el administrador realiza cualquier cambio en la política.

Se presentan las siguientes opciones para esta caracteristica:

- **Conservar selección del usuario**: Seleccione esta opción para conservar las modificaciones realizadas por el usuario final. No se tomaran los cambios realizados en la consola de adminsitracion.
- **Sobrescribir selección del usuario**: Seleccione esta opción para sobrescribir las modificaciones realizadas por el usuario final cuando se modifique la politica en la consola de administracion.

🔿 Conservar la selección del usuario

Al seleccionar esta opción sobrescribe la selección del usuario's en caso de que tanto el administrador como el usuario hayan hecho algún cambio.

Sobrescribir selección del usuario

Conservar Selección del usuario

Al seleccionar esta opción conservará la selección del usuario's en el caso de que tanto el administrador como el usuario hayan hecho algún cambio.

Manual de Usuario

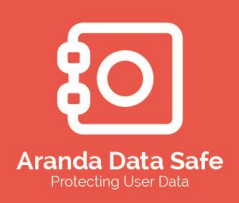

#### 4.10.3 Hora Programada

Para definir la programación por horas se tiene:

| Hora progra | mada                                                              |              |                     |                      |                         |                                                                                                    |
|-------------|-------------------------------------------------------------------|--------------|---------------------|----------------------|-------------------------|----------------------------------------------------------------------------------------------------|
| Esta opci   | ión no establecer ur                                              | n tiempo de  | Backup para el usu  | iario.               |                         |                                                                                                    |
| 🔿 Sin (     | especificar                                                       |              |                     |                      |                         |                                                                                                    |
| Esta opci   | Esta opción creará la Backup para iniciar a la hora especificada. |              |                     |                      |                         |                                                                                                    |
| 🔿 Tier      | npo especificado                                                  | : Hora : 12  | . v                 | Minuto: 00           | ~                       |                                                                                                    |
|             | (                                                                 |              |                     |                      |                         | the state of the state of the s |
| Esta opci   | ion programara el Bi                                              | ackup del us | suario's para comei | nzar a una hora alei | atoria dentro de la ver | ntana de tiempo.                                                                                                    |
| Ven         | tana de tiempo                                                    |              |                     |                      |                         |                                                                                                    |
| Inicio :    | Hora : 09                                                         | ¥            | Minuto : 00         | ~                    |                         |                                                                                                    |
| Final :     | Hora: 15                                                          | ~            | Minuto : 00         | ~                    |                         |                                                                                                    |
|             |                                                                   |              |                     |                      |                         |                                                                                                    |

- 4.10.3.1 Seleccione una de las opciones de programación que desea implementar.
  - **Tiempo especificado**: Esta opción permite ajustar el momento en hora y minutos exactos en que desea que comience a ejecutarse el backup.
  - Ventana de tiempo: Esta opción permite establecer un plazo determinado de tiempo (Hora inicial y final) en el cual se desea que comience el respaldo de la información.

#### 4.10.4 Días programados

Para definir la programación por días se tiene:

| Días program                                                                   | ados ——       |             |             |     |  |
|--------------------------------------------------------------------------------|---------------|-------------|-------------|-----|--|
| Los Backu                                                                      | ps se ejecut  | aran todos  | los días.   |     |  |
| 🔿 Diario                                                                       |               |             |             |     |  |
| Los Backups sólo se llevarán a cabo los días laborables (de lunes a – viernes) |               |             |             |     |  |
| Días de la semana                                                              |               |             |             |     |  |
| Los Backu                                                                      | ps se realiza | rán en días | especificad | os. |  |
| 🔵 Espe                                                                         | cificado      |             |             |     |  |
| Lun                                                                            | Mar           | Mie         | Jue         | Vie |  |
| Sáb                                                                            | Dom           |             |             |     |  |
|                                                                                |               |             |             |     |  |

- 4.10.4.1 Seleccione la opción deseada para el backup, ya sea por "Todos los días", "Días de Semana", "Especificado".
  - Todos los días: Se ejecutara una tarea de backup todos los días de lunes a domingo.

Manual de Usuario

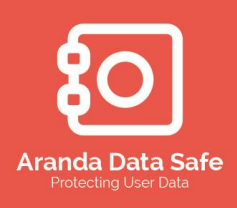

- Días de la semana: La tarea de backup se ejecutara de lunes a viernes.
- Especificado: Se definen los días en los cuales se ejecutara un backup. Seleccione las casillas de los días en que desea ejecutar un backup.

#### 4.10.5 Programar Bloqueos

Para definir la programación de bloqueos se debe:

| ○ Desbloqueado |            |             |              |             |             |             |              |              |            |         |            |
|----------------|------------|-------------|--------------|-------------|-------------|-------------|--------------|--------------|------------|---------|------------|
| Esta opci      | ión permit | e al usuari | o selecciona | ar un horar | io para eje | ecutar un b | oackup dentr | o de la vent | ana de tie | mpo que | se defina. |
| Peri<br>Peri   | mitir al u | isuario el  | legir un tie | empo den    | tro de la   | ventana     | 1            |              |            |         |            |
|                |            | 09          |              | Minuto :    | 00          | ~           | ]            |              |            |         |            |
| Inicio :       | Hora :     |             | <b>•</b>     |             |             |             |              |              |            |         |            |

- 4.10.5.1 Seleccione la opción deseada: Desbloquear, permitir que el usuario escoja un momento dentro de la ventana de tiempo o bloquear para que el usuario no pueda realizar cambios.
  - La opción **Desbloqueado** permite que los usuarios seleccionen una programación para el backup.
  - La opción Permitir al usuario elegir un tiempo dentro de la ventana permite al usuario definir una ventana de tiempo en la cual iniciara su backup.
  - La opción **Bloqueado** no permite al usuario seleccionar una programación.

#### 4.10.6 Pausar la tarea de backup

Una programación puede ser puesta en un estado de pausa, la cual no permitirá la ejecución de un backup programado.

4.10.6.1 Seleccione el check de la opción **Permitir que la tarea sea pausada** para permitirle a un usuario pausar la programación de los backups.

Horario pausado Activar esta opción permite al usuario pausar la programación del Backup. Tenga en cuenta que los Backups no se realizará si el usuario ha detenido su programación. Permitir que la tarea sea pausada

Manual de Usuario

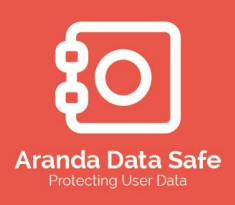

Nota: si la tarea de programación se encuentra en un estado pausado, la tarea de backup no se ejecutara hasta que esta sea permitida nuevamente. Generalmente no se recomienda que se permita a un usuario pausar la programación de los backup.

#### 4.11 Configuración

Las opciones de configuraciones de los backups consisten en opciones generales, opciones de visualización del backup y de rendimiento. Estas ayudan a definir el comportamiento del agente del usuario durante un backup, la información que se mostrara al usuario y su rendimiento general.

- 4.11.1.1 Las configuraciones consisten en 3 grupos principales
  - Opciones generales
  - Opciones de visualización del backup
  - Opciones de rendimiento
- 4.11.1.2 Cada una de estas configuraciones contienen opciones para mantener o forzar

| Bloquear y conservar opciones      |  |  |  |  |  |
|------------------------------------|--|--|--|--|--|
| Bloquear que se cambie esta opción |  |  |  |  |  |
| Mantener 🗸 🗸                       |  |  |  |  |  |
| Mantener                           |  |  |  |  |  |
| Forzar                             |  |  |  |  |  |

- 4.11.1.3 Seleccione la opción **Bloquear que se cambie esta opción** para prevenir que se realicen futuros cambios dentro de la consola del usuario final
- 4.11.1.4 Selecciones **Mantener** de la lista desplegada para preservar las opciones configuradas en la consola del usuario final
- 4.11.1.5 Seleccione **Forzar** de la lista desplegada para sobrescribir la selección realizada en la consola del usuario final.

#### 4.11.2 Opciones generales

Para configurar las opciones generales de los backups, de clic en el tab **Configuración** en la política y luego deslice hacia abajo o arriba para visualizar las diferentes opciones disponibles.

Manual de Usuario

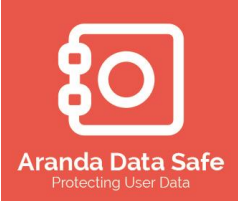

| Archivo Configuración Herramientas Ventana                                                                                          | Ay <u>u</u> da                                                                                                    |                                                                                                    |                                                                                                    |                                                                                                    |                |
|----------------------------------------------------------------------------------------------------|----------------------------------------------------------------------------------------------------|----------------------------------------------------------------------------------------------------|----------------------------------------------------------------------------------------------------|----------------------------------------------------------------------------------------------------|----------------|
| Dashboard Estado de Backups                                                                                                    | Grupos y Usuarios                                                                                                    | Despliegue                                                                                                    | Historial y Reportes                                                                                                    | Reportes Consolidados                                                                                   |                |
| Opciones 🗗 🕂 🗸 💆                                                                                                    | Dashboard 🗙 Politicas 🗙 Aranda 🗙                                                                                                    |                                                                                                    |                                                                                                    |                                                                                                    | 4 ▷ ⊞          |
| Opcianes de edición de Políticas (*)<br>(*) Aplicar cambios<br>(*) Aplicar los cambios de la nueva política<br>(*) Derhacem cambios | Selección Programs' Configuración Orucos y las Opciones de visualización permeteis: Opciones de visualización permeteis: Opciones generales: Perveinen restauraciones sin credencial Preveinen restauraciones sin credencial Minimizar ubicación donde desa que se minim @ Bandegia del sistema @ Bandegia del sistema @ Bandegia del sistema @ Bandegia del sistema @ Bandegia del sistema @ Bandegia del sistema @ Bandegia del sistema @ Bandegia del sistema @ Bandegia del sistema @ Bandegia del sistema @ Bandegia del sistema @ Bandegia del sistema @ Bande clarass Opcones de visualización de Backup Mostrar progreso durante Backup Mostrar progreso durante Backup Mostrar reporte después de un Backup Actorar esta opción permite al usuario ver un repor Actorar esta opción permite al susario ver un repor Actorar esta opción permite al susario ver un repor Actorar esta opción permite al susario ver un repor Actorar esta opción permite al susario ver un repor Actorar esta opción permite al susario ver un repor Actorar esta opción permite al susario ver un repor Actorar esta opción permite al susario ver un repor Actorar esta opción permite al susario ver un repor Actorar esta opción permite al susario ver un repor Actorar esta opción permite al susario ver un reporte adouto @ Mentar a usario are to redocup La ventos de conticación notes @ Permiter al usalo are to foscion Uniter a la cuado orante Backup Uniter al susario are la backup | auros<br>deja del sistema<br>ema del agente de Avanda<br>intes de administrador<br>lucante el proceso de Badup de<br>urante el proceso de Badup de<br>urante el proceso de Badup de<br>intes de que comence un Badu<br>intes de que comence un Badup<br>es a ejecución | DATA SAFE<br>dic en el botón de mnenzar.<br>onde el usuario puede ver los c<br>. Este informe incluye informac<br>p. Seleccione si desea que el u | letales del Backup en curso.<br>rón, como los archivos capados.<br>suario sea notificado antes del Hici | • de un Bodup. |

La siguiente lista de características describe cada una de las opciones del grupo disponibles al definir la configuración de los backups.

| Característica                                         | Opción                                                            | Descripción                                                                                                    |  |  |  |
|--------------------------------------------------------|-------------------------------------------------------------------|----------------------------------------------------------------------------------------------------|--|--|--|
|                                                        | Define si un usuar                                                | io puede o no detener el agente desde la barra                                                                                                    |  |  |  |
| Permitir cerrar el                                     | de tareas                                                         |                                                                                                    |  |  |  |
| Agente desde la                                        | Habilitado                                                        | Permite a un usuario detener el agente                                                                                                    |  |  |  |
| bandeja del Sistema                                    | Deshabilitado                                                     | No permite al usuario detener el agente. Esta opción es recomendada.                                                                                                    |  |  |  |
| Mostar el icono de la                                  | Define se muestra o no el icono del agente de usuario final en la |                                                                                                    |  |  |  |
| handeia del sistema                                    | barra de tareas de                                                | el sistema                                                                                                    |  |  |  |
| dol agonto do                                          | Habilitado                                                        | Se mostrara el icono del agente del usuario final                                                                                                    |  |  |  |
| Aranda DATA SAFE                                       | Deshabilitado                                                     | No se mostrara el icono del agente en la barra de tareas                                                                                                    |  |  |  |
|                                                        | Define si los usuarios pueden o no cancelar un Backup que se      |                                                                                                    |  |  |  |
| Permitir que un                                        | encuentra en proceso                                              |                                                                                                    |  |  |  |
| Backup sea                                             | Habilitado                                                        | Permite a un usuario cancelar el Backup                                                                                                    |  |  |  |
| cancelado                                              | Deshabilitado                                                     | Prohíbe al usuario cancelar el Backup en curso.<br>Esta opción es recomendada.                                                                                                    |  |  |  |
|                                                        | Define si los usuar                                               | ios pueden restaurar su información con o sin la                                                                                                    |  |  |  |
| Draviana                                               | intervención del a                                                | dministrador                                                                                                    |  |  |  |
| restauraciones sin<br>credenciales de<br>administrador | Habilitado                                                        | Prohíbe a los usuarios restaurar su información<br>si las credenciales del administrador. Las<br>credenciales del administrador son solicitadas<br>cuando se inicia una restauración. |  |  |  |
|                                                        | Deshabilitado                                                     | Permite al usuario realizar restauración de su                                                                                                    |  |  |  |
Manual de Usuario

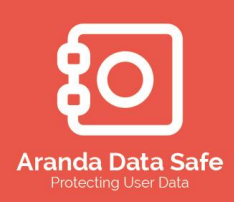

información siempre y cuando el agente tenga conexión con el servidor de Data Safe. Determina el comportamiento del agente cuando se minimiza su ventana de control Minimizar Ubicación Bandeja del sistema El agente se minimizara en la bandeja del sistema Barra de tareas El agente se minimizara en la barra de tareas. Las opciones de la ubicación donde se minimizara el agente pueden ser forzadas,

preservadas y bloqueadas

| 4.11.2.2 C | Opciones de visualización de | l Backup |
|------------|------------------------------|----------|
|            |                              |          |

| Característica   | Opción                       | Descripción                                 |
|------------------|------------------------------|---------------------------------------------|
| Mostrar el       | Define si se visualiza o no  | en el agente el progreso del backup         |
| progreso durante | Habilitado                   | Se visualizara el progreso del backup       |
| backup           | Deshabilitado                | No se visualizara el progreso del backup    |
|                  | Define si se visualiza un re | eporte con el resumen del backup            |
| Mostrar reporte  | Habilitado                   | Se mostrara un reporte al finalizar el      |
| después de un    |                              | backup                                      |
| Backup           | Deshabilitado                | No se mostrara un reporte al finalizar el   |
|                  |                              | backup                                      |
|                  | Define si se notifica de     |                                             |
|                  | la actividad de Backup       |                                             |
|                  | Mostrar ventana de           | Se visualizara una notificación antes de    |
| Notificación de  | notificación antes de        | iniciar el backup. Se puede configurar para |
| Backup           | comenzar el Backup           | que el usuario pueda parar o saltar el      |
|                  |                              | próximo backup.                             |
|                  | Empezar sin notificar al     | Esta opción ejecuta el backup en el horario |
|                  | usuario                      | programado.                                 |
| Las analanas da  | la ubianatán danda an m      | vinimizere el egente nueden cor forzados    |

Las opciones de la ubicación donde se minimizara el agente pueden ser forzadas, preservadas y bloqueadas

4.11.2.3 Opciones de rendimiento

| Característica  | Opción                  | Descripción                                |
|-----------------|-------------------------|--------------------------------------------|
|                 | Habilita la             |                                            |
|                 | configuración y         |                                            |
| Linaite sián de | limitación del ancho de |                                            |
|                 | banda                   |                                            |
| ancho do banda  | Habilitado              | Habilita la limitación del ancho de banda. |
| ancho de banda  |                         | Permite al administrador definir el ancho  |
|                 |                         | de banda en Kilobytes por segundo          |
|                 | Deshabilitado           | Deshabilita la limitación de ancho de      |
|                 |                         | banda. (Opción por defecto)                |

#### Manual de Usuario

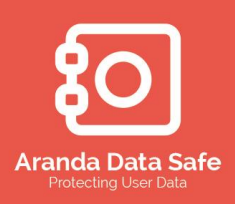

| Impacto                                         | Esta opción permite<br>optimizar el<br>rendimiento del agente<br>Menor Impacto | Configurar la barra en este estado utiliza<br>menos recursos del equipo pero como<br>resultado puede incrementar el tiempo del<br>backup                                                                                                    |
|-------------------------------------------------|--------------------------------------------------------------------------------|----------------------------------------------------------------------------------------------------|
|                                                 | Opción por Defecto                                                             | Este estado es recomendado para PC,<br>donde habilita una velocidad e impacto<br>balanceado                                                                                                    |
|                                                 | Backup más rápidos                                                             | Este estado usa los recursos disponibles para ejecutar el backup.                                                                                                    |
|                                                 | Define si el<br>procesamiento por<br>lotes es babilitada o no                  |                                                                                                    |
| Procesamiento<br>por lotes durante<br>el Backup | Habilitado                                                                     | Permite el procesamiento por lotes.<br>Cuando está activado, los datos del usuario<br>se procesan por lotes en el disco duro local<br>antes de ser trasladado al servidor de<br>Aranda Data Safe. Esta opción se<br>recomienda a los usuarios móviles ya que<br>los Backups continuarán mientras el<br>usuario se encuentra fuera de la oficina sin<br>conexión al servidor de Aranda Data Safe. |
|                                                 |                                                                                | Cuando el usuario móvil vuelve a la oficina<br>y está conectado de nuevo al servidor de<br>Aranda, los datos del Backup se<br>transferirán al servidor de Aranda Data<br>Safe.                                                                                                    |
|                                                 | Deshabilitado                                                                  | Desactiva el procesamiento por lotes.<br>Cuando la dosificación se desactiva se<br>utiliza el método preferido de streaming.<br>Los backups son enviados en tiempo real,<br>la compresión y el cifrado a continuación,<br>transfiriendo los datos a través de una<br>conexión                                                                                                    |
| Las onciones de l                               | a ubicación donde se m                                                         | Segura al servidor de Aranda Data Sate.<br>Jinimizara el agente pueden ser forzadas                                                                                                    |

Las opciones de la ubicación donde se minimizara el agente pueden ser forzadas, preservadas y bloqueadas

Manual de Usuario

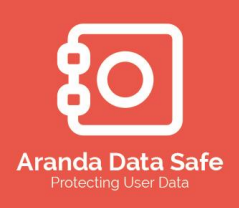

#### 4.11.3 Opciones Generales

Las opciones generales definen como se pueden controlar los backups desde el agente del

| usua | ario.                                                                                                    |
|------|----------------------------------------------------------------------------------------------------|
| Γ    | Opciones de visualización generales                                                                         |
|      |                                                                                                    |
|      | Opciones generales                                                                                          |
|      | 🖌 Permitir cerrar el Agente desde la bandeja del sistema                                                    |
|      | ✔ Mostrar el icono de la bandeja del sistema del agente de Aranda DATA SAFE                                 |
|      | ✓ Permitir que un Backup sea cancelado                                                                      |
|      | Previene restauraciones sin credenciales de administrador                                                   |
|      | Minimizar ubicación                                                                                         |
|      | Seleccione la ubicación donde desea que se minimice el agente cuando se haga clic en el botón de minimizar. |
|      | Bandeja del sistema                                                                                         |
| г    | 🔿 Barra de tareas                                                                                           |
|      |                                                                                                    |

4.11.3.1 Seleccione cada una de las opciones generales para activarlas.

- **Permitir cerrar el Agente desde la bandeja del sistema** permite que un usuario finalice el proceso del agente de data safe.
- Mostrar el icono de la bandeja del sistema del agente de Aranda DATA SAFE mostrará el icono bandeja del sistema.
- **Permitir que un Backup sea cancelado** permite a un usuario abortar un respaldo en curso
- **Previene restauraciones sin credenciales de administrador** requiere que el usuario obtenga el permiso a los administradores para restaurar los datos.
- 4.11.3.2 Seleccione la opción **Minimizar ubicación** para definir donde se minimizara la ventana del Agente, si a la bandeja del sistema o a la barra de tareas.

#### 4.11.4 Opciones de Visualización de los Backups

Las opciones de visualización de los backups controlan cómo se muestra la información para el usuario durante un respaldo.

4.11.4.1 Seleccione la casilla de verificación **Mostrar el progreso durante Backup** para visualizar el progreso d la restauración en curso.

#### Manual de Usuario

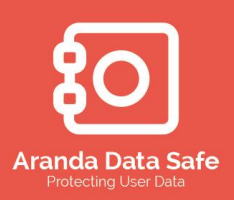

| Mostrar el progreso durante Backup                                                                                                    |
|----------------------------------------------------------------------------------------------------|
| host all cipiogress durance backap                                                                                                    |
| Al activar esta opción se mostrará una ventana durante el proceso de Backup donde el usuario puede ver los detalles del Backup en curso. |
| 🗌 Mostrar progreso durante Backup                                                                                                    |

Bloquear y conservar opciones
Bloquear que se cambie esta opción
Mantener

4.11.4.2 Seleccione la casilla de verificación **Mostrar el reporte después de un Backup** para mostrar un informe resumen luego de cada respaldo.

| Mostrar reporte después de un Backup                                                                                                    |                                    |
|----------------------------------------------------------------------------------------------------|------------------------------------|
| Activar esta opción permite al usuario ver un reporte de cada Backup ejecutado. Este informe induve información, como los archivos copiados. | Bloquear y conservar opciones      |
| I Mostrar reporte de Backup después de su ejecución                                                                                          | Bloquear que se cambie esta opción |
|                                                                                                    | Mantener 🗸                         |

4.11.4.3 Seleccione la casilla de verificación Mostrar ventana de notificación antes de comenzar Backup o de Empezar sin notificar al usuario para indicar si el agente mostrará un mensaje de notificación antes del respaldo.

Al verificación Mostrar ventana de notificación antes de comenzar Backup incluye Permitir al usuario posponer el backup y Permitir al usuario omitir Backup, así como una notificación previa antes de comenzar a realizar el respaldo.

| Notificación de Backup                                                                                                    |                               |
|----------------------------------------------------------------------------------------------------|-------------------------------|
| La ventra de notificación informara al usuario antes de que comience un Backup. Seleccione si desea que el usuario sea notificado antes del inicio de un<br>Backup. | Bloquear y conservar opciones |
| O Mostrar ventana de notificación antes de comenzar Backup                                                                                                    |                               |
| ✓ Permitir al usuario posponer bad⊲up                                                                                                    | Mantener V                    |
| V Permitir al usuario omitir Backup                                                                                                    |                               |
| Visualizar notificación 60 segundos antes de comenzar Backup                                                                                                    |                               |
| Empezar sin notificar al usuario                                                                                                    |                               |
|                                                                                                    |                               |

#### 4.11.5 Opciones de Rendimiento

Las opciones de rendimiento se pueden configurar para gestionar el rendimiento de la red, de modo que los usuarios móviles puedan procesar los backups en el disco local, y poder configurar la cantidad de espacio disponible reservado en disco.

4.11.5.1 Seleccione la opción de **Habilitar límite de Ancho de Banda** si quiere limitar el tráfico que se generara en la red. Ingrese el ancho de banda deseado en kilobytes por segundo. Este valor puede estar entre 1 y 10240 kilobytes por segundo (1KB – 10MB).

| Limitación de Ancho de Banda                          |                                     |                                    |
|-------------------------------------------------------|-------------------------------------|------------------------------------|
| Se limitara el ancho de banda de envio de paquetes de | Backup desde el agente al servidor. | Bloquear y conservar opciones      |
| 🗌 Habilitar límite de Ancho de Banda (KB/s):          | 500                                 | Bloquear que se cambie esta opción |
|                                                       |                                     | Forzar 🗸                           |
|                                                       |                                     |                                    |

Manual de Usuario

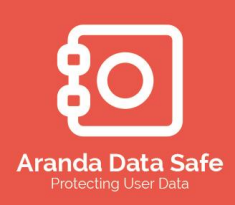

4.11.5.2 Ajustar la barra de deslizamiento del **Impacto** para definir el rendimiento en el procesamiento de los archivos de los equipos finales traducido en el porcentaje de la velocidad de la CPU.

| Impacto                                           |                                       |                                       |                                      |
|---------------------------------------------------|---------------------------------------|---------------------------------------|--------------------------------------|
| Esta opción establecerá el impacto en el rendimie | ento de la red que el usuario experin | mentará durante el proceso de Backup. | Bloquear y conservar opciones        |
| Establezca impacto en el rendimiento :            | <br>Menor impacto                     | Backups mas rápidos                   | ✔ Bloquear que se cambie esta opción |
|                                                   |                                       |                                       | Forzar 🗸                             |

**Menor Impacto:** En este estado, el agente de data safe tiene el menor impacto en el sistema lo cual puede incrementar la duración de los respaldos.

**Por defecto:** En este estado, el agente de data safe realiza respaldo balanceando la velocidad de la CPU y el rendimiento.

**Backups más rápidos:** Se realizaran los respaldos de más rápido ya que no se tiene un límite para el procesamiento de los backups.

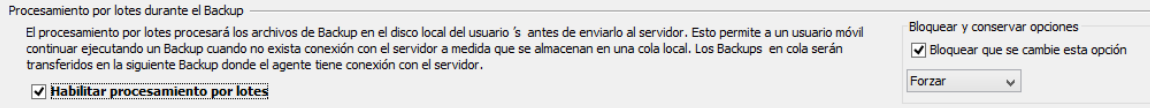

- 4.11.5.3 Seleccione la opción de **Habilitar procesamiento por lotes** para procesar los respaldos en el disco local del equipo del usuario antes de ser transferidos al servidor de Aranda Data Safe. No se recomienda usar esta opción, sin embargo es muy útil para usuarios que se encuentran fuera de la organización la mayor parte del tiempo.
- 4.11.5.4 Configure un valor entero en Megabytes para la opción del Espacio reservado en disco

| Espacio reservado en disco                                                                                                    |                                    |
|----------------------------------------------------------------------------------------------------|------------------------------------|
| La posición de encació recenzado en disco, siempre estará disponible para el equipo del usuario (n. para acesurar la estabilidad del sistema | Bloquear y conservar opciones      |
| La canduad de espado reservado en disco, siempre estara disponible para er equipo dei disdano si, para asegurar la estabilidad dei sistema.  | Bloquear que se cambie esta opción |
| Espacio reservado en disco (MB): 100                                                                                                    |                                    |
|                                                                                                    | Forzar 🗸                           |
|                                                                                                    |                                    |

#### 4.12 Grupos y usuarios

Esta pestaña permite asignar políticas de backup a los diferentes grupos y usuarios.

#### 4.12.1 Adicionar grupos y usuarios

Para asignar grupos a una política de backup, seleccione la pestaña de Grupos y Usuarios

Manual de Usuario

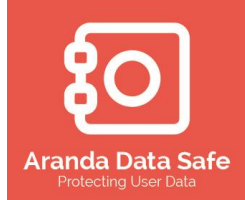

| <u>tit</u>                                                                          |                      | Aranda DATA                                                                                                    | SAFE Control Center    |             | -                    | ×     |
|-------------------------------------------------------------------------------------|----------------------|----------------------------------------------------------------------------------------------------|------------------------|-------------|----------------------|-------|
| Archivo Configuración                                                               | Herramientas Ventana | Ayuda                                                                                                    | Políticas              | Despliegue  | Historial y Reportes |       |
| : Opciones                                                                          | ਰ 🕂 × 📝              | Dashboard 🗙 Grupos y U                                                                                                    | Jsuarios 🗙 Políticas 🗙 | Aranda ×    |                      | ∢ ▷ ≣ |
| Opciones de edición (<br>Aplicar cambios<br>Aplicar los cambios<br>Deshacer cambios | de Politicas 🛞       | Selección Programar (<br>Grupos<br>Agregar grupos a la poli<br>Agregar grupos a la poli<br>Chile (1)<br>Colombia (2)<br>Ecuador (1)<br>Peru (1) | Silica:                | ar          |                      |       |
|                                                                                     |                      | Identificación                                                                                                    | Grupo                  | Nombre      | Agregar              |       |
|                                                                                     |                      | 12                                                                                                    | Costa Rica             | Aranda.TICO | Borrar               |       |
|                                                                                     |                      |                                                                                                    | ,                      |             |                      |       |

- 4.12.1.1 Seleccionar la opción **Agregar** en la parte de grupos en la política de Backup.
- 4.12.1.2 Puede buscar o seleccionar el grupo deseado para agregar a la política. Y luego dar clic en **Aceptar** para agregar el grupo.

| 8 <b>1</b>                 | Agr                                    | egar grup      | os          |          |
|----------------------------|----------------------------------------|----------------|-------------|----------|
| Agregar grup<br>Seleccione | pos a la política<br>los grupos que de | esee agregar a | la política |          |
| Buscar                     |                                        |                |             |          |
| QT                         |                                        |                |             |          |
| 2 sin2 Grupo               | s.<br>ica (1)                          |                |             |          |
| Mexico (                   | (1)                                    |                |             |          |
|                            |                                        |                |             |          |
|                            |                                        |                |             |          |
|                            |                                        |                |             |          |
|                            |                                        |                |             |          |
|                            |                                        |                |             |          |
|                            |                                        |                | Acontar     | Cancolar |

4.12.1.3 En caso que el grupo este habilitado en otra política, se desplegara un mensaje informando la política en la cual está asociado, dar clic en SI para asignar el grupo a la nueva política, o NO para no asignar la política a este grupo

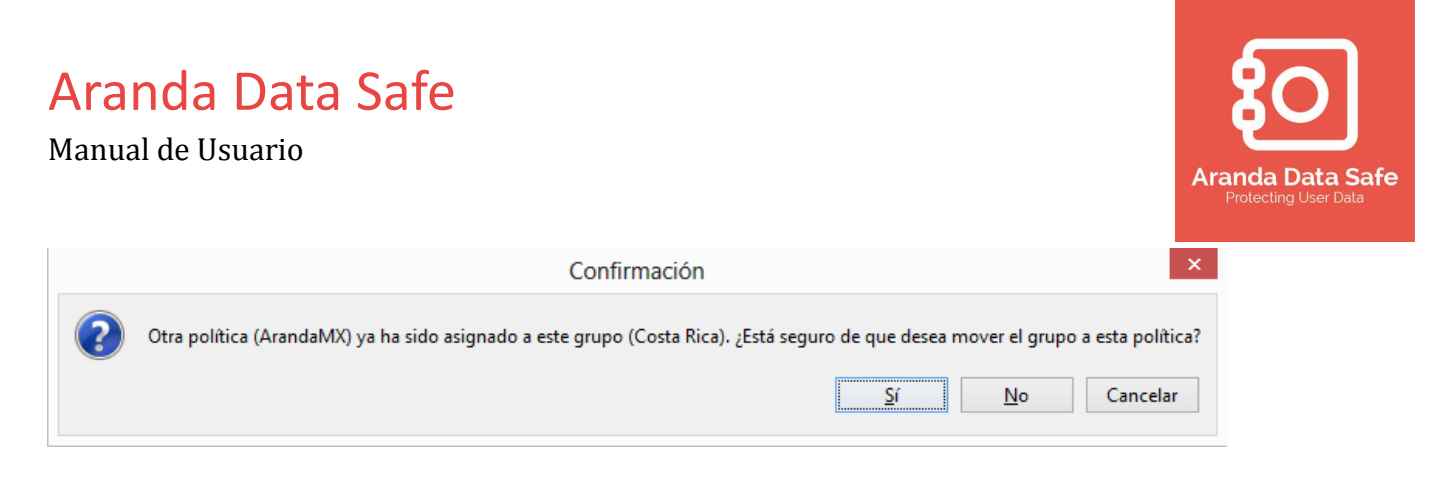

Si se desea agregar usuarios a la política de backup:

4.12.1.4 Seleccione la opción **Agregar** dentro del panel de usuarios de la política de Backup.

|                                             |              | Agrega        | r usuari  | DS          |  |
|---------------------------------------------|--------------|---------------|-----------|-------------|--|
| lgregar us                                  | uarios a la  | a política    |           |             |  |
| Seleccion                                   | e los usuari | ios que desea | agregar a | la política |  |
|                                             |              |               |           |             |  |
| Buscar                                      |              |               |           |             |  |
| Q,                                          |              |               |           |             |  |
| 2 sin2 Grup                                 | os.          |               |           |             |  |
| 🧟 Costa                                     | Rica (1)     |               |           |             |  |
| 📌 Mexico                                    | (1)          |               |           |             |  |
|                                             |              |               |           |             |  |
|                                             |              |               |           |             |  |
|                                             |              |               |           |             |  |
|                                             |              |               |           |             |  |
|                                             |              |               |           |             |  |
|                                             |              |               |           |             |  |
| Usuarios —                                  |              |               |           |             |  |
| Usuarios —                                  |              |               |           |             |  |
| Usuarios —<br>Q<br>1 sin 1 Usua             | irios.       |               |           |             |  |
| Usuarios —<br>Q<br>1 sin1 Usua<br>R mexico  | irios.       |               |           |             |  |
| Usuarios —<br>Q-<br>1 sin1 Usua<br>Rexicc   | irios.<br>mx |               |           |             |  |
| Usuarios —<br>Q-<br>1 sin1 Usua<br>A mexico | irios.<br>mx |               |           |             |  |
| Usuarios —<br>Q<br>1 sin1 Usua<br>R mexico  | irios.<br>mx |               |           |             |  |
| Usuarios —<br>Q<br>1 sin1 Usua<br>Rexict    | nrios.<br>mx |               |           |             |  |
| Usuarios —<br>Q<br>1 sin1 Usua<br>Mexico    | arios.<br>mx |               |           |             |  |
| Usuarios —<br>Q<br>1 sin1 Usua<br>Mexico    | arios.<br>mx |               |           |             |  |
| Usuarios —<br>Q<br>1 sin1 Usua<br>mexico    | arios.<br>mx |               |           |             |  |

- 4.12.1.5 Puede buscar o seleccionar el grupo que contiene al usuario que le será asignado la política.
- 4.12.1.6 A continuación busque o seleccione el usuario(s) que desea asignar a la política.
- 4.12.1.7 Dar clic en **Aceptar** para agregar el usuario.

#### 4.12.2 Importar grupos de backup desde el directorio activo

Cuando el servidor de Aranda data safe se encuentra en modo integración con el directorio activo, se pueden importar unidades organizacionales (OUs) y grupos de seguridad como grupos de usuarios.

Manual de Usuario

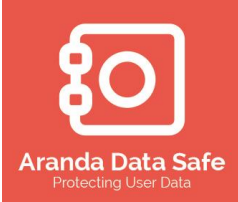

| 111                 |                     |                 | Aranda DATA SAFE Cor | trol Center       |             |               |             | – 🗆 🗙                  |
|---------------------|---------------------|-----------------|----------------------|-------------------|-------------|---------------|-------------|------------------------|
| Archivo Configuraci | ión Herramientas Ve | entana Avuda    |                      |                   |             |               |             |                        |
|                     |                     |                 | _                    | _                 |             | -             |             |                        |
|                     |                     |                 |                      | - I 📩             |             | - (P          |             |                        |
| Dashboard           | Estado de Back      | UDS Grupos v II | suarios Políticas    | Desplieg          | le          | Historial v R | enortes     |                        |
|                     |                     |                 |                      |                   |             |               |             |                        |
| : Opciones          | 5 4 ×               | Dashboard X     | Grupos y Usuarios X  |                   |             |               |             | ⊲ ▷ ⊞                  |
| Grupos              |                     |                 |                      |                   | 9 de 9 u    | usuarios Q-   |             |                        |
| A 7 Grupper         |                     | 🛛 🛃 🛛 Gr        | upos y Usuario       | DS                |             |               |             |                        |
| 2 9 Usuarios        |                     |                 | • •                  |                   |             |               |             | Extendido              |
| Grupos              |                     |                 |                      |                   |             |               |             |                        |
| 🕺 🖉 Argentina (     | 1)                  | Grupo           | Nombre completo      | Nombre de usuario | Uso de cuo. | Versión       | Nombre de   | . Visto por última vez |
| Chile (1)           |                     | Argentina       | Aranda Argentina     | Aranda.Argentina  | 0%          |               |             |                        |
| Colombia (3         | (1)                 | Chile           | Aranda Chile         | aranda.chile      | 8%          | 5.6.2 (21)    | CLNTBK03    | Hace 1hora48minutos    |
| Ecuador (1)         |                     | Colombia        | Luis Carlos Arbesu   | aranda.colombia   | 32%         | 5.6.2 (21)    | BG-C-LARBE. | Hace 21minutos44s      |
|                     |                     | Colombia        | Cesar Echeverria     | aranda.medellin   | 0%          | 5.6.2 (21)    | MD-C-SVALE. | Hace 5horas23minu      |
| Peru (1)            |                     | Peru            | Aranda Peru          | Aranda.Peru       | 0%          |               |             |                        |
|                     |                     | Costa Rica      | Aranda Costa Rica    | Aranda.TICO       | 0%          |               |             |                        |
|                     |                     | Ecuador         | Aranda Ecuador       | arandaEcuador     | 47%         | 5.5.3 (12)    | EC-C-SJIME  | . Hace 13dias22horas   |
|                     |                     | Colombia        | Aranda colombia 2    | demo_aranda       | 30%         | 5.5.6 (18)    | a360agent   | Hace 4meses 12dias     |
|                     |                     | Mexico          | Aranda Mexico        | mexicomx          | 0%          |               |             |                        |
|                     |                     |                 |                      |                   |             |               |             |                        |
| Mostrar todos los u |                     |                 |                      |                   |             |               |             |                        |
| Most al todos los d | Isuarius 🗸          |                 |                      |                   |             |               |             |                        |
|                     |                     |                 |                      |                   |             |               |             |                        |
| Acciones            | ۲                   |                 |                      |                   |             |               |             |                        |
| Refrescar           |                     |                 |                      |                   |             |               |             |                        |
| 🤱 Agregar un nuev   | vo usuario          |                 |                      |                   |             |               |             |                        |
|                     |                     |                 |                      |                   |             |               |             |                        |
| Agregar un nue      | vo grupo            |                 |                      |                   |             |               |             |                        |
| b Exportar a CSV    |                     |                 |                      |                   |             |               |             |                        |
|                     |                     |                 |                      |                   |             |               |             |                        |
| Relacionados        | ۲                   |                 |                      |                   |             |               |             |                        |
|                     |                     |                 |                      |                   |             |               |             |                        |

Cuando los grupos y usuarios son creados y mantenidos, estos pueden ser importados a la consola de administración.

Para importar grupos desde el directorio activo se debe:

- 4.12.2.1 Seleccione la pestaña de grupos y usuarios y luego dar clic en Importar grupos desde el directorio activo.
- 4.12.2.2 La consola de administración se conectara con el directorio activo y traerá la estructura organizacional. Puede seleccionar diferentes directorios activos si tiene configurado más de un dominio en el servidor de Aranda Data Safe.
- 4.12.2.3 Seleccione las unidades organizacionales o grupos de seguridad a importar.
- 4.12.2.4 Puede definir la **Cuota de Backup** y seleccionar la política de respaldo a ser usadas por los grupos. A cada usuario se le asignara la cuota y política del grupo.
- 4.12.2.5 Dar clic en **Importar** para comenzar el proceso.

En este modo no es necesario agregar usuario, ya que este será agregado automáticamente luego del despliegue del agente a cada equipo de los usuarios finales.

Manual de Usuario

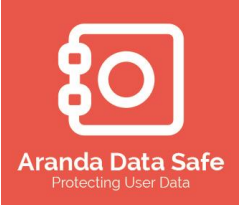

#### 4.12.3 Agregar grupos y usuarios en modo Independiente (StandAlone)

Cuando los servidores de Aranda Data Safe son configurados en modo independiente, se deben agregar manualmente los grupos y usuarios.

4.12.3.1 Para agregar un nuevo grupo de usuarios, de clic sobre la opción **Agregar un nuevo grupo** en el panel de Acciones.

| Agreg                                     | Agregar un nuevo grupo 🛛 🗙 |  |  |  |  |  |  |  |  |  |  |
|-------------------------------------------|----------------------------|--|--|--|--|--|--|--|--|--|--|
| Grupo i Introduzca los detalles del grupo |                            |  |  |  |  |  |  |  |  |  |  |
| Detalles<br>Nombre del grupo:             | Aranda Colombia            |  |  |  |  |  |  |  |  |  |  |
| Cuota<br>Tamaño de cuota por              | 10 GB v                    |  |  |  |  |  |  |  |  |  |  |
| Política                                  | Aranda Colombia 🗸 🗸        |  |  |  |  |  |  |  |  |  |  |
|                                           | Aceptar Cancelar           |  |  |  |  |  |  |  |  |  |  |

- 4.12.3.2 Ingrese el nuevo nombre del grupo.
- 4.12.3.3 Ingrese la cuota (Espacio) para todos los usuarios en el grupo.
- 4.12.3.4 Seleccione la política de backup usada por el grupo.
- 4.12.3.5 Dar Aceptar para agregar el grupo
- 4.12.3.6 El nuevo grupo será mostrado en el panel de grupos.

Manual de Usuario

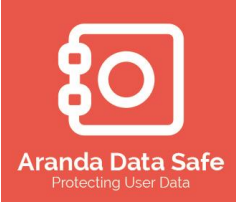

|                                              |                    |                   |                |                 |                            |            |                      |             | _                    |
|----------------------------------------------|--------------------|-------------------|----------------|-----------------|----------------------------|------------|----------------------|-------------|----------------------|
| Tit                                          |                    |                   | Aranda         | a DATA SAFE Cor | trol Center                |            |                      |             | - • ×                |
| Archivo Configuración                        | Herramientas Venta | ina Ayuda         |                |                 |                            |            |                      |             |                      |
| Dashboard                                    | Estado de Backups  | Grupos y Usuarios |                | Políticas       | Despliegu                  | e          | Historial y Reportes |             |                      |
| : Opciones                                   | 0                  | Dashbo            | ard 🗙 Grupos y | Usuarios ×      |                            |            |                      |             | ∢ ▷ 🗉                |
| Grupos<br>& 7 Grupos<br>& 9 Usuarios         | *                  | 1                 | Grupos         | y Usuario       | os                         | 9 de 9     | usuarios 🔍 🗸         |             | Extendido 🕢          |
| Grupos                                       |                    | C                 | N              |                 | Nambus de Louise           | the de su  | Manaida              | Mandara da  | Marka and Altimation |
| Chile (1)                                    |                    | Grupo             | INC            | ombre compieto  | Nombre de usuario          | Uso de cuo | version              | Nombre de   | visto por ultima vez |
| Colombia (3)                                 |                    | Argentina         | Ara            | anda Argentina  | Aranda.Argentina           | 0%         | 5.6.0 (04)           | CLA TRUCA   | 1. 1. 10 1. 1        |
| Costa Rica (1)                               |                    | Chile             | Ara            | anda Chile      | aranda.cnile               | 8%         | 5.6.2 (21)           | CLINIBRU3   | Hace Inora48minutos  |
| Ecuador (1)                                  |                    | Colombia          | Lui            | s Carlos Arbesu | aranda, colombia           | 32%        | 5.6.2 (21)           | BG-C-LARBE  | Hace 22minutos11s    |
| Peru (1)                                     |                    | Dom               | Ce<br>Ar       | sar Echeverna   | Aranda Denu                | 0%         | 5.6.2 (21)           | MD-C-SVALE. | . Hace proraszominu  |
|                                              |                    | Cente Dice        | Arc            | anua Peru       | Aranua.Peru<br>Aranda TICO | 0%         |                      |             |                      |
|                                              |                    | Ecuador           | Arc            | anda Equador    | Aranda. TICO               | 47%        | 5 5 2 (12)           | EC-C-STIME  | Hace 12d/ac22borac   |
|                                              |                    | Calambia          | Arc            | anua ecuauor    | demo, aranda               | 47.%       | 5.5.5 (12)           | a260acent   | Hace 130/ds22/10/ds  |
|                                              |                    | Colombia          | Arc            | anda Colombia 2 | demo_aranua                | 30%        | 5.5.0 (10)           | asouagent   | Hace Hitleses Izulas |
|                                              |                    | MEXICO            | Alc            | anua Mexico     | mexicomx                   | 0%         |                      |             |                      |
| Mostrar todos los usua                       | rios 🗸             |                   |                |                 |                            |            |                      |             |                      |
| Acciones                                     | ۲                  |                   |                |                 |                            |            |                      |             |                      |
| Refrescar                                    |                    |                   |                |                 |                            |            |                      |             |                      |
| 🧟 Agregar un nuevo u<br>🍰 Agregar un nuevo g | rupo               |                   |                |                 |                            |            |                      |             |                      |
| b Exportar a CSV                             |                    |                   |                |                 |                            |            |                      |             |                      |
| Relacionados                                 | *                  |                   |                |                 |                            |            |                      |             |                      |

Agregar un nuevo usuario:

4.12.3.7 Dar clic sobre la opción **Agregar un nuevo usuario** desde el panel de Acciones.

| Agrega                                   | r un nuevo usuario ×         |
|------------------------------------------|------------------------------|
| Usuario<br>i Introduzca los detalles del | usuario                      |
| Detalles                                 |                              |
| Grupo:                                   | Colombia 🗸 🗸                 |
| Nombre de usuario:                       | aranda.bogota                |
| Nombre completo (opcion                  | Aranda Bogota                |
| E-mail (opcional):                       | Aranda.bogota@arandasoft.com |
| Teléfono de contacto (op                 |                              |
| Contraseña:                              | •••••                        |
| Confirmar contraseña:                    | •••••                        |
| Cuota                                    | Utilice cuota de grupo       |
| Tamaño de la cuenta:<br>Política         | 1 GB v                       |
|                                          | ✔ Usar política del grupo    |
| Política:                                | Aranda 🗸                     |
| Estado                                   | ✓ Habilitado                 |
|                                          | Aceptar Cancelar             |

Manual de Usuario

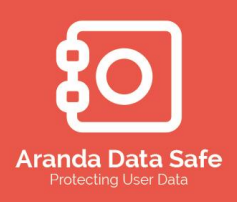

- 4.12.3.8 Seleccione el grupo al cual el usuario pertenecerá
- 4.12.3.9 Ingrese los detalles del usuario.
- 4.12.3.10 La cuota (espacio) y la política son las predefinidas en el grupo.
- 4.12.3.11 Dar clic en **Aceptar** para agregar el usuario.

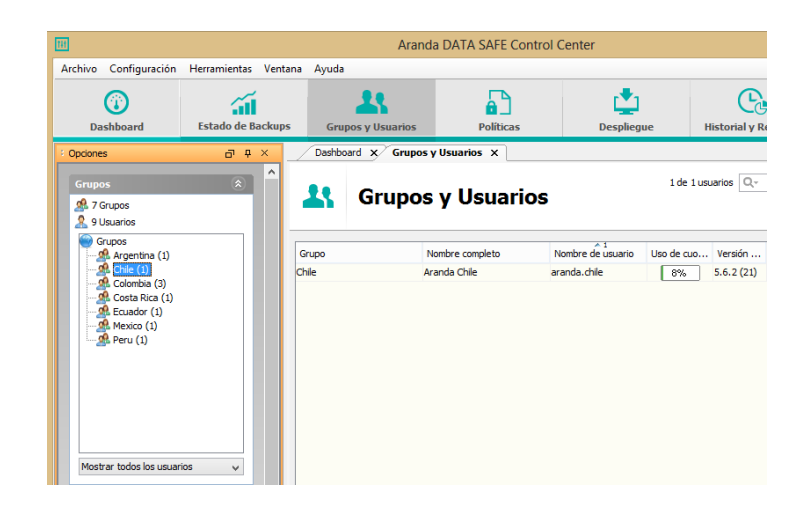

#### 4.12.4 Asignar políticas de backup a grupos y usuarios

Las políticas de backup pueden ser asignadas a grupo o a usuario individuales. Por defecto los usuarios heredan la configuración definida en los grupos donde se encuentran.

| TH                                                                                                    |                                     | Aran                          | da DATA SAFE Contro             | l Center                          |                  |                                          | - 🗆 🗙                                       |
|----------------------------------------------------------------------------------------------------|-------------------------------------|-------------------------------|---------------------------------|-----------------------------------|------------------|------------------------------------------|---------------------------------------------|
| <u>Archivo</u> Configuración                                                                                                    | <u>H</u> erramientas <u>V</u> entan | a Ay <u>u</u> da              |                                 |                                   |                  |                                          |                                             |
| (i)<br>Dashboard                                                                                                    | Estado de Backups                   | Grupos y Usuarios             | Políticas                       | Desplieg                          | ue ł             | Historial y Reportes                     |                                             |
| * Opciones                                                                                                    | а ф ×                               | Dashboard 🗙 Grupo             | s y Usuarios 🗙                  |                                   |                  |                                          | 4 ▷ 🗉                                       |
| Grupos<br>2 7 Grupos<br>2 9 Usuarios                                                                                                    | *                                   | 👫 Grupo                       | s y Usuarios                    |                                   | 1 de 1 us        | uarios Q <sub>*</sub>                    | Extendido 💿                                 |
| Grupos<br>Argentina (1)<br>Colombia (3)<br>Colombia (3)<br>Colombia (3)<br>Colombia (3)<br>Colombia (1)<br>Mexico (1)<br>Peru (1)<br>Mostrar todos los usuar | ios v                               | Grupo<br>Chile                | Nombre completo<br>Aranda Chile | Nombre de usuario<br>aranda.chile | Uso de cuo<br>8% | Versión Nombre de<br>5.6.2 (21) CLNTBK03 | Visto por última vez<br>Hace 1hora57minutos |
| administrator Logeado a aran                                                                                                    | dasdservice.cloudapp.net            | Modo del servidor: Standalone | e   Modo de claves de encripci  | ón: Manual (Definido p            | or el usuario)   | Listo                                    | BM of 6                                     |

Manual de Usuario

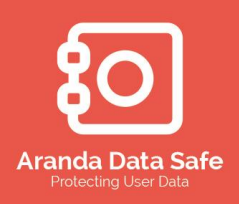

#### 4.12.5 Asignar política a un grupo

Para asignar una política a un grupo:

4.12.5.1 Dar clic derecho sobre el grupo a asignar la política de Backup.

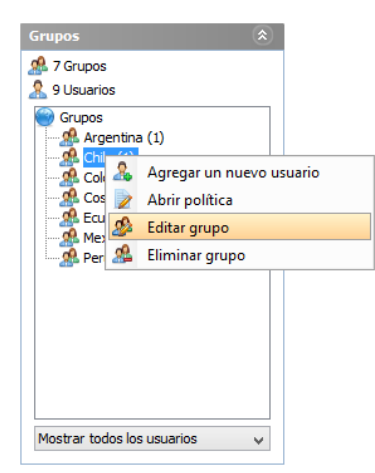

#### 4.12.5.2 Dar clic en "Editar grupo"

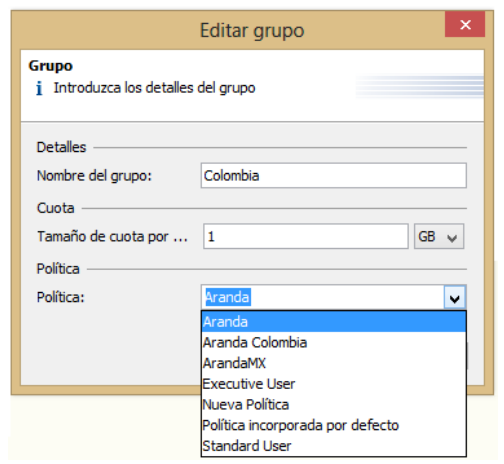

- 4.12.5.3 Seleccione la política de backup a asignar desde la lista desplegable.
- 4.12.5.4 Dar en **Aceptar** para guardar los cambios realizados.

#### 4.12.6 Asignar política a usuarios

Para asignar una política a un usuario se debe:

4.12.6.1 Seleccione el usuario a editar dentro del panel de **Grupos y usuarios**.

Manual de Usuario

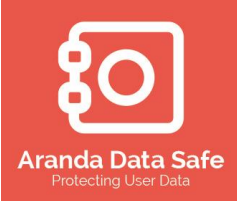

| 111                                                                         | Aranda DATA SAFE Control Center – 🗖 🗙                                                                                                    |                                                                                                    |                                                       |                    |                                           |             |                                              |                                                                   |                                                                                                |  |
|-----------------------------------------------------------------------------|----------------------------------------------------------------------------------------------------|----------------------------------------------------------------------------------------------------|-------------------------------------------------------|--------------------|-------------------------------------------|-------------|----------------------------------------------|-------------------------------------------------------------------|------------------------------------------------------------------------------------------------|--|
| Archivo Configuración                                                       | Herramientas Ventana Ay                                                                                                    | ruda                                                                                                    |                                                       |                    |                                           |             |                                              |                                                                   |                                                                                                |  |
| <b>Dashboard</b>                                                            | Estado de Backups                                                                                                    | Grupos y Usuarios                                                                                                    | Políticas                                             | Desplieg           | ue                                        | Historial y | Reportes I                                   | Reportes Consolidados                                             |                                                                                                |  |
| Dashboard x                                                                 | Dashboard x Estado de Badup x Grupos y Usuarios x 4 b II<br>Grupos y Usuarios<br>Extendido Estado de Badup x Grupos y Usuarios x 4 b II<br>Extendido Estado de Badup x Grupos y Usuarios x 4 b II<br>Extendido Estado de Badup x Grupos y Usuarios x 4 b II |                                                                                                    |                                                       |                    |                                           |             |                                              |                                                                   |                                                                                                |  |
| Grupo                                                                       | Nombre c                                                                                                    | ompleto                                                                                                    | Nombre de usuario                                     | U                  | lso de cuotas                             | s Vi        | ersión del Agente                            | Nombre del equipo                                                 | Visto por última vez                                                                           |  |
| Argentina<br>Chile                                                          | Aranda Ar<br>Aranda Ch                                                                                                    | gentina<br>ile                                                                                                    | Aranda.Argentina<br>aranda.chile                      |                    | 0%                                        | 5.0         | 6.2 (21)                                     | CLNTBK03                                                          | Hace 12horas4minutos                                                                           |  |
| Colombia<br>Colombia<br>Peru<br>Costa Rica<br>Ecuador<br>Colombia<br>Mexico | Aranda Br<br>Aranda M<br>Aranda P<br>Aranda C<br>Aranda C<br>Aranda C<br>Aranda C<br>Aranda C                                                                                                    | opota<br>cede 2 Editar<br>market Cambiar contr<br>inhabilitar<br>uad 2 Borrar<br>i Establecer cuo<br>Shorar cuenta<br>Abrir política<br>Recuperar la ci<br>marketaurar | aranda colombia<br>aseña<br>tas<br>lave de encripción |                    | 36%<br>1%<br>0%<br>0%<br>47%<br>30%<br>0% |             | 6.2 (21)<br>6.2 (21)<br>5.3 (12)<br>5.6 (18) | BG-C-LARBESU01<br>MD-C-SVALENCIA2<br>EC-C-SJIMENEZ01<br>a360agent | Hace 15minutos14eegundos<br>Hace 39minutos3segundos<br>Hace 23dias18horas<br>Hace 4meses22dias |  |
| administrator Logeado a aran                                                | dasdservice.cloudapp.net   Modo                                                                                                    | del s                                                                                                    | -                                                     | Manual (Definido p | oor el usuario                            | ) Listo     |                                              |                                                                   | 46M of 72M                                                                                     |  |

#### 4.12.6.2 Dar clic derecho sobre el usuario a editar.

| Editar ×                                 |                                  |      |  |  |  |  |  |  |  |
|------------------------------------------|----------------------------------|------|--|--|--|--|--|--|--|
| Usuario<br>i Introduzca los detalles del | lusuario                         |      |  |  |  |  |  |  |  |
| Detalles                                 |                                  |      |  |  |  |  |  |  |  |
| Grupo:                                   | Colombia                         | ~    |  |  |  |  |  |  |  |
| Nombre de usuario:                       | aranda.colombia                  |      |  |  |  |  |  |  |  |
| Nombre completo (opcion                  | Aranda Bogota                    |      |  |  |  |  |  |  |  |
| E-mail (opcional):                       | aranda.Bogota@arandasoft.com     |      |  |  |  |  |  |  |  |
| Teléfono de contacto (op                 |                                  |      |  |  |  |  |  |  |  |
| Contraseña:                              | •••                              |      |  |  |  |  |  |  |  |
| Confirmar contraseña:                    | •••                              |      |  |  |  |  |  |  |  |
| Cuota                                    |                                  |      |  |  |  |  |  |  |  |
|                                          | Utilice cuota de grupo           |      |  |  |  |  |  |  |  |
| Tamaño de la cuenta:                     | 500                              | MB 🗸 |  |  |  |  |  |  |  |
| Política                                 |                                  |      |  |  |  |  |  |  |  |
|                                          | Usar política del grupo          |      |  |  |  |  |  |  |  |
| Política:                                | Aranda                           | ~    |  |  |  |  |  |  |  |
| Estado                                   | Aranda                           |      |  |  |  |  |  |  |  |
|                                          | Aranda Colombia                  |      |  |  |  |  |  |  |  |
|                                          | Everytive Liser                  | _    |  |  |  |  |  |  |  |
|                                          | Nueva Política                   |      |  |  |  |  |  |  |  |
|                                          | Política incorporada por defecto | - 1  |  |  |  |  |  |  |  |
|                                          | Standard User                    |      |  |  |  |  |  |  |  |

- 4.12.6.3 Deseleccione la opción de Usar política del grupo.
- 4.12.6.4 Seleccione la política a asignar al usuario desde la lista desplegable.
- 4.12.6.5 Dar **Aceptar** para guardar los cambios realizados.

#### 4.13 Manejo de las cuentas de backups

Las cuentas de backup son mostradas en el panel de **Grupos y usuarios**, donde puede gestionar el estado del grupo y usuarios.

Seleccione el panel de Grupos y usuarios.

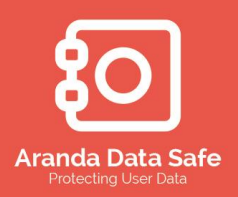

Manual de Usuario

| Dachboard                 | Estado de Backups |            |                 | Politicar          |                 |                 | rter Benord   |                     |                          |
|---------------------------|-------------------|------------|-----------------|--------------------|-----------------|-----------------|---------------|---------------------|--------------------------|
| iones                     | ⊡ ₽ ×             | Dashboard  | × Estado de Bao | kup X Grupos y Usu | arios X         | пізсопаг у керо | rtes Report   | es consolidados     | 4                        |
| upos                      |                   | •• •       |                 | Hanariaa           |                 |                 |               | Q,-                 |                          |
| 7 Grupos<br>9 Usuarios    |                   |            | rupos y         | Usuarios           |                 |                 |               |                     | Extendido 🕢              |
| Grupos<br>Magentina (1)   |                   | Grupo      |                 | Nombre completo    | Nombre de usu   | ario Uso de o   | tuotas Versió | n del Nombre del eq | Visto por última vez     |
| - 🥵 Chile (1)             |                   | Argentina  |                 | Aranda Argentina   | Aranda.Argentir | na O            | %             |                     |                          |
| Colombia (3)              |                   | Chile      |                 | Aranda Chile       | aranda.chile    | 8               | % 5.6.2 (     | 21) CLNTBK03        | Hace 12horas2minutos     |
| Ecuador (1)               |                   | Colombia   |                 | Aranda Bogota      | aranda.colombia |                 | 5% 5.6.2 (    | 21) BG-C-LARBESU    | 01 Hace 13minutos10segur |
| Mexico (1)                |                   | Colombia   |                 | Aranda Medellin    | aranda.medellin | 1               | % 5.6.2 (     | 21) MD-C-SVALENC    | I Hace 36minutos59segur  |
| 👷 Peru (1)                |                   | Peru       |                 | Aranda Peru        | Aranda.Peru     | 0               | %             |                     |                          |
|                           |                   | Costa Rica |                 | Aranda Costa Rica  | Aranda.TICO     | 0               | %             |                     |                          |
|                           |                   | Ecuador    |                 | Aranda Ecuador     | arandaEcuador   | 47              | % 5.5.3 (     | 12) EC-C-SJIMENEZ   | 201 Hace 23días18horas   |
|                           |                   | Colombia   |                 | Aranda Cali        | demo_aranda     | 30              | )% 5.5.6 (    | 18) a360agent       | Hace 4meses22días        |
|                           |                   | Mexico     |                 | Aranda Mexico      | mexicomx        | 0               | %             |                     |                          |
|                           |                   |            |                 |                    |                 |                 |               |                     |                          |
| lostrar todos los usuario | os 🗸              |            |                 |                    |                 |                 |               |                     |                          |
|                           |                   |            |                 |                    |                 |                 |               |                     |                          |
| ciones                    | ۲                 |            |                 |                    |                 |                 |               |                     |                          |
| -                         |                   |            |                 |                    |                 |                 |               |                     |                          |

Se muestra información crítica para cada uno de los usuarios creados en el servidor de Aranda Data Safe.

- El grupo al cual el usuario se encuentra asignado.
- EL nombre de usuario.
- El porcentaje de cuota (espacio) usado por cada usuario.
- La versión del agente.
- El nombre del computador para cada usuario.
- El tiempo de la última conexión efectuada entre el agente y el servidor.

Extendido: Dar clic sobre este botón para mostrar más información

Cuota usada: cantidad de espacio usado en Bytes, MB y Gb

- Cuota asignada: Espacio asignado para el usuario en Bytes, MB y GB.
- ID: el ID asignado al usuario durante la activación
- Fecha de activación: Fecha de última activación del agente.

Adicional a esto existen otras opciones de gestión de los usuarios

Manual de Usuario

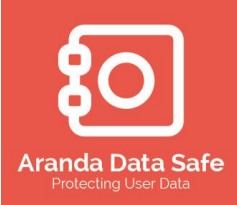

| 10                                                  |                                                                                                    |                                                                   | Aranda DATA                                                                 | SAFE Control Ce      | enter                              |                                                              |                                                                    | - 🗆 ×                                                                                              |  |  |
|-----------------------------------------------------|----------------------------------------------------------------------------------------------------|-------------------------------------------------------------------|-----------------------------------------------------------------------------|----------------------|------------------------------------|--------------------------------------------------------------|--------------------------------------------------------------------|----------------------------------------------------------------------------------------------------|--|--|
| Archivo Configurac                                  | ión Herramientas Ventana Ayu                                                                                                    | da                                                                |                                                                             |                      |                                    |                                                              |                                                                    |                                                                                                    |  |  |
| Dashboard                                           | Estado de Backups                                                                                                    | irupos y Usuario                                                  | os Políticas                                                                | Despliegue           | н                                  | istorial y Reportes                                          | Reportes Consolidados                                              |                                                                                                    |  |  |
| Dashboard >                                         | Dashboard x Estado de Badup x Grupos y Usuarios x     4 P II       Image: Comparison of the second second se |                                                                   |                                                                             |                      |                                    |                                                              |                                                                    |                                                                                                    |  |  |
| Grupo<br>Argentina<br>Chile<br>Colombia<br>Colombia | Nombre co<br>Aranda Arg<br>Aranda Chi<br>Aranda Bog<br>Aranda Mer                                                                                                    | mpleto<br>entina<br>e<br>ota<br>el <u>&amp; Editar</u>            | Nombre de usuario<br>Aranda. Argentina<br>aranda. chile<br>arands. colombia | Uso                  | de cuotas<br>0%<br>8%<br>36%<br>1% | Versión del Agente<br>5.6.2 (21)<br>5.6.2 (21)<br>5.6.2 (21) | Nombre del equipo<br>CLNTBK03<br>BG-C-LARBESU01<br>MD-C-SVALENCIA2 | Visto por última vez<br>Hace 12horas4minutos<br>Hace 15minutos14segundos<br>Hace 39minutos3egundos |  |  |
| Peru<br>Costa Rica<br>Ecuador<br>Colombia<br>Mexico | Aranda Per<br>Aranda Cou<br>Aranda Ecu<br>Aranda Cal<br>Aranda Me:                                                                                                    | ta 🍋 Inhabili<br>add 🔔 Borrar<br>icce 🗟 Borrar o<br>Data Abrir po | r contraseña<br>itar<br>cer cuotas<br>cuenta<br>olítica                     |                      | 0%<br>0%<br>47%<br>30%<br>0%       | 5.5.3 (12)<br>5.5.6 (18)                                     | EC-C-SJIMENEZ01<br>a360agent                                       | Hace 23dias 18horas<br>Hace 4meses22dias                                                           |  |  |
| administrator Logeado a                             | arandasdservice.cloudapp.net   Modo d                                                                                                    | Restaur                                                           | rar<br>ir logs<br>Jades                                                     | Manual (Definido por | el usuario)   L                    | isto                                                         |                                                                    | <mark>46M of 7</mark> 2M   窅                                                                       |  |  |

- Editar: Opción para editar la información del usuario, así como la asignación de cuotas y políticas de backup.
- **Cambiar contraseña:** permite cambiar la contraseña de autenticación del atente. Esta debe ser modificada tanto en la consola de administración como en el agente.
- Inhabilitar cuentas de usuarios: Puede inhabilitar cuentas de usuarios y eliminarla del servicio. Si ya se encuentra deshabilitada, puede usar la opción para volver a activar al usuario.
- **Borrar usuario:** Esta opción permite borrar por completo la una cuenta de usuario del sistema. Esta opción también elimina los datos respaldados en el servidor.
- Establecer cuotas del usuario: Esta opción permite incrementar o disminuir el espacio asignado por usuario.
- Borrar cuenta del usuario: Esta opción eliminar los datos respaldados en el servidor de Data Safe.
- Abrir política: Esta opción permite ver y editar la política asociada al usuario. La modificación de la política es también aplicada a los grupos y usuario que usen esta política.
- **Recuperar la clave de encripcion:** Use esta opción para recuperar la contraseña de cifrado de los backups para el usuario seleccionado.
- **Restaurar backup localmente:** Esta opción permite restaurar el backup del usuario seleccionado de manera local.
- **Exportar logs:** Esta opción permite exportar los logs del agente con fines de verificación.
- **Propiedades:** Se muestra información adicional de los equipos de los usuarios.

Manual de Usuario

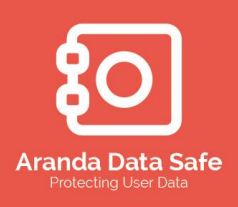

#### 4.14 Estado de los Backups

La notificación de eventos de backups está disponible para todos los usuarios en la consola de administración. Esta característica permite a los administradores ver informes que muestran el estado de los respaldos de un usuario, tamaño, la duración, el resumen de datos e información variada otra cuenta, incluyendo algunas de las funciones de gestión.

| 111                                                                                                    |                                       |                                                                                                 |                  | Aranda D             | ATA SAFE Cor    | trol Center        |                             |                  |                      |           | - 0 ×            |
|----------------------------------------------------------------------------------------------------|---------------------------------------|-------------------------------------------------------------------------------------------------|------------------|----------------------|-----------------|--------------------|-----------------------------|------------------|----------------------|-----------|------------------|
| Archivo Configuración                                                                                                    | Herramientas Ventana                  | Ayuda                                                                                           |                  |                      |                 |                    |                             |                  |                      |           |                  |
| (i)<br>Dashboard                                                                                                    | Estado de Backups                     | Grupos y Usuarios                                                                               | Política         | is D                 | espliegue       | Historial y Repo   | ortes Reportes Consol       | idados           |                      |           |                  |
| : Opciones                                                                                                    | 9 4 ×                                 | Dashboard 🗙 Políticas                                                                           | × Nueva Política | a (1) 🗙 🛛 Grupos y U | Isuarios 🗙 Esta | do de Backup 🗙     |                             |                  |                      |           | 4 Þ E            |
| Grupos<br>2 7 Grupos<br>2 10 Usuarios                                                                                       |                                       | 📶 Estado                                                                                        | de Back          | up hace              | 5horas          |                    |                             |                  | Q,-                  | E         | Extendido 🐲      |
| Grupos<br>- & Argentna (1)<br>- & Chiel (1)<br>- & Colombia (3)<br>- & Costa Rica (1)<br>- & Ecuador (1)<br>- & Ecuador (1) |                                       | <ul> <li>10 Usuarios totales</li> <li>40% (4) protegido</li> <li>60% (6) sin protecc</li> </ul> | ión              |                      | 4               | 40% Pr             | otegido                     |                  |                      |           | <u>Refrescar</u> |
| <u>8</u> Peru (2)                                                                                                    | 0                                     | Grupo N                                                                                         | Iombre completo  | Nombre de usuario    | Estado          | Última protección  | Último evento 🗸 🗸           | Fecha del último | Visto por última vez | Uso de cu | Cuota utilizada  |
|                                                                                                    | Pe                                    | eru Ar                                                                                          | anda Peru        | Aranda.Peru          | ×               | Hace 19horas21mi   | Backup exitoso              | 2014-11-27       | Hace 12horas2min     | 0%        | 27.65 KB         |
|                                                                                                    | 0                                     | olombia Ar                                                                                      | anda Bogota      | aranda.colombia      | ×               | Hace 1d/a5horas    | No hay archivos nuevos o    | . 2014-11-27     | Hace 6horas23min     | 40%       | 198.25 MB        |
|                                                                                                    | 0                                     | olombia Ar                                                                                      | anda Medellin    | aranda.medellin      | ×               | Hace 20horas41mi   | No hay archivos nuevos o    | . 2014-11-27     | Hace 10horas13mi     | 1%        | 9.38 MB          |
|                                                                                                    | Pe                                    | eru Ar                                                                                          | ndre Fernandes   | comercial.peru       | ×               | Hace 20horas25mi   | Backup exitoso              | 2014-11-27       | Hace 14horas22mi     | 2%        | 257.92 MB        |
|                                                                                                    | 0                                     | olombia Ar                                                                                      | anda Cali        | demo_aranda          | 0               | Hace 6meses25días  | No se han realizado backups |                  | Hace 6meses25días    | 30%       | 14.78 MB         |
|                                                                                                    | M                                     | lexico Ar                                                                                       | anda Mexico      | mexicomx             | 0               |                    | No se han realizado backups |                  |                      | 0%        | 0 bytes          |
|                                                                                                    | Ed                                    | cuador Ar                                                                                       | anda Ecuador     | arandaEcuador        | 0               | Hace 2meses26días  | No se han realizado backups |                  | Hace 2meses26días    | 47%       | 23.44 MB         |
| Filtro de estado                                                                                                    | A 10 0                                | osta Rica Ar                                                                                    | anda Costa Rica  | Aranda.TICO          | 0               | Hace 24días17horas | No se han realizado backups |                  | Hace 9horas40min     | 0%        | 0 bytes          |
| Protegido                                                                                                    | A                                     | rgentina Ar                                                                                     | anda Argentina   | Aranda.Argentina     | 0               |                    | No se han realizado backups |                  |                      | 0%        | 0 bytes          |
| Protegido con a                                                                                                    | dvertencia                            | hile Ar                                                                                         | anda Chile       | aranda.chile         | 0               | Hace 1mes16días    | No se han realizado backups |                  | Hace 1mes16días      | 8%        | 79.85 MB         |
| Sin protección      Fitro:      Backup exitoso      No hay archivos      No se han realiza      Cuenta relaciona            | nuevos o modifi<br>sdo Backups<br>ida |                                                                                                 |                  |                      |                 |                    |                             |                  |                      |           |                  |

Para ver el historial y eventos de los backups por los usuarios, nos ubicamos en el panel **Historial y reportes** de la consola de administración, donde se podrá ver los eventos por usuarios de respaldos y restauraciones realizadas. Además de esto se mostraran reportes por cada uno de los eventos generados en la consola los cales pueden ser exportados a diferentes formatos.

Manual de Usuario

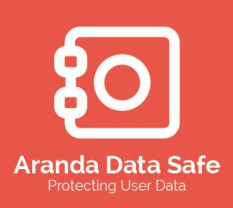

| 111                                                                                                    |                      |                       | Ai                       | randa DATA SAFE Co | ntrol Center         |                        |                                                                                                    | - 0 ×                                |
|----------------------------------------------------------------------------------------------------|----------------------|-----------------------|--------------------------|--------------------|----------------------|------------------------|----------------------------------------------------------------------------------------------------|--------------------------------------|
| Archivo Configuración                                                                                                    | Herramientas Ventana | Ayuda                 |                          |                    |                      |                        |                                                                                                    |                                      |
| Dashboard                                                                                                    | Estado de Backups    | Grupos y Usuarios     | Políticas                | Despliegue         | Historial y Reportes | Reportes Consolidados  |                                                                                                    |                                      |
| : Opciones                                                                                                    | 8 9 4 X              | Dashboard 🗙 Estado de | Backup 🗙 Historial y Rej | portes ×           |                      |                        |                                                                                                    | 4 ▷ ■                                |
| Grupos<br>& 7 Grupos<br>10 Usuarios                                                                                                    | ×                    | 🕒 Historia            | I y Reportes             |                    |                      |                        | 10 de 10 usu                                                                                                    | arios 🔍  <br>Extendido 🐲             |
| Grupos                                                                                                    |                      | Grupo                 | Nombre comple            | to                 | Nombre de usuario    | Fecha de último evento | Estado                                                                                                    | Descripción                          |
| Chile (1)                                                                                                    | A                    | rgentina              | Aranda Argentin          | a                  | Aranda.Argentina     |                        |                                                                                                    |                                      |
| Colombia (3)                                                                                                    | d                    | hle                   | Aranda Chile             |                    | aranda.chile         | 2014-10-11             | <ul> <li>Image: A start of the start of the start of</li></ul> | No hay archivos nuevos o modificados |
| Ecuador (1)                                                                                                    | 0                    | olombia               | Aranda Bogota            |                    | aranda.colombia      | 2014-11-28             | ×                                                                                                    | No hay archivos nuevos o modificados |
| Mexico (1)                                                                                                    | 0                    | olombia               | Aranda Medellin          |                    | aranda.medelin       | 2014-11-27             | ×                                                                                                    | No hay archivos nuevos o modificados |
|                                                                                                    | Pe                   | eru                   | Aranda Peru              |                    | Aranda.Peru          | 2014-11-27             | ×                                                                                                    | Backup exitoso                       |
|                                                                                                    | 0                    | osta Rica             | Aranda Costa Ri          | ica                | Aranda.TICO          | 2014-11-24             | <u> </u>                                                                                                    | Backup cancelado                     |
|                                                                                                    | E                    | cuador                | Aranda Ecuador           |                    | arandaEcuador        | 2014-09-01             | ×                                                                                                    | No hay archivos nuevos o modificados |
|                                                                                                    | Pe                   | eru                   | Andre Fernande           | s                  | comercial.peru       | 2014-11-27             | ×                                                                                                    | Backup exitoso                       |
|                                                                                                    | 0                    | olombia               | Aranda Cali              |                    | demo_aranda          | 2014-05-02             | ×                                                                                                    | Backup exitoso                       |
|                                                                                                    | м                    | exico                 | Aranda Mexico            |                    | mexicomx             |                        |                                                                                                    |                                      |
| Mostrar todos los usuario           Filtros           Ver los usuarios de accorociones de ditro a con           Topo:           Badup <ul> <li>Útimo evento:</li> <li>Finalizado</li> </ul> | s v                  |                       |                          |                    |                      |                        |                                                                                                    |                                      |

Para ver el historial de un usuario, se debe seleccionar uno de estos y dar clic derecho

Manual de Usuario

| ်း                                      |   |
|-----------------------------------------|---|
| Aranda Data Saf<br>Protecting User Data | e |

| TH .                                                                                                    |                         | A                       | randa DATA SAFE Cor | ntrol Center         |                        |                                                                                                    | - 8 ×                                |
|----------------------------------------------------------------------------------------------------|-------------------------|-------------------------|---------------------|----------------------|------------------------|----------------------------------------------------------------------------------------------------|--------------------------------------|
| Archivo Configuración Herramientas                                                                                                    | Ventana Ayuda           |                         |                     |                      |                        |                                                                                                    |                                      |
| Dashboard Estado de Bao                                                                                                    | ckups Grupos y Usuarios | Políticas               | Despliegue          | Historial y Reportes | Reportes Consolidados  |                                                                                                    |                                      |
| : Opciones 급 무 >                                                                                                    | < Dashboard × Estado de | Backup × Historial y Re | portes ×            |                      |                        |                                                                                                    | 4 4                                  |
| Grupos 🔹 🧟 🧟 Grupos 🐊 7 Grupos 🔒 10 Usuarios                                                                                              | 🔒 Historia              | al y Reportes           |                     |                      |                        | 10 de 10 usu:                                                                                                    | arios 🔍 -<br>Extendido 🐲             |
| Grupos                                                                                                    | Grupp                   | Nombre comple           | to                  | Nombre de usuario    | Ferba de último evento | Estado                                                                                                    | Descripción                          |
| Chile (1)                                                                                                    | Argentina               | Aranda Argentir         | na                  | Aranda, Argentina    |                        | Lototo                                                                                                    | o cou pour                           |
| Colombia (3)                                                                                                    | Chile                   | Aranda Chile            |                     | aranda.chile         | 2014-10-11             | ~                                                                                                    | No hay archivos nuevos o modificados |
| Equador (1)                                                                                                    | Colombia                | Aranda Bogota           |                     | aranda.colombia      | 2014-11-28             | $\checkmark$                                                                                                    | No hay archivos nuevos o modificados |
| Mexico (1)                                                                                                    | Colombia                | Aranda Medellin         | Ver evento          | aranda.medellin      | 2014-11-27             | <b>~</b>                                                                                                    | No hay archivos nuevos o modificados |
|                                                                                                    | Peru                    | Aranda Peru             | Ver historial       | Aranda.Peru          | 2014-11-27             | <ul> <li>Image: A second second s</li></ul> | Backup exitoso                       |
|                                                                                                    | Costa Rica              | Aranda Costa R          | i 📙 Exportar logs   | Aranda.TICO          | 2014-11-24             | <b>A</b>                                                                                                    | Backup cancelado                     |
|                                                                                                    | Ecuador                 | Aranda Ecuador          | Propiedades         | arandaEcuador        | 2014-09-01             | <ul> <li>Image: A second second s</li></ul> | No hay archivos nuevos o modificados |
|                                                                                                    | Peru                    | Andre Fernande          | s                   | comercial.peru       | 2014-11-27             | ×                                                                                                    | Backup exitoso                       |
|                                                                                                    | Colombia                | Aranda Cali             |                     | demo_aranda          | 2014-05-02             | ×                                                                                                    | Backup exitoso                       |
|                                                                                                    | Mexico                  | Aranda Mexico           |                     | mexicomx             |                        |                                                                                                    |                                      |
| Mostrar todos los usuarios v<br>Filtros ©<br>Ver los usuarios de acuerdo con la<br>opciones de filtro a continuación:<br>Tipo:<br>Bodup v |                         |                         |                     |                      |                        |                                                                                                    |                                      |
| O Ültimo evento:      Finalizado     V                                                                                                    | •                       |                         |                     |                      |                        |                                                                                                    |                                      |

#### 4.15 Manejo de usuarios administradores

Cada persona responsable por administrar y mantener los servidores de Aranda Data Safe requiere una cuenta administrador, la cual puede ser creada en la pestaña de administradores de la consola de administración. Para abrir esta ventana, seleccione la opción **administradores** en la lista desplegable del menú **Ventana**.

| 111                   |              |     |      |                    |        |            |
|-----------------------|--------------|-----|------|--------------------|--------|------------|
| Archivo Configuración | Herramientas | Ven | tana | Ayuda              |        | _          |
|                       | ~            | ٢   | Dasl | nboard             | Ctrl+D |            |
|                       | - iii        | 2   | Gruj | pos y Usuarios     | Ctrl+U | <u>à</u> ] |
| Dashboard             | Estado de Ba | 2   | Adn  | ninistradores      | Ctrl+A | Políticas  |
| : Onciones            | <b>ب</b> م   | B   | Cuo  | tas de Backup      | Ctrl+Q | X Historia |
|                       |              | 0   | Hist | orial y Reportes   | Ctrl+B |            |
| Grupos                | ۲            |     | Polí | ticas              | Ctrl+P | Laura mite |
| 🧟 7 Grupos            |              |     | Rep  | ortes Consolidados | Ctrl+C | Jsuario    |
| 🤽 10 Usuarios         |              | 3   | Acti | vidad del servidor | Ctrl+S |            |
| Grupos                |              | 5   | Desp | oliegue            | Ctrl+Y | Nombre o   |
| Chile (1)             |              |     | Ar   | gentina            |        | Aranda Arg |
| Colombia (3)          |              |     | Ch   | ile                |        | Aranda Ch  |
| Ecuador (1)           |              |     | Co   | lombia             |        | Aranda Bo  |

#### 4.15.1 Gestión de Administradores

Manual de Usuario

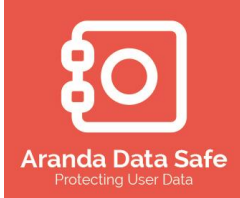

| 111                           |                                      | Aranda D           | ATA SAFE C       | ontrol Center              |                   | - 🗆 🗙        |
|-------------------------------|--------------------------------------|--------------------|------------------|----------------------------|-------------------|--------------|
| <u>A</u> rchivo Configuración | <u>H</u> erramientas <u>V</u> entana | Ay <u>u</u> da     |                  |                            |                   |              |
| (i)<br>Dashboard              | Estado de Backups                    | Grupos y Us        | uarios           | Políticas                  | Despliegue        |              |
| Opciones                      | ə ə ×                                | Administrado       | res X            |                            |                   | 4 ▷ 🗉        |
| Acciones                      | ©                                    | 👗 Ad               | minist           | radores                    | Qř                |              |
| Mostrar todos los usuario     | os 🗸                                 | Гіро               | Nombre compl     | leto                       | Nombre de usuario | 1            |
|                               | 1                                    | Gficial de Seg     | Administrator    |                            | Administrator     |              |
|                               | 1                                    | 👢 Administrador    | Aranda           |                            | Aranda            |              |
|                               | 1                                    | 👆 Oficial de Seg   | Seguridad Arar   | nda                        | Seguridad         |              |
|                               |                                      |                    |                  |                            |                   |              |
| Administrator Logeado a 192.  | .168.1.85   Modo del servidor        | : ADIM   Modo de d | laves de encripo | ción: Automatizado   Listo | •                 | 57M of 72N 1 |

Para crear un usuario administrador, dar clic en el botón **Agregar administrador** y a continuación definir los datos de estos.

| M Agreg                                        | ar administrador 🛛 🛛 🗙  |
|------------------------------------------------|-------------------------|
| Administrador<br>i Introduzca los detalles del | administrador           |
| Detalles                                       |                         |
| Nombre de usuario:                             | datasafe                |
| Nombre completo (opcion                        | Aranda Data Safe        |
| E-mail (opcional):                             | datasafe@arandasoft.com |
| Teléfono de contacto (op                       | +57 1 23789456          |
| Contraseña:                                    | •••                     |
| Confirmar contraseña:                          | •••                     |
| Estado                                         | ✓ Habilitado            |
|                                                | Aceptar Cancelar        |

Cuando el usuario se encuentre creado podremos editarlo dando clic derecho sobre este

Manual de Usuario

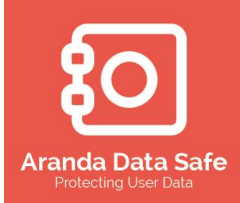

4 ▷ 🗉 Administradores X Administradores Q-Tipo Nombre completo Nombre de usuario 🚴 Oficial de Seg... Administrator Administrator Administrador Aranda Aranda 💄 Oficial de Seg... Segurida 2 Editar administrador 2 Eliminar administrador Cambiar contraseña Cambiar la clave de la caja de seguridad de claves de encripción Confiar Clave de la caja de seguridad de claves de encripción Inhabilitar

Se presentan las siguientes opciones configurables sobre el administrador:

- Editar administrador: poder modificar los parámetros de este, como lo son el nombre, correo, teléfono y contraseña.
- Eliminar administrador: Eliminar el administrador seleccionado para que no pueda volver a ingresar a la consola de administración
- Cambiar contraseña: Definido para cambiar la clave del usuario administrador
- Inhabilitar: Inhabilita el usuario administrador para el ingreso a la consola

| Administradores        | < ]_                                                                                        |                                                                                     |    |                   | ٩ | Þ | ≣ |
|------------------------|---------------------------------------------------------------------------------------------|-------------------------------------------------------------------------------------|----|-------------------|---|---|---|
| 👗 Admi                 | ni                                                                                          | stradores                                                                           | Q× |                   |   |   | ] |
| Tipo                   |                                                                                             | Nombre completo                                                                     |    | Nombre de usuario |   |   |   |
| Administrador          |                                                                                             | Aranda                                                                              |    | Aranda            |   |   |   |
| A Oficial de Seguridad | 2<br>2<br>2<br>2<br>2<br>2<br>2<br>2<br>2<br>2<br>2<br>2<br>2<br>2<br>2<br>2<br>2<br>2<br>2 | Editar administrador<br>Eliminar administrador<br>Cambiar contraseña<br>Inhabilitar |    | Seguridad         |   |   |   |

Manual de Usuario

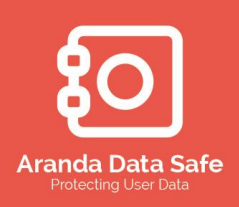

#### 4.15.2 Oficiales de Seguridad

Los oficiales de seguridad son administradores de la herramienta con las siguientes funcionalidades adicionales:

- Recuperar backups de usuario finales de forma local
- Recuperar la contraseña de cifrado de los backup de los usuarios en caso de pérdida.
  - 4.15.2.1 Para cambiar la contraseña de la caja de seguridad de claves de encripcion, seleccione el administrador oficial de seguridad y dar clic derecho. Tener presente que esta contraseña es la usada para poder recuperar backups de manera local y poder recuperar las contraseñas de cifrado de los usuarios en caso de pérdida.

| Admir     | nistradores  | ×                                                                         |                                                               |                                    | ٩ | Þ |  |
|-----------|--------------|---------------------------------------------------------------------------|---------------------------------------------------------------|------------------------------------|---|---|--|
| 1         | Adm          | inistradores                                                              | QŢ                                                            |                                    |   |   |  |
| Tipo      | de Seguridad | Nombre completo<br>Administrator                                          |                                                               | Nombre de usuario<br>Administrator |   |   |  |
| L Adminis | strador      | Aranda                                                                    |                                                               | Aranda                             |   |   |  |
|           | Le Seguri 🌲  | Editar administrador<br>Eliminar administrador<br>Cambiar contraseña      |                                                               |                                    |   |   |  |
|           | 2            | Cambiar la clave de la caja<br>Confiar Clave de la caja de<br>Inhabilitar | <mark>de seguridad de claves</mark><br>seguridad de claves de | de encripción<br>encripción        |   |   |  |

4.15.2.2 Para confiar la clave de la caja de seguridad de claves de encripcion, dar clic derecho y seleccionar la opción. Esta opción permite crear nuevos oficiales de seguridad.

Manual de Usuario

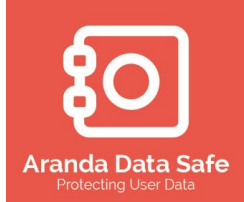

| Admini                                                                                                    | istradores X                                                                                                    |                                                                                                    |                                   |                                              | ٩      | Þ | ∎ |
|----------------------------------------------------------------------------------------------------|----------------------------------------------------------------------------------------------------|----------------------------------------------------------------------------------------------------|-----------------------------------|----------------------------------------------|--------|---|---|
| 1                                                                                                    | Adminis                                                                                                    | stradores                                                                                              | Q                                 |                                              |        |   |   |
| Tipo                                                                                                    | e Seguridad<br>rador                                                                                                    | Nombre completo<br>Administrator<br>Aranda                                                             |                                   | Nombre de usuario<br>Administrator<br>Aranda | ,<br>, |   |   |
| Sector Contraction of the sector of the sector of the sect | <ul> <li>Editar administ</li> <li>Eliminar admin</li> <li>Cambiar contra</li> <li>Cambiar la clav</li> <li>Confiar Clave c</li> <li>Inhabilitar</li> </ul> | rador<br>istrador<br>seña<br>re de la caja de seguridad de clav<br>le la caja de seguridad de claves o | es de encripción<br>de encripción |                                              |        |   |   |

4.15.2.3 Se mostrara una ventana donde se debe definir la contraseña del oficial de seguridad y seleccionar en la casilla destinatario a que administrador se le dará permisos de oficial de seguridad. Luego de seleccionar el administrador, introduzca la contraseña de ese usuario.

| Confiar Clave de                                                                                                    | la caja de seguridad de claves de encripción 본                                                                                                    | < |  |  |  |  |  |  |
|----------------------------------------------------------------------------------------------------|----------------------------------------------------------------------------------------------------|---|--|--|--|--|--|--|
| Caja de seguridad de claves de encripción<br>i Confiar contraseña de caja de seguridad a otro administrador                     |                                                                                                    |   |  |  |  |  |  |  |
| Encargue a un administrador con acceso a la caja de seguridad de claves de encripción<br>al completar la siguiente información: |                                                                                                    |   |  |  |  |  |  |  |
| Confiar en Oficial de S                                                                                                    | eguridad                                                                                                    |   |  |  |  |  |  |  |
| Nombre de usuario:                                                                                                    | Seguridad                                                                                                    |   |  |  |  |  |  |  |
| Contraseña de la c                                                                                                    | •••••                                                                                                    |   |  |  |  |  |  |  |
| Oficial de seguridad re                                                                                                    | ceptor                                                                                                    |   |  |  |  |  |  |  |
| Destinatario:                                                                                                    | Aranda v                                                                                                    |   |  |  |  |  |  |  |
| Contraseña de la c                                                                                                    | •••••                                                                                                    |   |  |  |  |  |  |  |
| Confirmar contrase                                                                                                    | ••••••                                                                                                    |   |  |  |  |  |  |  |
| Trasladar contrase                                                                                                    | eña de la caja de seguridad al receptor                                                                                                    |   |  |  |  |  |  |  |
| Una vez que la contras<br>acceso a la caja de seg                                                                               | Una vez que la contraseña de la caja de seguridad se ha transferido, no se tendrá<br>acceso a la caja de seguridad de claves de encripción a menos que seas nuevo |   |  |  |  |  |  |  |
|                                                                                                    |                                                                                                    |   |  |  |  |  |  |  |
|                                                                                                    | Aceptar Cancelar                                                                                                    |   |  |  |  |  |  |  |

Manual de Usuario

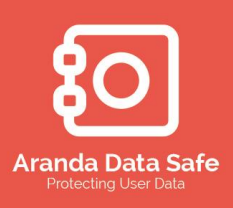

#### 4.16 Historial y Reportes

Aranda Data Safe ofrece opciones integrales de información para grupos y los usuarios individuales de backup en formato de tabla y lista. Los informes le proporcionan las herramientas para monitorear todos los eventos de respaldo para garantizar que todos los datos se respalden con eficiencia y eficacia.

Hay cuatro opciones de fuente para la generación de informes:

- La Estado de los Backup proporciona informes para usuarios individuales dentro de los grupos asignados. Una sola vista muestra los eventos de backup para todos los usuarios dentro de una sola o dentro de varios grupos con opciones de desglose para mostrar los registros y los informes detallados. Ver la ficha Estado del backup.
- El Historial y reportes ofrece información completa que muestra los datos específicos de eventos y filtrado para Grupos. Este punto de vista se muestra de acuerdo con los grupos con filtrado extendida para este tipo de eventos. Los datos del grupo pueden entonces también profundizar hasta Usuario historial de eventos como se discutió en Grupos y usuarios.
- Los reportes Consolidados proporciona informes consolidados para todos o seleccionados Servidores de Aranda Data Safe dentro de la organización dentro de las implementaciones de Active Directory.
- El Dashboard también proporciona una visión general de cómo se encuentra la organización en cuanto a la protección mediante backups de la información.

#### 4.16.1 Historial y reportes

Manual de Usuario

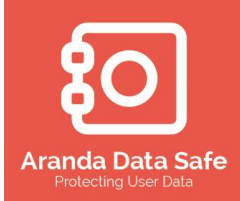

|                                                                                                    |                                     |                     | Aranda DATA SAFE Contr | ol Center         |                |              |                             |
|----------------------------------------------------------------------------------------------------|-------------------------------------|---------------------|------------------------|-------------------|----------------|--------------|-----------------------------|
| rchivo Configuración <u>F</u>                                                                           | <u>H</u> erramientas <u>V</u> entan | ia Ay <u>u</u> da   |                        |                   |                |              |                             |
| Dashboard                                                                                               | Estado de Backups                   |                     | Políticas              |                   | Historial v Re | portes       | Reportes Consolidados       |
| - I                                                                                                    |                                     | Company line day    |                        | Despriegue        | inscondi y rec | porces       | 1                           |
| Opciones                                                                                                | - 4 X                               | Grupos y Usuarios X | Historial y Reportes X |                   |                |              | 4                           |
| Grupos<br>2 Grupos<br>2 9 Usuarios                                                                      | *                                   | 🕒 Histo             | rial y Reporte         | 5                 |                | Q            | Extendido 🕖                 |
| Grupos                                                                                                  |                                     | Grupo               | Nombre completo        | Nombre de usuario | Fecha de últi  | Estado       | Descripción                 |
| Chile (1)                                                                                               |                                     | Argentina           | Aranda Argentina       | Aranda.Argentina  |                |              |                             |
| Colombia (3)                                                                                            |                                     | Chile               | Aranda Chile           | aranda.chile      | 2014-09-24     | $\checkmark$ | No hay archivos nuevos o mo |
| Ecuador (1)                                                                                             |                                     | Colombia            | Aranda Bogota          | aranda.colombia   | 2014-09-25     | $\checkmark$ | No hay archivos nuevos o m  |
| Mexico (1)                                                                                              |                                     | Colombia            | Aranda Medellin        | aranda.medellin   | 2014-09-25     | $\checkmark$ | No hay archivos nuevos o mo |
|                                                                                                    |                                     | Peru                | Aranda Peru            | Aranda.Peru       |                |              |                             |
|                                                                                                    |                                     | Costa Rica          | Aranda Costa Rica      | Aranda.TICO       |                |              |                             |
|                                                                                                    |                                     | Ecuador             | Aranda Ecuador         | arandaEcuador     | 2014-09-01     | $\checkmark$ | No hay archivos nuevos o mo |
|                                                                                                    |                                     | Colombia            | Aranda Cali            | demo_aranda       | 2014-05-02     | $\checkmark$ | Backup exitoso              |
|                                                                                                    |                                     | Mexico              | Aranda Mexico          | mexicomx          |                |              |                             |
| Mostrar todos los usuarios<br>Filtros<br>Ver los usuarios de acue<br>opciones de filtro a cont<br>Tipo: | erdo con la<br>tinuación:           |                     |                        |                   |                |              |                             |
| Backup                                                                                                  | v   I                               |                     |                        |                   |                |              |                             |
|                                                                                                    |                                     |                     |                        |                   |                |              |                             |

Cuando las cuentas de backup han estado activos durante un largo tiempo, el número de entradas en el historial de eventos será numerosa y, por tanto, muy posiblemente, poco manejable para revisar. La funcionalidad de filtros está disponible para ayudarle en la visualización única de la información de manera sencilla.

| Filtros                                                                  |               | *      |  |  |  |  |
|--------------------------------------------------------------------------|---------------|--------|--|--|--|--|
| Ver los usuarios de acuerdo con la<br>opciones de filtro a continuación: |               |        |  |  |  |  |
| Tipo:                                                                    |               |        |  |  |  |  |
| Backup                                                                   |               | ~      |  |  |  |  |
| 🖲 Última                                                                 | evento:       |        |  |  |  |  |
| Finalizado                                                               |               | ~      |  |  |  |  |
| ⊖ Evento                                                                 | os múltiples: |        |  |  |  |  |
| Todo finali                                                              | zado          | $\sim$ |  |  |  |  |
| Fecha:                                                                   |               |        |  |  |  |  |
| Rango de<br>fechas                                                       | Todo          | ~      |  |  |  |  |
| Fecha de<br>inicio                                                       | 1/01/2006     | ~      |  |  |  |  |
| Fecha de<br>finalización                                                 | 25/09/2014    | ~      |  |  |  |  |
|                                                                          | Ar            | olicar |  |  |  |  |

Manual de Usuario

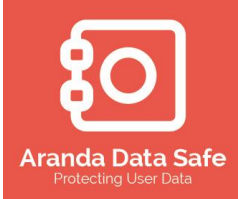

#### 4.16.1.1 <u>Se pueden visualizar unos reportes por cada evento registrado en el</u> panel de historial y reportes mediante el panel de acciones.

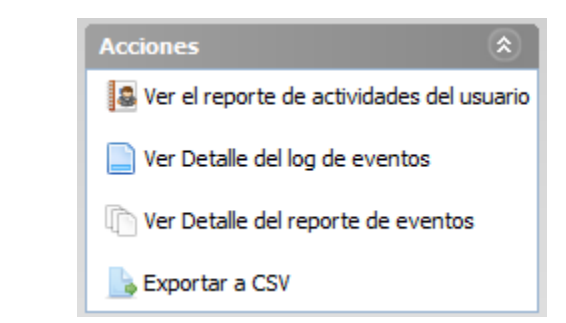

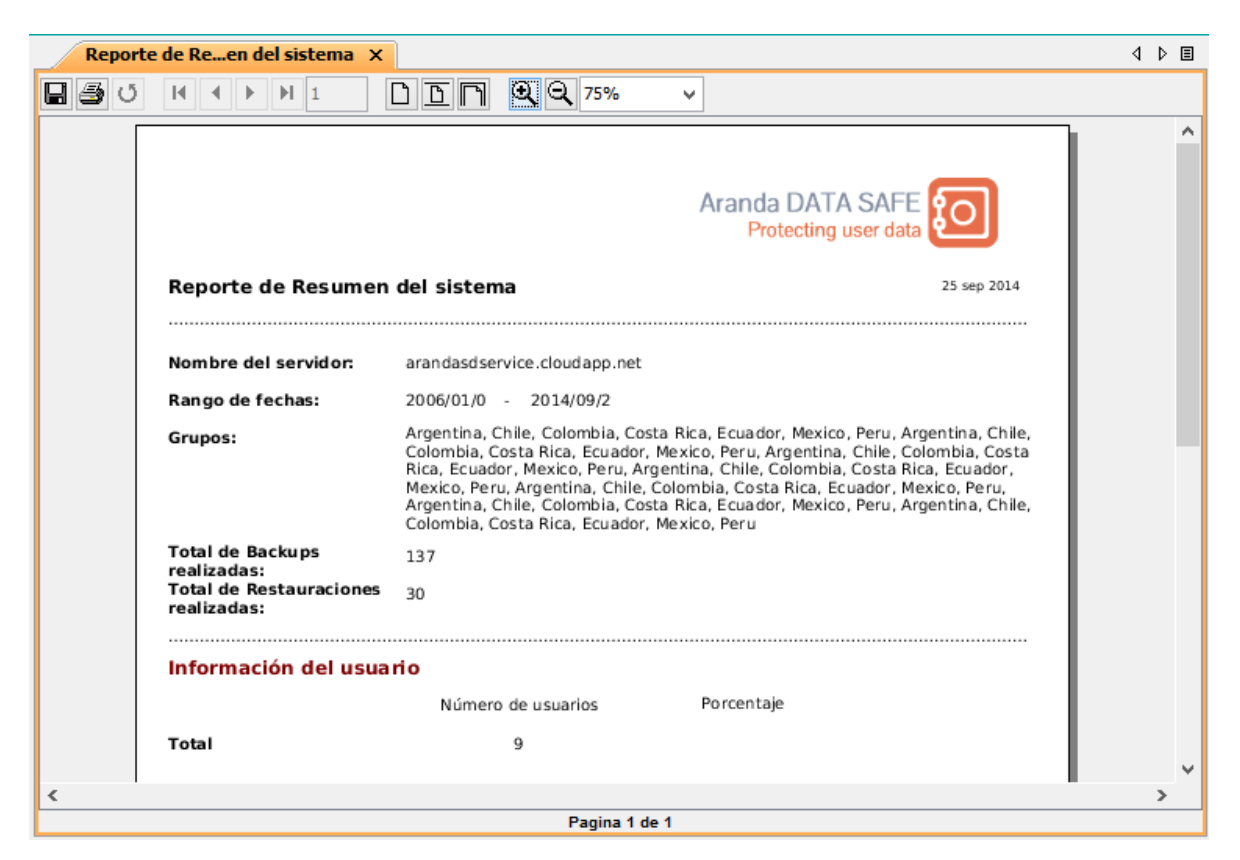

#### 4.17 Dashboard de Aranda Data Safe

El dashboard de la consola de Aranda Data Safe en un portal de información que le proporciona una visión de conjunto rápida del estado de protección obtenido en el servidor de Aranda Data Safe.

#### 4.17.1 Estadísticas del DASHBOARD

Manual de Usuario

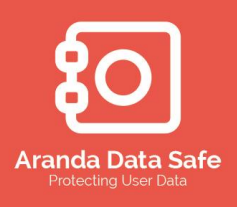

Se muestran una variedad de estadísticas e informes de estado con respecto a la concesión de licencias del Servidor de Aranda Data Safe, los usuarios activos, de grupo y el estado de protección del usuario.

El dashboard siempre se muestra cada vez que inicie sesión en la consola de administración y se conecte a un Servidor de Aranda Data Safe configurado.

|                                                                                                    |                                                                                                    | Login                                                                                                    |                                                           | ×                                                                                                    |                                                                                                    |
|----------------------------------------------------------------------------------------------------|----------------------------------------------------------------------------------------------------|----------------------------------------------------------------------------------------------------|-----------------------------------------------------------|----------------------------------------------------------------------------------------------------|----------------------------------------------------------------------------------------------------|
|                                                                                                    | Login                                                                                                    |                                                                                                    | Aranda DAT<br>Protecting u                                | I <mark>A SAFE</mark> o                                                                                                    |                                                                                                    |
|                                                                                                    | Servidor:                                                                                                    | ArandaDataSafe_Server                                                                                                    | ♥ 8443                                                    | 🐈 Nuevo  😫                                                                                                    |                                                                                                    |
|                                                                                                    | Nombre de usuario:<br>Contraseña:<br>I Guardar Contra:                                                                                                    | Administrator                                                                                                    | Conectar                                                  | Cancelar                                                                                                    |                                                                                                    |
| III<br>Archivo Configuración Herramient                                                                                                    | ar Ventana Avuda                                                                                                    | Aranda DATA SAFE Contr                                                                                                    | rol Center                                                |                                                                                                    | - • ×                                                                                                    |
| Dashboard Estado de                                                                                                    | Backups Ayuda                                                                                                    | os Políticas                                                                                                    | Despliegue H                                              | distorial y Reportes                                                                                                    | Reportes Consolidados                                                                                                    |
| Opciones     Image: Constraint of the second second s | Q       X         Image: Solution of the system of the system | da DATA SAFE Da<br>ma<br>indasdservice.cloudapp.net ① 5 u<br>a en 18 días ① 4 U<br>kup<br>is<br>egido<br>irotección<br>gido cuando al menos un Backup se llevó a<br>po | suarios activos con 5 licencia:<br>suarios deshabilitados | Aran<br>Actives<br>a disponibles<br>a disponibles<br>a d | A DATA SAFE<br>Protecting user data<br>Widad Servidor Refrescor<br>0 sesiones activas <u>ver</u> bloquear<br>96.28 GB espacio disponible<br>Refrescor<br>ido |

Manual de Usuario

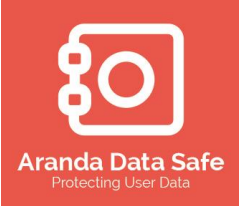

#### 4.17.2 Panel de estado del sistema

El panel de estado del sistema muestra:

- El nombre servidor de Aranda Data Safe actualmente conectado.
- La fecha de caducidad de la licencia actual.
- El número de licencias utilizadas y disponibles para el servidor conectado.
- El número de cuentas de usuario deshabilitadas en el servidor conectado.

| Estado del sistema                       |                                                |  |
|------------------------------------------|------------------------------------------------|--|
| Conectado a arandasdservice.cloudapp.net | 5 usuarios activos con 5 licencias disponibles |  |
| 🔒 La licencia caduca en <b>18</b> días   | 4 Usuarios deshabilitados                      |  |

#### 4.17.3 Actividad del servidor

El panel de Actividad del servidor proporciona las siguientes opciones

- **Ver** Esta opción se utiliza para ver una lista de backups/Restauraciones en curso desde el servidor.
- **Bloquear** Esta opción se utiliza para bloquear todas las nuevas conexiones al servidor.
- Almacenamiento disponible Esta opción muestra la disponibilidad de almacenamiento para los datos.

El almacenamiento disponible mostrará dos valores si la ubicación de la instalación y de la ubicación de los datos se ha dividido. Durante la instalación del software de servidor de Aranda Data Safe usted tiene la opción de especificar una ubicación de almacenamiento distinta de la ubicación de la instalación.

| Actividad Servidor      | Refrescar       |
|-------------------------|-----------------|
| 0 sesiones activas ver  | <u>bloquear</u> |
| 96.28 GB espacio dispor | nible           |

#### 4.17.4 Ver actividad del servidor

Para ver la actividad del servidor dar clic en el botón **ver.** A continuación se mostraran los backup o restauraciones en curso que se realizan desde o hacia el servidor de Aranda.

Manual de Usuario

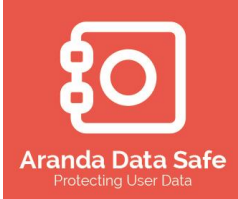

| Ш                             |                           | Aranda DATA SAF       | E Control Center |                | - 🗆 ×                 |  |  |
|-------------------------------|---------------------------|-----------------------|------------------|----------------|-----------------------|--|--|
| Archivo Configuración         | Herramientas Ventana      | Ayuda                 |                  |                |                       |  |  |
| (i)<br>Dashboard              | Estado de Backups         | Grupos y Usuarios     | Políticas        | Despliegue     |                       |  |  |
| : Opciones                    | ਰ 🕂 ×                     | Dashboard × Actividad | l del servidor 🗙 |                | 4 ▷ 🗉                 |  |  |
| Acciones  Refrescar           |                           |                       |                  |                |                       |  |  |
|                               | N                         | ombre de usuario      | ✓ Actividad      | V Ultima activ | vidad V               |  |  |
| administrator Loopado a arran | dedenvice de dans est l M | anda, colonibia       | backup           | 25 septiento   | ie)   Listo   Lof 1 명 |  |  |

4.17.5 Estado del Backup

El panel Estado del backup muestra un gráfico de barras de la situación general de todas las cuentas de backup en el servidor conectado, y también muestra la relación entre el porcentaje de usuarios protegidos y no protegidos. (Haga clic en Actualizar para actualizar los datos y asegurarse de que se muestra la última información Estado.)

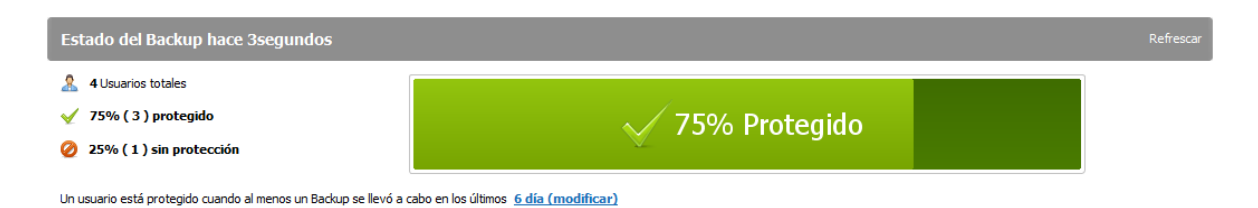

Los datos de estado también se pueden configurar para mostrar al menos un backup para un número determinado de días hábiles. Seleccione la opción de **x día (Modificar)**, establezca el número de días y luego haga clic en la opción Actualizar para actualizar los datos de estado. Haga clic en el Gráfico de barras para mostrar la lista de estado de backup detallado que, por defecto, mostrara usuarios desprotegidos.

Manual de Usuario

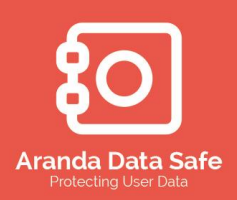

| Dashboa                                                                                                    | rd 🗙 Estado de Backup 🕽                                                                                                    | ×                                                                                        |        |                                                                                                   |                                                                                                    |                                                           |                                                                                            |                                     | 4 Þ                                                          |
|----------------------------------------------------------------------------------------------------|----------------------------------------------------------------------------------------------------|------------------------------------------------------------------------------------------|--------|---------------------------------------------------------------------------------------------------|----------------------------------------------------------------------------------------------------|-----------------------------------------------------------|--------------------------------------------------------------------------------------------|-------------------------------------|--------------------------------------------------------------|
| ái                                                                                                    | Estado de Ba                                                                                                    | ckup                                                                                     |        |                                                                                                   |                                                                                                    |                                                           | Q,~                                                                                        | Ex                                  | tendido 🕢                                                    |
| 🤱 5 Usu                                                                                                    | arios totales                                                                                                    |                                                                                          |        | A                                                                                                 |                                                                                                    |                                                           |                                                                                            |                                     | <u>Refresca</u>                                              |
| <ul><li>60%</li><li>40%</li></ul>                                                                                       | (3) protegido<br>(2) sin protección                                                                                                    |                                                                                          |        | ₽_60% F                                                                                           | Protegido                                                                                                    |                                                           |                                                                                            |                                     |                                                              |
| 60% 60% 60% 60% 60% 60%                                                                                                 | ( 3 ) protegido<br>( 2 ) sin protección<br>Nombre completo                                                                                          | Nombre de usuario                                                                        | Estado | Última protección                                                                                 | Vitimo evento v                                                                                                | Fecha del últim                                           | Visto por últim                                                                            | Uso de c                            | Cuota utiliz                                                 |
| <ul> <li>✓ 60%</li> <li>✓ 40%</li> <li>Grupo</li> <li>Chile</li> </ul>                                                  | ( 3 ) protegido<br>( 2 ) sin protección<br>Nombre completo<br>Aranda Chile                                                                          | Nombre de usuario<br>aranda.chile                                                        | Estado | Última protección<br>Hace 18horas 13                                                              | Vitimo evento v<br>No hay archivos nuevo                                                                       | Fecha del últim<br>2014-09-24                             | Visto por últim<br>Hace 18horas12                                                          | Uso de c                            | Cuota utiliz<br>79.85 MB                                     |
| <ul> <li>✓ 60%</li> <li>✓ 40%</li> <li>Grupo</li> <li>Chile</li> <li>Colombia</li> </ul>                                | ( 3 ) protegido<br>( 2 ) sin protección<br>Nombre completo<br>Aranda Chile<br>Aranda Bogota                                                         | Nombre de usuario<br>aranda.chile<br>aranda.colombia                                     | Estado | Última protección<br>Hace 18horas 13<br>Hace 5minutos 37                                          | Protegido<br>Último evento v<br>No hay archivos nuevo<br>Backup exitoso                                        | Fecha del últim<br>2014-09-24<br>2014-09-25               | Visto por últim<br>Hace 18horas12<br>Hace 2minutos32                                       | Uso de c<br>8%                      | Cuota utiliz<br>79.85 MB<br>182.34 MB                        |
| <ul> <li>✓ 60%</li> <li>✓ 40%</li> <li>Grupo</li> <li>Chile</li> <li>Colombia</li> <li>Colombia</li> </ul>              | ( 3 ) protegido<br>( 2 ) sin protección<br>Nombre completo<br>Aranda Chile<br>Aranda Bogota<br>Aranda Medellin                                      | Nombre de usuario<br>aranda.chile<br>aranda.colombia<br>aranda.medellin                  | Estado | Última protección<br>Hace 18horas13<br>Hace 5minutos37<br>Hace 9horas53mi                         | Vrotegido<br>Último evento v<br>No hay archivos nuevo<br>Backup exitoso<br>No hay archivos nuevo               | Fecha del últim<br>2014-09-24<br>2014-09-25<br>2014-09-25 | Visto por últim<br>Hace 18horas12<br>Hace 2minutos32<br>Hace 4horas47mi                    | Uso de c<br>8%<br><b>3</b> 6%<br>1% | Cuota utiliz<br>79.85 MB<br>182.34 MB<br>9.38 MB             |
| <ul> <li>60%</li> <li>40%</li> <li>Grupo</li> <li>Chile</li> <li>Colombia</li> <li>Colombia</li> <li>Ecuador</li> </ul> | ( 3 ) protegido<br>( 2 ) sin protección<br>Nombre completo<br>Aranda Chile<br>Aranda Bogota<br>Aranda Medellin<br>Aranda Kedellin<br>Aranda Ecuador | Nombre de usuario<br>aranda.chile<br>aranda.colombia<br>aranda.medellin<br>arandaEcuador | Estado | Última protección<br>Hace 18horas 13<br>Hace 5minutos 37<br>Hace 9horas 53mi<br>Hace 24días4horas | Vitimo evento v<br>No hay archivos nuevo<br>Backup exitoso<br>No hay archivos nuevo<br>No se han realizado bac | Fecha del últim<br>2014-09-24<br>2014-09-25<br>2014-09-25 | Visto por últim<br>Hace 18horas12<br>Hace 2minutos32<br>Hace 4horas47mi<br>Hace 24días23mi | Uso de c<br>8%<br>36%<br>1%<br>47%  | Cuota utiliz<br>79.85 MB<br>182.34 MB<br>9.38 MB<br>23.44 MB |

#### 4.17.6 Estado de los grupos

El panel Estado de grupo muestra una lista de los gráficos de barras en el Dashboard para cada grupo de backup creada en el servidor, donde se muestra el porcentaje de todos los usuarios protegidas y no protegidas dentro de cada grupo de backup.

| Estado del grupo  |
|-------------------|
| Ecuador (0 de 1)  |
| 0% Protegido      |
| Peru (0 de 1)     |
| 0% Protegido      |
| Chile (1 de 1)    |
| 100% Protegido    |
| Colombia (2 de 2) |
| IOO% Protegido    |
|                   |
|                   |
|                   |

#### 4.17.7 Estado de los usuarios

El panel Estado de usuarios muestra un gráfico circular en el Dashboard que muestra el porcentaje de todas las categorías.

Manual de Usuario

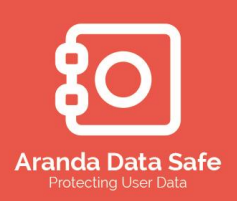

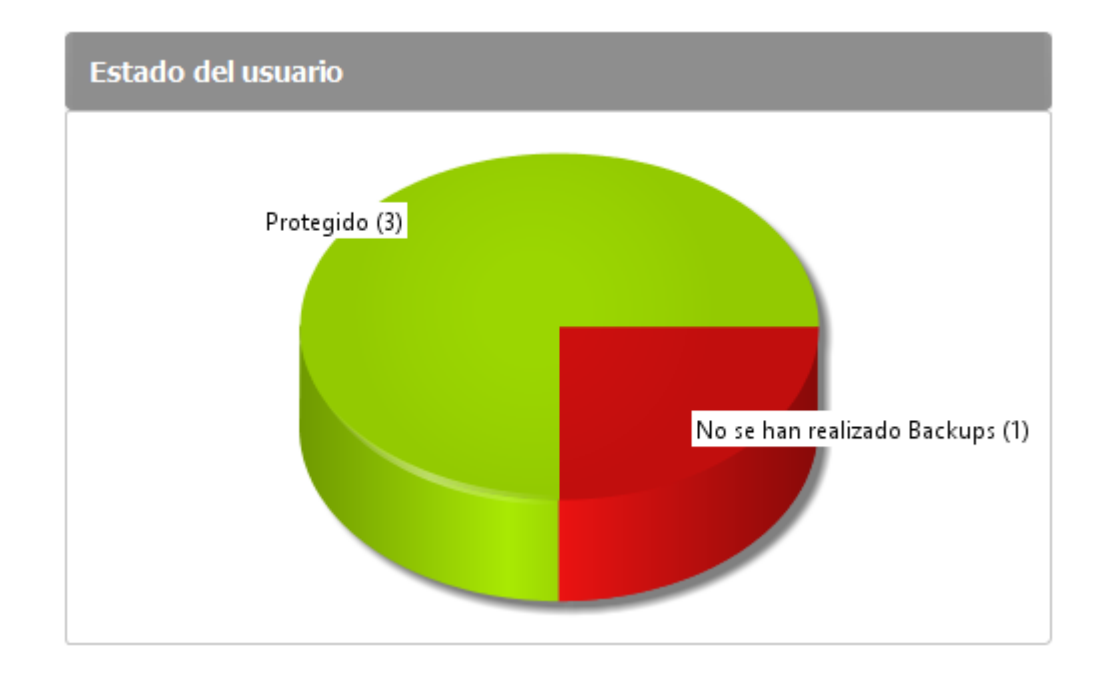

#### 4.17.8 Envío de reportes por correo

Un Reporte del Dashboard con información comercial y técnica puede ser configurado para enviarse en correos electrónicos a los destinatarios seleccionados en una base diaria o semanal. Los destinatarios de los informes también se pueden configurar para recibir el grado de protección y los datos estadísticos de todos o determinados grupos de Backup.

Los reportes se entregan a la bandeja de entrada de los destinatarios de correo electrónico, diariamente o semanalmente, informando al destinatario la situación actual de protección.

Configuración del correo:

4.17.8.1 Seleccione la opción de configuración de correo en el menú de configuración. La ventana de diálogo consiste en tres fichas: Configuración de correo, reportes y datos estadísticos.

Defina el host del correo electrónico SMTP y proporcione las credenciales validas de conexión para el envío de correos electrónicos.

Manual de Usuario

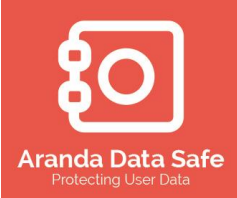

| Detalles de Host SMTP<br>Nombre de Host: sn<br>Puerto: 25<br>De: ar<br>Seguridad: SSL<br>Anónimo: [<br>Nombre de usuario: a | o                   | om    | <br> |  |
|----------------------------------------------------------------------------------------------------|---------------------|-------|------|--|
| Nombre de Host: sn<br>Puerto: 25<br>De: ar<br>Seguridad: SSL<br>Anónimo: [<br>Nombre de usuario: a                          | ntp.correo.com      | :om   |      |  |
| Puerto: 25<br>De: ar<br>Seguridad: SSL<br>Anónimo: [<br>Nombre de usuario: a                                                | s<br>randa@correo.c | om    |      |  |
| De: ar<br>Seguridad: SSL<br>Anónimo: [<br>Nombre de usuario: a                                                              | vanda@correo.c      | om    |      |  |
| Seguridad: SSL<br>Anónimo: [<br>Nombre de usuario: a                                                                        | <b>v</b>            |       |      |  |
|                                                                                                    | aranda@correo.      | com   |      |  |
| Contraseña:                                                                                                    | •••••               | ••••• |      |  |
| Configuración de pr                                                                                                    | ruebas              |       |      |  |
|                                                                                                    |                     |       |      |  |
|                                                                                                    |                     |       |      |  |
|                                                                                                    |                     |       |      |  |
|                                                                                                    |                     |       |      |  |

Defina los destinatarios a enviar los reportes, la periodicidad de envío de estos y el tipo de reporte (Técnico o gerencial)

| 111                                                    | Configuración de correo                                                                                                    |            |                |                 |  |  |  |  |  |
|--------------------------------------------------------|----------------------------------------------------------------------------------------------------|------------|----------------|-----------------|--|--|--|--|--|
| Configuración d<br>j Configure su s<br>destinatarios p | Configuración de correo<br>i Configure su servidor de correo y la información de los<br>destinatarios para reportes gerenciales y técnicos |            |                |                 |  |  |  |  |  |
| Reportes Con<br>Reportar Dest                          | figuración de Correo<br>inatarios                                                                                                    | Informació | ón Estadística |                 |  |  |  |  |  |
| Destinatario<br>presidencia@do                         | Reporte gere                                                                                                    | ncial Repo | orte técnico   | <u>Opciones</u> |  |  |  |  |  |
|                                                        |                                                                                                    |            |                |                 |  |  |  |  |  |
|                                                        |                                                                                                    |            |                |                 |  |  |  |  |  |
| Reporte horar                                          |                                                                                                    | linar      |                |                 |  |  |  |  |  |
| Reporte Gerer                                          | Reporte Gerencial: <ul> <li>Diario</li> <li>Semanal</li> </ul> reporte Técnico:          Diario <ul> <li>Semanal</li> </ul>                |            |                |                 |  |  |  |  |  |
|                                                        |                                                                                                    |            |                |                 |  |  |  |  |  |
|                                                        |                                                                                                    |            |                |                 |  |  |  |  |  |
|                                                        |                                                                                                    |            | Aceptar        | Cancelar        |  |  |  |  |  |

Manual de Usuario

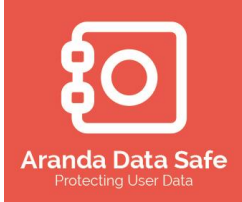

Dentro de las opciones puede definir el grupo de usuarios del quiere recibir información general de los backups.

| Opciones de Reportes                                                                               | < |
|----------------------------------------------------------------------------------------------------|---|
| Configurar las opciones de Reportes<br>i Por favor configure lo que quiere que salga en el reporte |   |
| Por favor seleccione los grupos a incluir en el reporte:                                           |   |
| Mexico     Colombia     ✓Peru     Chile     Argentina                                              |   |
| Costa Rica                                                                                         |   |
| Incluir usuarios sin protección en el reporte técnico                                              |   |
| Aceptar Cancelar                                                                                   |   |

Una característica de información estadística está disponible y activada por defecto. Esto enviará los datos estadísticos del sistema de manera anónima a Aranda.

Se recomienda dejar habilitada esta opción de modo que la información vital del sistema pueda ayudar a mejorar el producto y también ayudar a la solución de problemas.

Si no desea que se envíen datos estadísticos a Aranda puede deseleccionar esta casilla.

Manual de Usuario

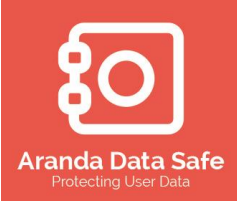

| Configurac<br>Configur | e su servidor de  | correo y la | informació   | n de los       |          |
|------------------------|-------------------|-------------|--------------|----------------|----------|
| uesunau                | inos para report  | es gerenica | ales y techi | .05            |          |
| Reportes               | Configuración o   | de Correo   | Informació   | in Estadística | 3        |
| Informac               | ión Estadística – |             |              |                |          |
| No e                   | nvíe información  | estadística | a a Aranda.  |                |          |
|                        |                   |             |              |                |          |
|                        |                   |             |              |                |          |
|                        |                   |             |              |                |          |
|                        |                   |             |              |                |          |
|                        |                   |             |              |                |          |
|                        |                   |             |              |                |          |
|                        |                   |             |              |                |          |
|                        |                   |             |              |                |          |
|                        |                   |             |              |                |          |
|                        |                   |             |              |                |          |
|                        |                   |             |              |                |          |
|                        |                   |             |              |                |          |
|                        |                   |             |              |                |          |
|                        |                   |             |              |                |          |
|                        |                   |             |              |                |          |
|                        |                   |             |              |                |          |
|                        |                   |             |              | Acentar        | Cancelar |

#### 4.17.9 Envío de correos electrónicos del Dashboard

El Informe Email Dashboard se puede enviar por correo electrónico de forma manual a la lista de destinatarios en la configuración de reportes por correo electrónico. Ver Configuración de correo electrónico.

| 111                                                | Aranda DATA SAFE Control Center – 🗆 🗙 |                                                                                 |                               |                                  |                              |                       |                 |  |  |
|----------------------------------------------------|---------------------------------------|---------------------------------------------------------------------------------|-------------------------------|----------------------------------|------------------------------|-----------------------|-----------------|--|--|
| Archivo Configuración                              | Herramientas Ventana                  | Ayuda                                                                           |                               |                                  |                              |                       |                 |  |  |
| (i)<br>Dashboard                                   | Estado de Backups                     | Grupos y Usuarios                                                               | Políticas                     | Despliegue                       | Co<br>Historial y Reportes   | Reportes Consolidados |                 |  |  |
| : Opciones                                         | 급 t ×                                 | Grupos y Usuarios                                                               | × Estado de Backup ×          | Dashboard ×                      |                              |                       | 4 🕨 🗉           |  |  |
| Ayuda<br>Primeros pasos<br>Base de conocimientos e | en línea                              | 🕜 Araı                                                                          | nda DATA SA                   | \FE Dashboa                      | rd                           | A                     | randa DATA SAFE |  |  |
| Soporte<br>Acciones<br>Enviar reporte de la Das    | (R) shboard                           | <ul> <li>→ OSUBINOS UMA</li> <li>✓ 75% (3) pm</li> <li>Ø 25% (1) sin</li> </ul> | arco<br>otegido<br>protección |                                  | 750                          | % Protegido           | ^               |  |  |
|                                                    |                                       | Un usuario está prot                                                            | tegido cuando al menos un Ba  | ckup se llevó a cabo en los últi | mos <u>3 día (modificar)</u> |                       |                 |  |  |
|                                                    |                                       | Estado del gru                                                                  | іро                           |                                  | Estado de                    | el usuario            |                 |  |  |
|                                                    |                                       | Ecuador (0 de 1)                                                                | do                            |                                  |                              | Protegido (3)         |                 |  |  |
| administrator Logeado a ara                        | ndasdservice.cloudapp.net   Mo        | do del servidor: Standalone                                                     | Modo de claves de encripción  | : Manual (Definido por el usuar  | io) Listo                    |                       | 91M of 123M     |  |  |

Manual de Usuario

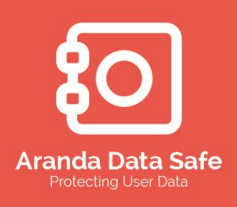

#### 4.18 Despliegue

Los agentes de usuario de Aranda Data Safe pueden ser desplegados directamente desde el Consola de administración a un rango de direcciones IP, múltiples rangos de direcciones IP, nombres de equipos o que pertenecen a un archivo CSV.

- 4.18.1.1 Para configurar las tareas de despliegue, seleccione la pestaña **Despliegue**.
- 4.18.1.2 Al abrir la pestaña de despliegue, una lista de tareas de despliegue se muestra por defecto. La siguiente información de resumen se proporciona para tareas en ejecución o finalizadas:
- Nombre de la tarea: Nombre descriptivo de la tarea de distribución dado por el administrador.
- Estado: Muestra si la tarea está en un estado de pausa, En ejecución o finalizado.
- Desplegado: Muestra el número total de equipos a los que el agente ha sido desplegados.
- Detectado: Muestra el número de equipos detectados dentro del rango de posibles equipos.
- Posible: Muestra el número total de posibles equipos de acuerdo con el rango de direcciones IP o un archivo CSV definido al crear una tarea de distribución.

4.18.1.3 Haga clic en la opción **Crear una nueva tarea de despliegue** para crear una tarea de distribución de agentes.

| Ш                                                | Aranda DATA SAFE Control Center – 🗖 🗙 |                                                                           |                                                                  |                                   |                      |         |  |  |  |
|--------------------------------------------------|---------------------------------------|---------------------------------------------------------------------------|------------------------------------------------------------------|-----------------------------------|----------------------|---------|--|--|--|
| Archivo Configuración                            | <u>H</u> erramientas <u>V</u> ent     | tana Ay <u>u</u> da                                                       |                                                                  |                                   |                      |         |  |  |  |
| Dashboard                                        | Estado de Backup                      | Grupos y Us                                                               | uarios Políticas                                                 | Despliegue                        | Historial y Reportes |         |  |  |  |
| Opciones                                         | 9 t ×                                 | Despliegue ×                                                              | ]                                                                |                                   |                      | 4 ▷ ■   |  |  |  |
| Tareas                                           | (A)                                   | 🛓 De                                                                      | spliegue                                                         | 0                                 | de 0 resultados 🔍    |         |  |  |  |
| ····♥ Tareas en e                                | jecución<br>oletadas                  | <ul> <li>i) Las tareas de des</li> <li>i) <u>Crear una nue</u></li> </ul> | spliegue esta configuradas para<br><u>va tarea de despliegue</u> | ejecutarse cada Ominuto hasta que | expiren.             |         |  |  |  |
|                                                  |                                       | Nombre de la tarea                                                        | Estado                                                           | Desplegado                        | Detectado            | Posible |  |  |  |
| Acciones<br>Nueva tarea de des<br>Exportar a CSV | Sliegue                               |                                                                           |                                                                  |                                   |                      |         |  |  |  |

Manual de Usuario

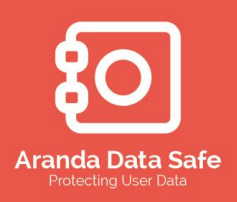

- 4.18.1.4 Al crear una tarea de distribución por primera vez se le pedirá descargar el aplicativo PsExec de Microsoft PSTools suite a una ubicación en el servidor. Se requiere de la herramienta PsExec para llevar a cabo el despliegue centralizado del agente final del usuario en varios equipos de la red.
- 4.18.1.5 Haga clic en Configurar para iniciar el proceso.
- 4.18.1.6 El cuadro de diálogo Configuración del despliegue será mostrado y le permite descargar la herramienta 'PsExec', para luego subirlo desde la ubicación extraída al servidor correspondiente.
- 4.18.1.7 Haga clic en el enlace de descarga herramienta PsExec.
- 4.18.1.8 Buscar el archivo PsExec y cargarlo a la herramienta.

| III         Opciones de Despliegue         ×                                                                                                    |
|----------------------------------------------------------------------------------------------------|
| Configuración para el despliegue                                                                                                    |
| 1                                                                                                    |
| Herramienta PsExec                                                                                                    |
| EL servidor de Aranda DATA SAFE requiere la herramienta de Microsoft PsExec para poder realizar la distribución<br>del software del agente de usuario final. Por favor descargar la herramienta desde el siguiente link<br>y cargarlo al servidor de Aranda DATA SAFE. |
| Descargar la herramienta PsExec                                                                                                    |
| Versión actual de instalación de PsExec: 2.11.0.0                                                                                                    |
| Buscar y seleccionar la herramienta para cargar al servidor:                                                                                                    |
| C:\Users\\arbesu.INTERSEQ\Downloads\psexec.exe Buscar                                                                                                    |
| Cargar                                                                                                    |
| Intervalos de despliegue                                                                                                    |
| Configurar el intervalo entre una tarea de despliegue en ejecución. Por ejemplo,<br>Al configurar el intervalo para una hora se ejecutara la tarea de despliegue cada hora<br>hasta que se haya desplegado correctamente o expire la tarea.                            |
| Intervalo: 1 hora 🗸                                                                                                    |
| Aplicar                                                                                                    |
| Cerrar                                                                                                    |

4.18.1.9 Luego de cargar el archivo PsExec se lanzara el Asistente para las tareas de despliegue

# Aranda Data Safe Protecting User Data

## Aranda Data Safe

#### Manual de Usuario

| Nuevo asistente para las tareas de despliegue                                                             | ×                |
|----------------------------------------------------------------------------------------------------|------------------|
| Nuevo asistente para las tareas de despliegue<br>j Origen del despliegue                                  |                  |
| Seleccionar origen para especificar a cuales equipos se enviara el despliegue.<br>Rango de direcciones IP |                  |
|                                                                                                    |                  |
|                                                                                                    |                  |
|                                                                                                    |                  |
|                                                                                                    |                  |
|                                                                                                    |                  |
|                                                                                                    |                  |
|                                                                                                    |                  |
|                                                                                                    |                  |
|                                                                                                    |                  |
|                                                                                                    |                  |
|                                                                                                    |                  |
|                                                                                                    |                  |
| < <u>A</u> nterior <u>Siguiente</u> > <u>T</u> erminar                                                    | <u>C</u> ancelar |

Se requiere una fuente para especificar a qué equipos se realizara el despliegue. Las siguientes opciones de fuente están disponibles:

- Rangos de direcciones IP: esta opción permite al administrador especificar un inicio y final del rango de IP dentro de su red. La tarea de distribución intentará implementar en todas las direcciones IP dentro de este rango.
- Archivos CSV: Esta opción permite al administrador especificar direcciones IP y / o nombres de host de computadora dentro de un archivo de valores separados por comas (CSV). La tarea de distribución intentará implementar en todas las direcciones IP y nombres de host informáticos especificados en el archivo CSV.

NOTA: Al crear un archivo CSV asegúrese que se introduzca cada nombre de host o la dirección IP en una nueva línea dentro del archivo.

4.18.1.10 Dar siguiente para continuar
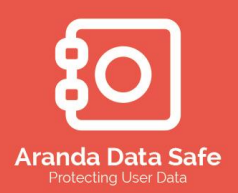

### Manual de Usuario

| Nuevo asistente para las tareas de despliegue                                                     |  |  |  |
|---------------------------------------------------------------------------------------------------|--|--|--|
| Nuevo asistente para las tareas de despliegue           j         Rango de direcciones IP         |  |  |  |
| Especificar el rango de direcciones IP para enviar despliegue.                                    |  |  |  |
| Rango de direcciones IP:                                                                          |  |  |  |
| Iniciar: Finalizar: Agregar                                                                       |  |  |  |
| Rango de direcciones IP para envío:                                                               |  |  |  |
| 192.168.1.1 - 192.168.1.39                                                                        |  |  |  |
| Excluir los sistemas operativos de Microsoft Windows Server         < <u>Anterior</u> Siguiente > |  |  |  |

4.18.1.11 Ingresar el usuario administrador con privilegios de instalación en las maquinas.

| Nuevo asistente para las tareas de despliegue |                                                                                                    |  |  |  |
|-----------------------------------------------|----------------------------------------------------------------------------------------------------|--|--|--|
| Nuevo asistente<br>į Credenciales de          | Nuevo asistente para las tareas de despliegue<br>j Credenciales de administrador                    |  |  |  |
| Ingresar las crede<br>Compartir creden        | enciales de administrador de los equipos de computo para el despliegue.<br>ciales de administrador: |  |  |  |
| Usuario:                                      | dominio \administrador                                                                              |  |  |  |
| Contraseña:                                   | •••••                                                                                               |  |  |  |
|                                               | Guardar contraseña                                                                                  |  |  |  |
|                                               |                                                                                                    |  |  |  |
|                                               |                                                                                                    |  |  |  |
|                                               |                                                                                                    |  |  |  |
|                                               |                                                                                                    |  |  |  |
|                                               |                                                                                                    |  |  |  |
|                                               |                                                                                                    |  |  |  |
|                                               |                                                                                                    |  |  |  |
|                                               |                                                                                                    |  |  |  |
|                                               |                                                                                                    |  |  |  |
|                                               | < Anterior Siguiente > Terminar Cancelar                                                            |  |  |  |
|                                               |                                                                                                    |  |  |  |

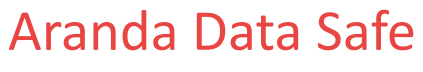

Manual de Usuario

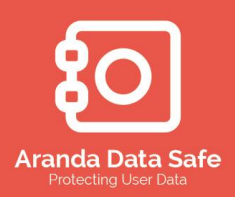

#### 4.18.1.12 dar clic en siguiente para continuar

| Nuevo asistente para las tareas de despliegue     ×       Nuevo asistente para las tareas de despliegue     i       j     Opdones de despliegue |                                                 |  |  |  |  |
|----------------------------------------------------------------------------------------------------|-------------------------------------------------|--|--|--|--|
| Especificar un paquete de agentes a desplegar.                                                                                                  |                                                 |  |  |  |  |
| Paquete:     agent-5.5.6.18                                                                                                    | ✓ Buscar                                        |  |  |  |  |
| O Ruta UNC:                                                                                                    |                                                 |  |  |  |  |
| Tipo de instalación: Instalar o actualizar la ve                                                                                                | Instalar o actualizar la versión del agente 🗸 🗸 |  |  |  |  |
| Configuración del paquete                                                                                                    | Configuración del paquete                       |  |  |  |  |
| Nombre del servidor de Backup:                                                                                                    | arandasdservice.cloudapp.net                    |  |  |  |  |
| Puertos del servidor de Backup:                                                                                                    | Servidor: 8443 Actualizaciones: 8080            |  |  |  |  |
| Forzar actualización de nombre de host y puertos:                                                                                               |                                                 |  |  |  |  |
| Eliminar icono del agente en el escritorio:                                                                                                    |                                                 |  |  |  |  |
| Instalación silenciosa:                                                                                                    |                                                 |  |  |  |  |
| Configurar contraseña de desinstalación del agente<br>Solicitar contraseña para evitar la desinstalación del agente por parte de los usuarios.  |                                                 |  |  |  |  |
| < Anterior                                                                                                    | Siguiente > Terminar Cancelar                   |  |  |  |  |

#### Especifique un paquete de agente a desplegar

- Paquete: Introduzca el archivo MSI del agente de usuario correspondiente para subir al servidor de implementación. Este archivo de instalación del agente se instalará en cada equipo de destino en el despliegue.
- Ruta UNC: Se recomienda utilizar un archivo de instalación del agente que está disponible en una ruta UNC para desplegar a los equipos en un sitio diferente al servidor de implementación. Esto se realiza copiando el archivo de instalación del agente dentro de una carpeta compartida en un servidor local para los equipos que desea implementar. Es importante que la cuenta de despliegue tenga acceso a esta ubicación compartida para realizar el despliegue con éxito.
- Tipo de instalación
  - Instalar o actualizar la versión del agente: Seleccione esta opción si desea implementar una nueva versión del agente de usuario a los equipos destino. Para las nuevas instalaciones y actualización de los agentes de usuarios ya instalados previamente.
  - Repara la configuración actual o cambiar la configuración: Seleccione esta opción para reparar la versión instalada del agente de usuario o volver a configurar el nombre del servidor o los puertos de Backup del servidor. Al reconfigurar estos valores tendrá que seleccionar la opción "Forzar actualización de nombre de host y puertos".

Manual de Usuario

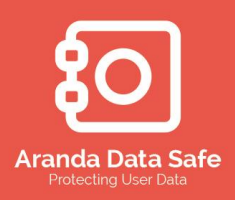

#### • Configuración del Paquete

- Nombre del servidor de backup: El agente de usuario puede ser enrutado a cualquier host con el nombre del servidor Aranda Data Safe aquí definido.
- Puertos del servidor de Backup: El agente de usuario puede ser configurado para utilizar puertos específicos para comunicarse con el servidor de Aranda. Es importante que los agentes de usuario estén configurados para comunicarse en los mismos puertos que el servidor de Aranda.
- Forzar actualización de nombre de host y puertos: Seleccione esta opción si desea actualizar el nombre de host del servidor o los puertos del servidor de backup.
- Eliminar icono del agente en el escritorio: Seleccione esta opción si no desea que el usuario tenga un icono del agente en el escritorio del equipo.
- Instalación silenciosa: Seleccione esta opción si no desea que el usuario pueda ver la ventana de activación del agente de usuario en la primera puesta en marcha y activación de la cuenta.
- Configurar contraseña de desinstalación del Agente: Seleccione esta opción si desea configurar una contraseña que prohíbe a los usuarios desinstalar el agente de usuario desde sus computadoras. Esto también se puede configurar en el menú Herramientas de la consola de administración.
  - 4.18.1.13 Dar en siguiente para continuar con el proceso y definir un nombre para la tarea de despliegue

| Nuevo asistente para las tareas de despliegue                         |          |  |  |
|-----------------------------------------------------------------------|----------|--|--|
| Nuevo asistente para las tareas de despliegue<br>j Nombre de la tarea |          |  |  |
| Especifique un nombre para la tarea de despliegue.                    |          |  |  |
| Despliegue agente data safe red 192.168.1.0                           |          |  |  |
| Expirar esta tarea en 🛛 🔰 días                                        |          |  |  |
|                                                                       |          |  |  |
|                                                                       |          |  |  |
|                                                                       |          |  |  |
|                                                                       |          |  |  |
|                                                                       |          |  |  |
|                                                                       |          |  |  |
|                                                                       |          |  |  |
|                                                                       |          |  |  |
|                                                                       |          |  |  |
|                                                                       |          |  |  |
| < Anterior Siguiente > Terminar                                       | Cancelar |  |  |

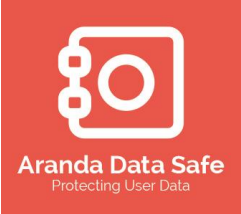

4.18.1.14 De en **Terminar** para culminar la configuración de la tarea de despliegue y dar inicio a esta.

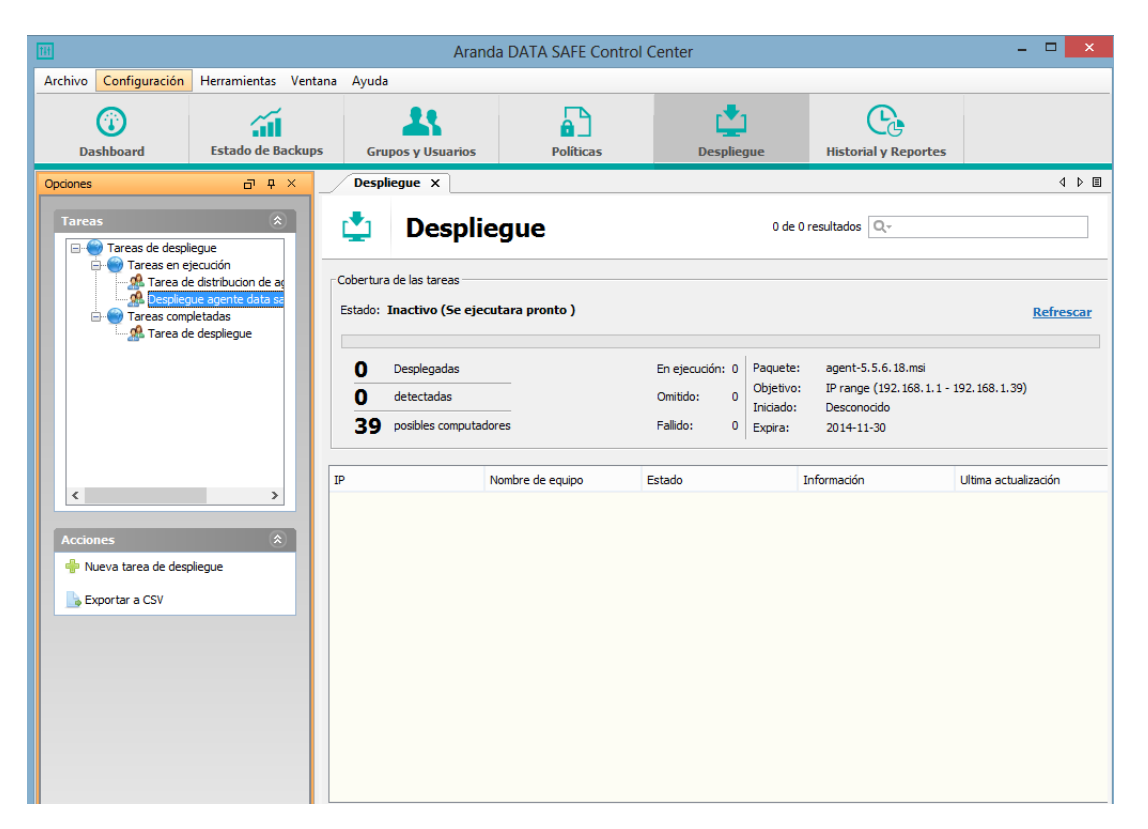

Manual de Usuario

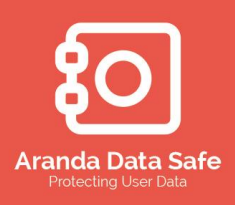

#### 5. AGENTE USUARIO FINAL

El agente de usuario es el software de Backup de Aranda que se instala en el equipo de cada usuario final de Backup. Actúa en nombre del usuario y se encarga de realizar los procesos de respaldo y recuperación.

5.1 Introducción al agente del usuario

5.1.1.1 El agente de usuario comprende las siguientes características:

- Cuando se encuentra conectado al servidor de Data Safe, los datos del backup del usuario están disponibles en todo momento para su restauración.
- Los procesos de respaldo son impuestos por una política de backup asegurando que todos los datos críticos se encuentren respaldados de forma segura.
- La política de backup verifica de que el agente del usuario herede los criterios predefinidos, como la selección de los datos, horarios y configuraciones.
- La política de Backup también puede bloquear la configuración, no permitiendo realizar cualquier cambio en la política guardada en el agente de usuario.
- Aranda Data Safe emplea NTFS *Journal Scanning* y requiere que los datos residan en volúmenes NTFS. Sin embargo, el agente de usuario automáticamente realizará un análisis del sistema de archivos en los volúmenes que no son NTFS.

**NTFS Journal Scanning** proporciona un registro persistente de los cambios realizados en los archivos en un volumen. NTFS mantiene los cambios diarios mediante el seguimiento de la información sobre los archivos agregados, eliminados y modificados para cada volumen.

Una solución de backup automática, como Aranda Data Safe verifica los cambios en el estado de un volumen para llevar a cabo su tarea.

Alternativamente, el método de escaneo de un volumen completo, no es aceptable debido a la disminución en el rendimiento del sistema que causaría. Además, si un gran número de directorios y archivos necesitan ser respaldados, la cantidad de procesamiento y memoria necesaria para tal aplicación podría generar que el rendimiento del sistema operativo se vea afectado.

Para evitar estos inconvenientes, el sistema de archivos NTFS mantiene un diario de cambios. Cuando se realiza algún cambio en un archivo o directorio en un volumen, se actualizan los cambios realizados con una descripción del cambio y el nombre del archivo o directorio.

• Data Safe utiliza tecnología de parches, con lo que únicamente se realiza backup a los cambios realizados sobre los archivos y no a el archivo completo.

La tecnología de parches binarios (Binary Patching Technology) compara un archivo modificado contra su versión original y extrae las diferencias entre los dos archivos en un tercer archivo, que se llama un "archivo delta". Este "archivo delta" se comprime en lo que se conoce como un

Manual de Usuario

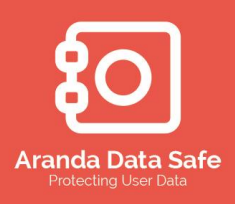

"parche", el cual a menudo es del 85% a 99,9% más pequeño que el archivo original. Como tal, Binary Patching reduce significativamente el tiempo y ancho de banda requerido para completar un Backup.

- Con las características avanzadas de Aranda Data Safe, como Patching Technology y NTFS Journal Scanning siendo utilizados, el agente de usuario logra realizar backups diarios de manera más rápidas.
- Aranda Data Safe emplea VSS (Microsoft Volume Shadow Copy) para realizar backups de archivos mientras están en un estado abierto.

**Microsoft Volume Shadow Copy** crea una imagen de los datos de backup después de haber sido activado por el servicio del agente de Data Safe.

Data Safe realiza un backup de esta imagen para asegurar que los archivos no están bloqueados mientras que esta es respaldada. Si el servicio Volume Shadow Copy se encuentra fallando o el servicio del Agente de Data Safe Cibecs no es ejecutado, el backup puede encontrar archivos bloqueados.

Dentro del alcance de este manual no se discutirá como se realizan los cambios de políticas de Backup dentro de la consola del usuario final. Para más información para definir una política de Backup por favor ir a **Definiendo Políticas de backup**.

#### 5.2 Opciones de instalación del Agente de Usuario

- 5.2.1.1 Para poder usar o desplegar un agente de usuario, es necesario someterse a una cierta configuración, en términos de dirección. Esta dirección significa que el agente sabe con qué servidor se debe asociar y que política de Backup utilizará.
- 5.2.1.2 La solución de Aranda Data Safe contiene el paquete de implementación del Agente de Usuario. Este archivo es un paquete de instalación y no contiene ninguna información dirigida servidor.

IMPORTANTE: Todos los agentes de usuario deben ser direccionados a un servidor de Aranda Data Safe antes del despliegue.

- 5.2.1.3 Existen 3 métodos distintos para crear un paquete para la instalación del agente del usuario final.
  - 1. Usando las Opciones de despliegue definidas en la consola de administración durante la configuración inicial del servidor de Aranda Data Safe.
  - 2. Usando las opciones del agente dentro de las opciones de herramientas en la consola de administración.

Manual de Usuario

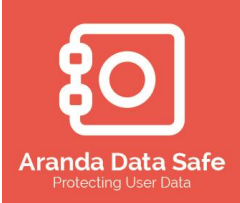

3. Mediante el archivo MSI se puede realizar la instalación, el cual acepta parámetros en la línea de comando que le permite aplicar el nombre correcto del servidor de Aranda Data Safe.

#### 5.3 Definiendo la configuración del agente

Existen 3 métodos que pueden ser usados para definir la configuración inicial del agente. Defina cuál es el método que mejor se acopla a su organización para realizar los despliegues de los agentes.

#### 5.3.1 Opciones de instalación del agente desde el menú de la consola de administración

- La opción de instalación del agente le proporciona opciones para crear paquetes de instalación Básico y Avanzado.
- Al crear un paquete de instalación, se incluye toda la información necesaria del servidor de Aranda Data Safe y no se necesitan parámetros de instalación.
- Si tiene varios servidores Aranda Data Safe dentro de su organización, debe generar un paquete de instalación para cada servidor.
- La opción avanzada (Automatizada) de instalación construye un paquete para la instalación basada en directorio activo.
- La opción Básica (Manual) de instalación crea un paquete de instalación desatendida que se recomienda para entornos donde no se tiene un Directorio Activo configurado.
- Consulte las opciones de instalación del agente.

# 5.3.2 Creación de un paquete de instalación del agente desde las opciones del menú de la consola de administración

- Esta opción es una alternativa a la opción de instalación básica.
- Cuando la construcción de un paquete de despliegue, un nuevo paquete de instalación del agentes es creado, el cual incluye toda la información necesaria del servidor de Aranda Data Safe.
- Esta opción crea un paquete de instalación desatendida que se recomienda para ambientes donde no se tiene un directorio activo.
- Ver Crear paquete de instalación del agente.

#### 5.3.3 Usando parámetros de instalación

• Los paquetes de instalación agent.msi aceptan una serie de parámetros para su instalación. Estos parámetros le permiten definir el nombre del servidor de Aranda Data Safe dentro del agente del usuario final. Esta opción puede ser la preferida para soluciones automatizadas de despliegue de software.

Manual de Usuario

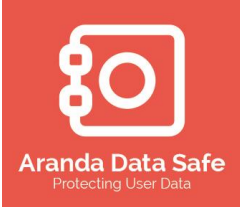

• Ver Instalación del agente usando parámetros.

#### 5.3.4 Creación del paquete de instalación del agente del usuario

Para crear un paquete de instalación de una instalación basada en GPO del Directorio Activo, se puede usar la consola de administración por el administrador para crear un agente con una configuración específica "agente-<Servidor>.msi", el cual puede ser utilizado para el despliegue manual o automatizado.

#### 5.3.4.1 Abrir las Herramientas del menú

| 11                                                  | Aranda DATA SAFE Control Center – 🗖 🗙                                                                              |                                                    |         |            | - • ×                        |         |
|-----------------------------------------------------|----------------------------------------------------------------------------------------------------|----------------------------------------------------|---------|------------|------------------------------|---------|
| Archivo Configuración                               | vo Configuración <u>H</u> erramientas <u>V</u> entana Ay <u>u</u> da                                               |                                                    |         |            |                              |         |
|                                                     | ie (                                                                                                    | Opciones de instalación del agente                 |         |            |                              |         |
|                                                     | 🥡 (                                                                                                    | Crear paquete de instalación del agente            |         | <u> </u>   | Ce                           |         |
| Dashboard                                           | 🙀                                                                                                    | Actualización del agente                           | líticas | Despliegue | Historial y Reportes         |         |
| : Opciones                                          | 🦗 (                                                                                                    | Configurar contraseña de desinstalación del agente |         |            |                              | 4 ▷ 🗉   |
| Ayuda<br>Primeros pasos<br>Base de conocimientos er | Ayuda Servidor Portable   Ayuda Programar copia de la base de datos  Primeros pasos Base de conocimientos en línea |                                                    | A SAFE  | Dashboard  | Aranda DATA<br>Protecting us | SAFE 50 |

#### 5.3.4.2 Seleccione la opción Opciones de instalación del agente

|                                                                                                    | Opciones de instalación                                                                                                    | del agente                                                                                                    | × |  |  |
|----------------------------------------------------------------------------------------------------|----------------------------------------------------------------------------------------------------|----------------------------------------------------------------------------------------------------|---|--|--|
| Opciones de instalación del Agente de usuario<br>Examinar y seleccione una opción adecuada para la instalación del agente de usuario en su ambiente.                                                                                                    |                                                                                                    |                                                                                                    |   |  |  |
| Insta                                                                                                    | lación automática                                                                                                    |                                                                                                    |   |  |  |
|                                                                                                    | Despliegue de Aranda DATA SAFE                                                                                                    | La instalación basada en GPO de Directorio Activo                                                                                                    |   |  |  |
|                                                                                                    | Desplegar automáticamente el agente de usuario desde la consola<br>de administración usando la función de despliegue Aranda DATA<br>SAFE. | Agregue el paquete de instalación de GPO del Directorio activo. E<br>agente de usuario se instalará automáticamente cuando los<br>usuarios inicien sesión.                                 | в |  |  |
|                                                                                                    | D Iniciar Desplieque                                                                                                    | Leer Guía   🚯 Crear un paquete de instalación                                                                                                    |   |  |  |
| 0.00                                                                                                    | Instalación basada en productos de terceros                                                                                               | Instalación basada en script en el inicio de sesión                                                                                                    |   |  |  |
| <b>9</b>                                                                                                    | Usted puede desplegar e instalar el agente mediante productos de terceros.                                                                | Crear un script de inicio de sesión que instalará el agente cuando<br>los usuarios inicien sesión. Este archivo debe ser añadido a la<br>configuración de los scripts de inicio de sesión. | · |  |  |
|                                                                                                    | Guardar el archivo de instalación del agente                                                                                              | Guardar el archivo de instalación del agente                                                                                                    |   |  |  |
| Instalación Manual         Paquete de instalación desatendida (recomendado)         Usted puede crear un paquete de instalación desatendida, el cual puede ser instalado manualmente en los equipos.         O Crear un paquete de instalación desatendida |                                                                                                    |                                                                                                    |   |  |  |
|                                                                                                    |                                                                                                    | Cerra                                                                                                    | r |  |  |

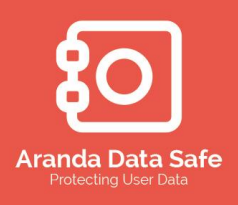

**5.3.4.3** Debajo de la opción **instalación automática** para la instalación basada en el directorio activo por política de GPO, dar clic en **Crear paquete de instalación.** 

| Crear paquete de instalación del agente                                                                                                    |                                      |  |  |
|----------------------------------------------------------------------------------------------------|--------------------------------------|--|--|
| Crear un paquete de instalación de Directorio Activo Ø Paquete debe existir.                                                                   |                                      |  |  |
| Agregue el paquete de instalación al GPO del Directorio activo. La instalación se activará<br>cuando los usuarios inicien sesión               |                                      |  |  |
| Paquete del agente Aranda DATA SAFE                                                                                                    |                                      |  |  |
| Versión: 7.0.0.1433                                                                                                    |                                      |  |  |
| RANDA \Productos \ADTS \Instalador Aranda \agente-7.0.0.1433.msi Buscar                                                                        |                                      |  |  |
| Configuración del paquete                                                                                                    |                                      |  |  |
| Nombre del servidor de Backup:                                                                                                    | 192.168.1.85                         |  |  |
| Puertos del servidor de Backup:                                                                                                    | Servidor: 8443 Actualizaciones: 8080 |  |  |
| Eliminar icono del agente en el escritorio:                                                                                                    |                                      |  |  |
| Instalación silenciosa:                                                                                                    |                                      |  |  |
| Inicio automático:                                                                                                    | <b>v</b>                             |  |  |
| Configurar contraseña de desinstalación del agente<br>Solicitar contraseña para evitar la desinstalación del agente por parte de los usuarios. |                                      |  |  |
|                                                                                                    | Crear paquete Cerrar                 |  |  |

- 5.3.4.4 La dirección IP o el nombre del servidor de Aranda Data Safe al que está conectado se introduce como el nombre de host del servidor de Backup. Este es el nombre de host del servidor al que se asocia el archivo del agente de usuario de final.
  - Si el nombre de host no es la del servidor que desea asociar al agente de usuario, puede introducir el nombre de host o IP del servidor alternativo de data safe requerido.
  - Haga clic en el botón **Buscar** ubicado junto al campo paquete del Agente Aranda DATA SAFE y busque el archivo de instalación de agente.

#### Manual de Usuario

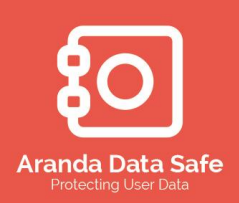

- 5.3.4.5 Por defecto, el agente de usuario se comunicará con el servidor de Aranda Data Safe por los puertos 8443 y 8080. Se pueden usar puertos diferentes a los usados por defecto.
- 5.3.4.6 Seleccione **Eliminar icono del agente en el Escritorio** si no desea que se visualice el agente del usuario en el escritorio del equipo del usuario final.
- 5.3.4.7 Seleccione la opción **Instalación silenciosa** para crear un paquete de Data Safe que será instalado sin la intervención del usuario.
- 5.3.4.8 Seleccione Inicio Automático si desea que el agente se inicie luego de la instalación.
   Esto no es recomendado cuando se utiliza la opción de despliegue automático para instalar el agente del usuario.
- 5.3.4.9 Dar clic en **Crear Paquete** para iniciar y crear el paquete del agente del usuario final.